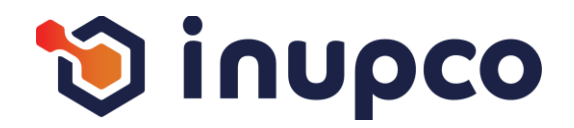

# SAP SRM New feature user manual

User Guide

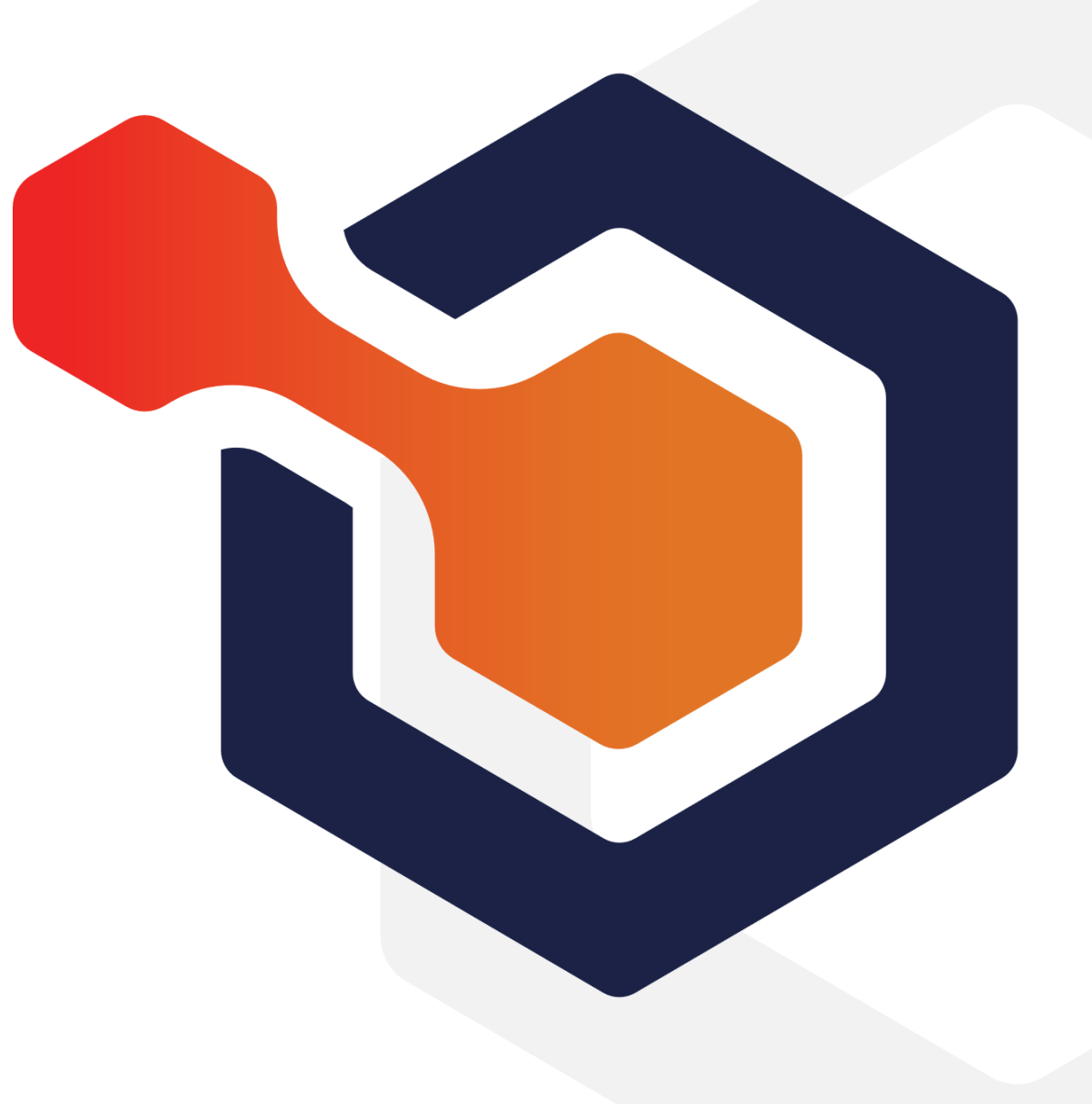

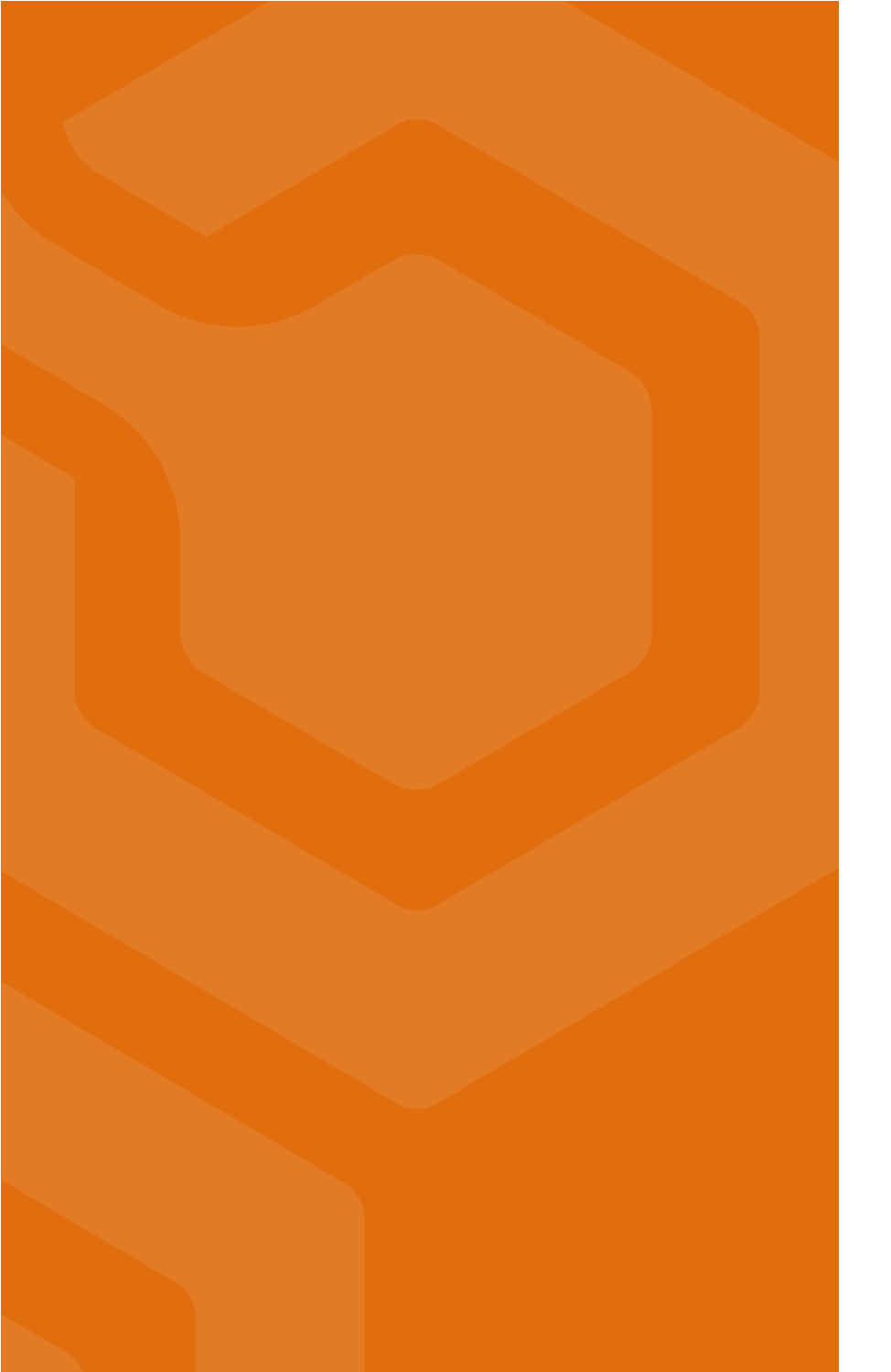

# Before you start start

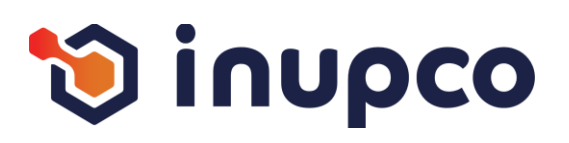

# Content

2

Have a clear understanding of all flows and personas within the module.

Received the access credentials for the module on the staging environment for all persona.

Have an access to the Localization Tool on your personal account on staging environment.

Recieved the Localization lookups by email.

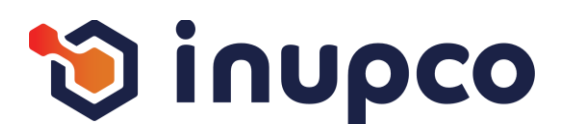

#### Step 1

Copy the first key from the screen, then search for the corresponding key in the exported Excel sheet. Translate it into Arabic based on the context

# Step 2

Repeat the process for all keys on the page

#### Step 3

Continue through all the flows and repeat the process process within the module until you have covered all the all the pages for every persona.

# Step 4

If you have any comments, you can add them in the Note

| play RFx Response:                                                                                               |                                                    |                             |                           |                                    |              |               |
|----------------------------------------------------------------------------------------------------|----------------------------------------------------|-----------------------------|---------------------------|------------------------------------|--------------|---------------|
| Edit   Print Preview   🍫   Check Close T                                                                         | echnical RFx Response Export Qu                    | estions and Answers (0)     |                           |                                    |              | 6             |
| ine 0001' Max. Shipment per Year is lesser than Ni                                                               | IPCO's term & NI IPCO reserve the rin              | hts to reject your response |                           |                                    |              |               |
| ine 0001: SEDA number is not entered                                                                             |                                                    |                             |                           |                                    |              |               |
| ine 0002: Max Shinment per Vaar is lesser than Ni                                                                | IPCO's term & NI IPCO reserve the rig              | hts to reject your response |                           |                                    |              |               |
| ine 0002. REDA number is not entered                                                                             | record term a nor coreacive the hg                 | to reject your response     |                           |                                    |              |               |
| The 0002. St DA number is not entered                                                                            |                                                    |                             |                           |                                    |              |               |
| RFx Response Version Number Active Versio<br>RFx Information Items Notes and A<br>scic Data Technical Parameters | ttachments Conditions Sur<br>Notes and Attachments | mary Tracking Bank          | Guarantee Submission      |                                    |              | 27,0000 OR    |
| ent Parameters                                                                                                   |                                                    |                             |                           | Service and Delivery               |              |               |
| der Number:                                                                                                    | DEVTEST473                                         |                             |                           | Incoterm: CIF Custom               | ner Location |               |
| ider Name:                                                                                                    | EQUIPMENT NEW FIELD                                | S                           |                           |                                    |              |               |
| mency:                                                                                                    | Saudi Riyal                                        |                             |                           | Status and Statistics              |              |               |
| ms of Payment:                                                                                                   |                                                    |                             |                           | Created On: 24.02.2025 12:2        | 4:01 UTC+3   |               |
| nmercial Registration No:*                                                                                       | CR300004_123                                       |                             |                           | Created By: Mr. Jarir Book St      | ore Riyadh   |               |
|                                                                                                    |                                                    |                             |                           | Last Processed On: 04.03.2025 14:1 | b:37 UTC+3   |               |
| I have read terms and conditions, Attachments in                                                                 | he RFx:*                                           |                             |                           | Last Processed by.                 | ore Riyaun   |               |
| Partners and Delivery Information                                                                                |                                                    |                             |                           |                                    |              |               |
| letails Send E-Mail Call Clear                                                                                   |                                                    |                             |                           |                                    |              | Filter Settin |
| Function                                                                                                    |                                                    | Number                      | Name                      |                                    | Phone Number |               |
|                                                                                                    |                                                    |                             | Mr. Partheepan Paranjothy |                                    |              |               |
| <ul> <li>Goods Recipient</li> </ul>                                                                              |                                                    |                             | Riyadh Hub Warehouse      |                                    | 111111       |               |
| Goods Recipient     Ship-To Address                                                                              |                                                    |                             |                           |                                    |              |               |

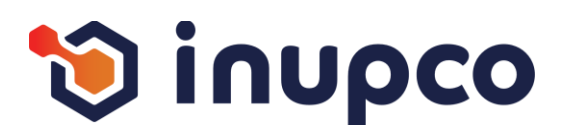

# Step 1

Copy the first key from the screen, then search for the corresponding key in the exported Excel sheet. Translate it into Arabic based on the context

# Step 2

Repeat the process for all keys on the page

#### Step 3

Continue through all the flows and repeat the process process within the module until you have covered all the all the pages for every persona.

# Step 4

If you have any comments, you can add them in the Note

| olay RFx Re                                                                                                    | sponse:                                                                                                    |                                                                                                    |                                                                                                    |                                                                                                    |                                                                                                    |                                                       |                                                                          |                                                       |                                          |                                                                           |                                                                |                                                                                                    |                                                                    |                                                                                                    |                                                                                       |                                               |
|----------------------------------------------------------------------------------------------------|----------------------------------------------------------------------------------------------------|----------------------------------------------------------------------------------------------------|----------------------------------------------------------------------------------------------------|----------------------------------------------------------------------------------------------------|----------------------------------------------------------------------------------------------------|-------------------------------------------------------|--------------------------------------------------------------------------|-------------------------------------------------------|------------------------------------------|---------------------------------------------------------------------------|----------------------------------------------------------------|----------------------------------------------------------------------------------------------------|--------------------------------------------------------------------|----------------------------------------------------------------------------------------------------|---------------------------------------------------------------------------------------|-----------------------------------------------|
| Edit   Print Previ                                                                                                    | ew   ⊅   (                                                                                                    | Check Close Tech                                                                                    | nical RFx Response                                                                                                    | Export Question                                                                                                    | s and Answers (0)                                                                                                    |                                                       |                                                                          |                                                       |                                          |                                                                           |                                                                |                                                                                                    |                                                                    |                                                                                                    |                                                                                       |                                               |
| ne 0001: Max. Shi<br>ne 0001: SFDA nu<br>ne 0002: Max. Shi<br>ne 0002: SFDA ni                                                                                                    | oment per Year<br>Imber is not en<br>oment per Year                                                                                          | r is lesser than NUPC<br>Itered<br>r is lesser than NUPC<br>tered                                   | O's term & NUPCO<br>O's term & NUPCO                                                                                                    | reserve the rights to<br>reserve the rights to                                                                                                    | reject your response                                                                                                    |                                                       |                                                                          |                                                       |                                          |                                                                           |                                                                |                                                                                                    |                                                                    |                                                                                                    |                                                                                       |                                               |
| Response Numb<br>RFx Response                                                                                                    | er 500000337<br>Version Numb                                                                                                    | 70 <b>RFx Number</b><br>Der Active Version                                                          | 3000003760<br>RFx Version No                                                                                                    | Status Saved<br>umber 4                                                                                                    | Submission Deadline 09.03.                                                                                                    | 2025 13:00:00 UTC+                                    | 3 Remaining Ti                                                           | me 0                                                  | Days 00                                  | 0:58:30                                                                   | RFx Owner                                                      | NUPCO Buye                                                                                                    | er BUYER9                                                          | Total Value                                                                                                    | 27,500.00 SAR                                                                         |                                               |
| RFx Information                                                                                                    | Items                                                                                                    | Notes and Atta                                                                                      | chments Cond                                                                                                    | titions Summary                                                                                                    | y Tracking                                                                                                    |                                                       |                                                                          |                                                       |                                          |                                                                           |                                                                |                                                                                                    |                                                                    |                                                                                                    |                                                                                       |                                               |
|                                                                                                    |                                                                                                    |                                                                                                    |                                                                                                    |                                                                                                    |                                                                                                    |                                                       |                                                                          |                                                       |                                          |                                                                           |                                                                |                                                                                                    |                                                                    |                                                                                                    |                                                                                       |                                               |
|                                                                                                    |                                                                                                    |                                                                                                    |                                                                                                    |                                                                                                    |                                                                                                    |                                                       |                                                                          |                                                       |                                          |                                                                           |                                                                |                                                                                                    |                                                                    |                                                                                                    |                                                                                       |                                               |
| item Overview*                                                                                                    |                                                                                                    |                                                                                                    |                                                                                                    |                                                                                                    |                                                                                                    |                                                       |                                                                          |                                                       |                                          |                                                                           |                                                                |                                                                                                    |                                                                    |                                                                                                    |                                                                                       |                                               |
| item Overview *                                                                                                    | 1.0.0                                                                                                    |                                                                                                    |                                                                                                    |                                                                                                    |                                                                                                    |                                                       |                                                                          |                                                       |                                          |                                                                           |                                                                |                                                                                                    |                                                                    |                                                                                                    | -                                                                                     |                                               |
| Details Add New                                                                                                    | Copy P                                                                                                    | aste Delete Delete                                                                                  | & Save   Calcul                                                                                                    | ate Value   Filter                                                                                                    |                                                                                                    |                                                       |                                                                          |                                                       |                                          |                                                                           | -                                                              |                                                                                                    |                                                                    |                                                                                                    | Expa                                                                                  | and All Co                                    |
| Details Add New                                                                                                    | Description                                                                                                    | aste Delete Delete<br>Variant Item Type                                                             | & Save   Calcul<br>Product ID                                                                                                    | ate Value   Filter<br>Product Category                                                                                                    | Product Category Description                                                                                                    | Required Quantity                                     | Submitted Quantity                                                       | Group                                                 | Unit                                     | Unit Price                                                                | Currency                                                       | Price Per Tol                                                                                                    | tal Value                                                          | RFx / Response 🕖                                                                                                    | Expa                                                                                  | and All Co                                    |
| Details Add New<br>Line Number                                                                                                    | Copy Proceedings of the Description                                                                                                    | aste Delete Deleti<br>Variant Item Type<br>Material                                                 | & Save   Calcul<br>Product ID<br>4110240700000                                                                                                    | ate Value   Filter<br>Product Category<br>51170000                                                                                                    | Product Category Description<br>Gastrointestine Drug                                                                                                    | Required Quantity<br>25                               | Submitted Quantity                                                       | Group<br>G1                                           | Unit<br>PC<br>PC                         | Unit Price<br>50.0000                                                     | Currency<br>SAR                                                | Price Per Tol                                                                                                    | tal Value<br>1,250.00                                              | RFx / Response ()                                                                                                    | Expa                                                                                  | and All Co<br>Interna<br>1                    |
| Details Add New<br>Line Number                                                                                                    | Copy P<br>Description<br>WARMING<br>MICROTO<br>CENTRIE                                                                                       | aste Delete Delete<br>Variant Item Type<br>Material<br>Material                                     | & Save   Calcul<br>Product ID<br>4110240700000<br>4110291600000<br>4110390300000                                                                                                    | ate Value   Filter<br>Product Category<br>51170000<br>51170000<br>42000000                                                                                                    | Product Category Description<br>Gastrointestine Drug<br>Gastrointestine Drug<br>Med Equip Acc & Supp                                                                         | Required Quantity<br>25<br>35<br>50                   | Submitted Quantity<br>25<br>36                                           | Group<br>G1<br>G2<br>G3                               | Unit<br>PC<br>PC<br>PC                   | Unit Price<br>50.0000<br>750.0000<br>0.0000                               | Currency<br>SAR<br>SAR<br>SAR                                  | Price Per Tol<br>1 2                                                                                                    | tal Value<br>1,250.00<br>26,250.00<br>0.00                         | RFx / Response ()<br>0/ 0<br>0/ 0<br>0/ 0                                                                                                    | Expa<br>RFx / Response<br>                                                            | and All Co<br>Intern<br>1<br>2<br>3           |
| Details Add New<br>Line Number<br>• • • • • • • • • • • • • • • • • • •                                                                                                     | Copy P<br>Description<br>WARMING<br>MICROTO<br>CENTRIF<br>CENTRIF                                                                            | aste Delett<br>Variant Item Type<br>Material<br>Material<br>Material                                | & Save         Calcul           Product ID         4110240700000           4110291600000         4110390300000           4110390300000         4110390300100                                                | ate Value   Filter<br>Product Category<br>51170000<br>51170000<br>51170000<br>51170000                                                                                                    | Product Category Description<br>Gastrointestine Drug<br>Gastrointestine Drug<br>Med Equip Acc & Supp<br>Gastrointestine Drug                                                 | Required Quantity<br>25<br>35<br>50<br>70             | Submitted Quantity<br>25<br>36<br>50<br>70                               | Group<br>G1<br>G2<br>G3<br>G3                         | Unit<br>PC<br>PC<br>PC<br>PC             | Unit Price<br>50.0000<br>750.0000<br>0.0000<br>0.0000                     | Currency<br>SAR<br>SAR<br>SAR<br>SAR                           | Price Per Tol<br>1 2<br>1 2                                                                                                    | tal Value<br>1,250.00<br>26,250.00<br>0.00<br>0.00                 | RFx / Response ()<br>0<br>0<br>0<br>0<br>0<br>0<br>0<br>0                                                                                                    | Expa<br>RFx / Response<br>1/ 0<br>1/ 1<br>1/ 0<br>1/ 0                                | and All Co<br>Intern<br>1<br>2<br>3<br>4      |
| Details Add New<br>Line Number<br>•                                                                                                    | Copy P<br>Description<br>WARMING<br>MICROTO<br>CENTRIF<br>CENTRIF                                                                            | aste Delete Delete<br>Variant Item Type<br>Material<br>Material<br>Material<br>Material             | & Save         Calcul           Product ID         4110240700000           4110291600000         4110390300000           4110390300100         4110390300100                                                | ate Value   Filter<br>Product Category<br>51170000<br>51170000<br>51170000<br>51170000                                                                                                    | Product Category Description<br>Gastrointestine Drug<br>Gastrointestine Drug<br>Gastrointestine Drug<br>Gastrointestine Drug                                                 | Required Quantity<br>25<br>35<br>50<br>70<br>40       | Submitted Quantity<br>25<br>35<br>50<br>70<br>40                         | Group<br>G1<br>G2<br>G3<br>G3<br>G3<br>G3             | Unit<br>PC<br>PC<br>PC<br>PC<br>PC       | Unit Price<br>50.0000<br>750.0000<br>0.0000<br>0.0000<br>0.0000           | Currency<br>SAR<br>SAR<br>SAR<br>SAR<br>SAR<br>SAR             | Price Per Tol<br>1 2<br>1 2<br>1 1<br>1 1<br>1                                                                                                    | tal Value<br>1,250.00<br>26,250.00<br>0.00<br>0.00<br>0.00         | RFx / Response (j)<br><u>0/0</u><br><u>0/0</u><br><u>0/0</u><br><u>0/0</u><br><u>0/0</u>                                                                                                    | Expa<br>RFx / Response (2)<br>1/ 0<br>1/ 1<br>1/ 0<br>1/ 0<br>1/ 0                    | Intern<br>I<br>2<br>3<br>4<br>5               |
| Details Add New<br>Line Number<br>• • • • • • • • • • • • • • • • • • •                                                                                                     | Centrification<br>Centrification<br>Centrification<br>Centrification<br>Centrification<br>Centrification<br>Centrification<br>Centrification | aste Delete Delete<br>Variant Item Type<br>Material<br>Material<br>Material<br>Material<br>Material | & Save         Calcul           Product ID         4110240700000           4110291600000         4110390300000           4110390300100         4110390400000           4110390600000         4110390600000  | Product Category           \$1170000           \$1170000           \$1170000           \$1170000           \$1170000           \$1170000           \$1170000                              | Product Category Description<br>Gastrointestine Drug<br>Gastrointestine Drug<br>Gastrointestine Drug<br>Gastrointestine Drug<br>Gastrointestine Drug                         | Required Quantity<br>25<br>35<br>50<br>70<br>40<br>60 | Submitted Quantity<br>25<br>35<br>50<br>70<br>40<br>60                   | Group<br>61<br>62<br>63<br>63<br>63<br>63<br>63<br>64 | Unit<br>PC<br>PC<br>PC<br>PC<br>PC<br>PC | Unit Price<br>50,0000<br>750,0000<br>0,0000<br>0,0000<br>0,0000<br>0,0000 | Currency<br>SAR<br>SAR<br>SAR<br>SAR<br>SAR<br>SAR<br>SAR      | Price Per Tol<br>1 2<br>1 2<br>1 1<br>1 1<br>1 1<br>1 1                                                                                                    | tal Value<br>1,250.00<br>26,250.00<br>0.00<br>0.00<br>0.00<br>0.00 | RFx / Response ()<br>0/ 0<br>0/ 0<br>0/ 0<br>0/ 0<br>0/ 0<br>0/ 0                                                                                                    | Expa<br>RFx / Response (2)<br>-1/ 0<br>-1/ 0<br>-1/ 0<br>-1/ 0<br>-1/ 0<br>-0/ 0      | Interna<br>1<br>2<br>3<br>4<br>5<br>6         |
| Details         Add New           Line Number         •           •         •           •         •           •         •           •         •           •         •           •         •           •         •           •         •           •         •           •         •           •         •           •         •           •         •           •         •           •         •           •         •           •         •           •         •           •         •           •         •           •         •           •         •           •         •           •         •           •         •           •         •           •         •           •         •           •         •           •         •           •         •           •         •           •         •           • | Description<br>WARMING<br>MICROTO<br>CENTRIF<br>CENTRIF<br>CENTRIF                                                                           | Aste Delete Delete<br>Variant Item Type<br>Material<br>Material<br>Material<br>Material<br>Material | 8 Save Calcut<br>Product ID<br>4110240700000<br>4110291600000<br>4110390300000<br>4110390400000<br>4110390600000                                                                                            | Filter           Product Category           51170000           51170000           51170000           51170000           51170000           51170000           51170000                    | Product Category Description<br>Gastrointestine Drug<br>Gastrointestine Drug<br>Gastrointestine Drug<br>Gastrointestine Drug<br>Gastrointestine Drug                         | Required Quantity<br>25<br>35<br>50<br>70<br>40<br>60 | Submitted Quantity<br>22<br>36<br>50<br>70<br>40<br>60                   | Group<br>G1<br>G2<br>G3<br>G3<br>G3<br>G3<br>G3<br>G4 | Unit<br>PC<br>PC<br>PC<br>PC<br>PC<br>PC | Unit Price<br>50.0000<br>750.0000<br>0.0000<br>0.0000<br>0.0000<br>0.0000 | Currency<br>SAR<br>SAR<br>SAR<br>SAR<br>SAR<br>SAR<br>SAR      | Price Per Tot<br>1 2<br>1 2<br>1 1<br>1 1<br>1 1<br>1 1<br>1 1                                                                                                    | tal Value<br>1,250.00<br>26,250.00<br>0.00<br>0.00<br>0.00<br>0.00 | O/0           O/0           O/0           O/0           O/0           O/0           O/0           O/0           O/0                                                                                                    | Expa<br>RFx / Response<br>1/ 0<br>1/ 1<br>1/ 0<br>1/ 0<br>1/ 0<br>0/ 0                | Interna<br>Interna<br>2<br>3<br>4<br>5<br>6   |
| Details         Add New           Line Number         •           •         •           •         •           •         •           •         •           •         •           •         •           •         •           •         •           •         •           •         •           •         •           •         •           •         •           •         •           •         •           •         •           •         •           •         •           •         •           •         •           •         •           •         •           •         •           •         •           •         •           •         •           •         •           •         •           •         •           •         •           •         •           •         •           •         •           • | Description<br>WARMING<br>MICROTO<br>CENTRIF<br>CENTRIF<br>CENTRIF                                                                           | Variant Item Type<br>Material<br>Material<br>Material<br>Material<br>Material<br>Material           | & Save         Calcul           Product ID         4110240700000           4110291600000         4110390300000           4110390300100         4110390400000           41103906000000         4110390600000 | te Value   Filter<br>Product Category<br>51170000<br>51170000<br>51170000<br>51170000<br>51170000                                                                                         | Product Category Description<br>Gastrointestine Drug<br>Gastrointestine Drug<br>Gastrointestine Drug<br>Gastrointestine Drug<br>Gastrointestine Drug                         | Required Quantity<br>25<br>35<br>50<br>70<br>40<br>60 | Submitted Quantity<br>22<br>33<br>56<br>56<br>70<br>40<br>40<br>60       | Group<br>G1<br>G2<br>G3<br>G3<br>G3<br>G3<br>G4       | Unit<br>PC<br>PC<br>PC<br>PC<br>PC<br>PC | Unit Price<br>50.0000<br>750.0000<br>0.0000<br>0.0000<br>0.0000<br>0.0000 | Currency SAR SAR SAR SAR SAR SAR SAR SAR SAR SAR               | Price Per Tot<br>1 2<br>1 2<br>1 3<br>1 4<br>1 4<br>1 4<br>1 4<br>1 4<br>1 4<br>1 4<br>1 4                                                                                 | tal Value<br>1,250.00<br>26,250.00<br>0.00<br>0.00<br>0.00<br>0.00 | RFx / Response ()<br>                                                                                                    | Expa<br>RFx / Response<br>1/ 0<br>1/ 1<br>1/ 0<br>1/ 0<br>1/ 0<br>0/ 0                | Interna<br>1<br>2<br>3<br>4<br>5<br>6         |
| Details Add New<br>Line Number<br>•                                                                                                    | Copy P.<br>Description<br>WARNING<br>MICROTO<br>CENTRIF<br>CENTRIF<br>CENTRIF                                                                | Variant Item Type<br>Material<br>Material<br>Material<br>Material<br>Material<br>Material           | 8. Save Calcul<br>Product ID<br>4110240700000<br>4110291600000<br>4110390300000<br>4110390400000<br>4110390600000                                                                                           | te Value   Filter<br>Product Category<br>51170000<br>51170000<br>51170000<br>51170000<br>51170000<br>51170000                                                                             | Product Category Description<br>Gastrointestine Drug<br>Gastrointestine Drug<br>Med Equip Acc & Supp<br>Gastrointestine Drug<br>Gastrointestine Drug<br>Gastrointestine Drug | Required Quantity<br>25<br>35<br>50<br>70<br>40<br>60 | Submitted Quantity<br>22<br>33<br>56<br>70<br>40<br>40<br>60             | Group<br>G1<br>G2<br>G3<br>G3<br>G3<br>G3<br>G4       | Unit<br>PC<br>PC<br>PC<br>PC<br>PC<br>PC | Unit Price<br>50,0000<br>750,0000<br>0,0000<br>0,0000<br>0,0000           | Currency<br>SAR<br>SAR<br>SAR<br>SAR<br>SAR<br>SAR<br>SAR      | Price Per Tol<br>1 2<br>1 2<br>1 1<br>1 1<br>1 1<br>1 1                                                                                                    | tal Value<br>1,250.00<br>26,250.00<br>0.00<br>0.00<br>0.00<br>0.00 | RFx / Response ()<br>                                                                                                    | Expa<br>RFx / Response<br>1/ 0<br>1/ 1<br>1/ 0<br>1/ 0<br>1/ 0<br>0/ 0                | Interna<br>Interna<br>2<br>3<br>4<br>5<br>6   |
| Details Add New<br>Line Number<br>•                                                                                                    | Copy P.<br>Description<br>WARMING<br>MICROTO<br>CENTRIF<br>CENTRIF<br>CENTRIF                                                                | Aste Delete Delete<br>Variant Item Type<br>Material<br>Material<br>Material<br>Material<br>Material | & Save         Calcul           Product ID         4110240700000           4110291600000         4110390300000           4110390300000         4110390400000           4110390600000         4110390600000  | Image: state value         Filter           Product Category         51170000           51170000         51170000           51170000         51170000           51170000         51170000 | Product Category Description<br>Gastrointestine Drug<br>Gastrointestine Drug<br>Med Equip Acc & Supp<br>Gastrointestine Drug<br>Gastrointestine Drug<br>Gastrointestine Drug | Required Quantity<br>25<br>35<br>50<br>70<br>40<br>60 | Submitted Quantity<br>22<br>35<br>56<br>56<br>77<br>70<br>40<br>40<br>60 | Group<br>G1<br>G2<br>G3<br>G3<br>G3<br>G3<br>G4       | Unit<br>PC<br>PC<br>PC<br>PC<br>PC       | Unit Price<br>50.0000<br>750.0000<br>0.0000<br>0.0000<br>0.0000           | Currency<br>SAR<br>SAR<br>SAR<br>SAR<br>SAR<br>SAR<br>SAR      | Price Per 1701<br>1 2<br>1 2<br>1 1<br>1 1<br>1 1<br>1 1<br>1 1<br>1 1                                                                                                    | tal Value<br>1,250.00<br>26,250.00<br>0.00<br>0.00<br>0.00<br>0.00 | RFx / Response (j)<br>0<br>0<br>0<br>0<br>0<br>0<br>0<br>0<br>0<br>0<br>0<br>0                                                                                                    | Expa<br>RFx / Response<br>1/ 0<br>1/ 1<br>1/ 0<br>1/ 0<br>1/ 0<br>0/ 0                | Interna<br>2<br>3<br>4<br>5<br>6              |
| Details Add New<br>Line Number<br>•                                                                                                    | Copy P.<br>Description<br>WARMING<br>MICROTO<br>CENTRIF<br>CENTRIF<br>CENTRIF                                                                | Aste Delete Delete<br>Variant Item Type<br>Material<br>Material<br>Material<br>Material<br>Material | 8. Save Calcul<br>Product ID<br>4110240700000<br>4110291600000<br>4110390300000<br>4110390400000<br>4110390600000                                                                                           | Value         Filter           Product Category         5117000           51170000         51170000           51170000         51170000           51170000         51170000               | Product Category Description<br>Gastrointestine Drug<br>Med Equip Acc & Supp<br>Gastrointestine Drug<br>Gastrointestine Drug<br>Gastrointestine Drug                         | Required Quantity<br>25<br>35<br>50<br>70<br>40<br>60 | Submitted Quantity<br>22<br>36<br>56<br>77<br>70<br>40<br>60             | Group<br>G1<br>G2<br>G3<br>G3<br>G3<br>G3<br>G4       | Unit<br>PC<br>PC<br>PC<br>PC<br>PC       | Unit Price<br>50.0000<br>750.0000<br>0.0000<br>0.0000<br>0.0000           | Currency<br>SAR 5<br>SAR 5<br>SAR 5<br>SAR 5<br>SAR 5<br>SAR 5 | Price Per Tol<br>1 2<br>1 2<br>1 4<br>1 1<br>1 1<br>1 1<br>1 1<br>1 4<br>1<br>1 4<br>1<br>1 4<br>1<br>1 4<br>1<br>1<br>1<br>1<br>1<br>1<br>1<br>1<br>1<br>1<br>1<br>1<br>1 | tal Value<br>1,250.00<br>26,250.00<br>0.00<br>0.00<br>0.00<br>0.00 | RFx / Response (j)<br>0<br>0 | Expa<br>RFx / Response<br>1/ 0<br>1/ 1<br>1/ 0<br>1/ 0<br>1/ 0<br>0/ 0<br>Total Value | and All Co<br>Intern<br>2<br>3<br>4<br>5<br>6 |

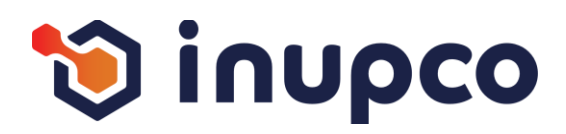

# Step 1

Copy the first key from the screen, then search for the corresponding key in the exported Excel sheet. Translate it into Arabic based on the context

# Step 2

Repeat the process for all keys on the page

#### Step 3

Continue through all the flows and repeat the process process within the module until you have covered all the all the pages for every persona.

# Step 4

If you have any comments, you can add them in the Note

| lit RFx Response:                                                                                                    |                                                                                                    |                                |                                                                                                    |                                                                                 |               |
|----------------------------------------------------------------------------------------------------|----------------------------------------------------------------------------------------------------|--------------------------------|----------------------------------------------------------------------------------------------------|---------------------------------------------------------------------------------|---------------|
| ubmit   Read Only Print Previe                                                                                                    | w   Check Close Technical RFx Response Save Delete                                                                                            | Export Import Questions and A  | nswers ( 0 )                                                                                                    |                                                                                 |               |
| Line 0001: Max. Shipment per Ye<br>Line 0001: SFDA number is not e<br>Line 0002: Max. Shipment per Ye                                      | IT IS lesser than NUPCO's term & NUPCO reserve the rights to re<br>Intered<br>ar Is lesser than NUPCO's term & NUPCO reserve the rights to re | ject your response             |                                                                                                    |                                                                                 |               |
| Line 0002 SEDA number is not e                                                                                                    | ntered                                                                                                    |                                |                                                                                                    |                                                                                 |               |
| Fx Response Number 5000003<br>RFx Response Version Num                                                                                     | 70 RFx Number 3000003760 Status Saved S<br>ber Active Version RFx Version Number 4                                                            | Submission Deadline 09.03.2025 | 13:00:00 UTC+3 Remaining Time 0 Days 00:53:                                                                                                    | 22 RFx Owner NUPCO Buyer BUYER9 Total Value                                     | 27,500.00 SAR |
| RFx Information Item                                                                                                    | Notes and Attachments Conditions Summary                                                                                                    | Tracking                       |                                                                                                    |                                                                                 |               |
| Item Data Technical F                                                                                                    | arameters Notes and Attachments Conditions                                                                                                    | Table Extensions               |                                                                                                    |                                                                                 |               |
| → Basic Data                                                                                                    |                                                                                                    |                                |                                                                                                    |                                                                                 |               |
| Identification                                                                                                    |                                                                                                    |                                | Currency, Values and Pricing                                                                                                    |                                                                                 |               |
| Configurable Item Number:*                                                                                                    | 0001                                                                                                    |                                | Currency:                                                                                                    | Saudi Riyal                                                                     |               |
| Control Key:                                                                                                    | Material functional                                                                                                    |                                | Required Quantity:                                                                                                    | 25 PC Items (Pieces)                                                            |               |
| Item Type:                                                                                                    | Material                                                                                                    |                                | Submitted Quantity:                                                                                                    | 25 PC items (Pieces)                                                            |               |
| Product Category:                                                                                                    | 51170000 Gastrointestine Drug                                                                                                    |                                | Unit Price without VAT:                                                                                                    | 50.0000 SAR Per. 1                                                              |               |
| Product ID:                                                                                                    | 4110240700000                                                                                                    |                                | Price in words:                                                                                                    | FIFTY SAUDI RIYALS                                                              |               |
| Group:                                                                                                    | G1                                                                                                    | G                              |                                                                                                    |                                                                                 |               |
| Item Description:                                                                                                    |                                                                                                    |                                | Delivery Days:                                                                                                    | 000                                                                             |               |
|                                                                                                    | WARMING UNITS FLUID                                                                                                    |                                |                                                                                                    |                                                                                 |               |
|                                                                                                    |                                                                                                    | -                              |                                                                                                    |                                                                                 |               |
|                                                                                                    |                                                                                                    | 8                              | Status and Statistics                                                                                                    |                                                                                 |               |
|                                                                                                    |                                                                                                    | -                              | Status and Statistics<br>Item Validity:*                                                                                                    | 30 Days 👻                                                                       |               |
| Item Variant Description:                                                                                                    | Original Item                                                                                                    | -<br>-                         | Status and Statistics<br>Item Validity:*<br>Official Agent for the Item:                                                                                                    | 30 Days V                                                                       |               |
| Item Variant Description:                                                                                                    | Original Item                                                                                                    | ×                              | Status and Statistics<br>Item Validity:*<br>Official Agent for the Item:<br>1st Shipment Lead time delivery period in davs:*                                                                                                    | 30 Days •                                                                       |               |
| Item Variant Description:<br>Further Properties<br>Supplier Product Number:                                                                | Original Item                                                                                                    | ×                              | Status and Statistics<br>Item Validity:*<br>Official Agent for the Item:<br>1st Shipment Lead time delivery period in days:*<br>Lead time delivery period in days:*                                                                                       | 30 Days •<br>(150 Days • (2)<br>(60 Days • (2)                                  |               |
| Item Variant Description:<br>Further Properties<br>Supplier Product Number:<br>Manufacturer.*                                              | Original Item                                                                                                    | ×                              | Status and Statistics<br>Item Validity.*<br>Official Agent for the Item:<br>1st Shipment Lead time delivery period in days:*<br>Lead time delivery period in days:*<br>Max.number of shipments per year:*                                                 | 30 Days •<br>•<br>150 Days • @<br>60 Days • @<br>5 • @                          |               |
| Item Variant Description:<br>Further Properties<br>Supplier Product Number:<br>Manufacturer:*<br>Manufacturer Country of Origin:*          | Original Item DAR AL DAWA DEVELOPMENT AND INVESTME SA Saudi Arabia                                                                            | ×                              | Status and Statistics<br>Item Validity:*<br>Official Agent for the Item:<br>1st Shipment Lead time delivery period in days:*<br>Lead time delivery period in days:*<br>Max. number of shipments per year:*<br>Company Comment Terms:*                     | 30 Days •<br>•<br>150 Days • @<br>60 Days • @<br>3 • @<br>• Yes • No @          |               |
| Item Variant Description:<br>Further Properties<br>Supplier Product Number:<br>Manufacturer:*<br>Manufacturer Country of Origin:*<br>SFDA: | Original Item DAR AL DAWA DEVELOPMENT AND INVESTME SA Saudi Arabia Enter correct SFDA format (example xx-xx                                   | (x-xx)                         | Status and Statistics<br>Item Validity:*<br>Official Agent for the Item:<br>1st Shipment Lead time delivery period in days:*<br>Lead time delivery period in days:*<br>Max. number of shipments per year:*<br>Company Comment Terms:*<br>Catalog Number:* | 30 Days v<br>150 Days v 2<br>60 Days v 2<br>3 v 2<br>• Yes No 2<br>CT123AB30004 |               |

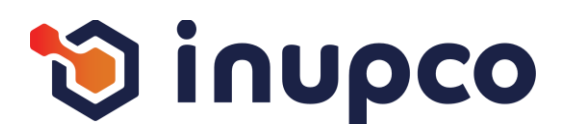

# Step 1

Copy the first key from the screen, then search for the corresponding key in the exported Excel sheet. Translate it into Arabic based on the context

# Step 2

Repeat the process for all keys on the page

#### Step 3

Continue through all the flows and repeat the process process within the module until you have covered all the all the pages for every persona.

#### Step 4

If you have any comments, you can add them in the Note

| sponse                                                   |                                                                                 |                             |                                                      |                                 | History                  | Back Forward |
|----------------------------------------------------------|---------------------------------------------------------------------------------|-----------------------------|------------------------------------------------------|---------------------------------|--------------------------|--------------|
| Edit RFx Response:                                       |                                                                                 |                             |                                                      |                                 |                          |              |
| Submit   Read Only Print Previe                          | w Check Close Technical RFx Response Save                                       | Delete Export Import Questi | ions and Answers ( 0 )                               |                                 |                          | 0.           |
| A                                                        |                                                                                 |                             |                                                      |                                 |                          |              |
| Line 0001: Max. Shipment per Yea                         | ir is lesser than NUPCO's term & NUPCO reserve the rig                          | to reject your response     |                                                      |                                 |                          | _            |
| Line 0001: SFDA number is not e                          | ntered                                                                          |                             |                                                      |                                 |                          |              |
| Line 0002: Max. Shipment per Yea                         | ir is lesser than NUPCO's term & NUPCO reserve the right                        | to reject your response     |                                                      |                                 |                          |              |
| I ine 0002: SEDA number is not e                         | ntered                                                                          |                             |                                                      |                                 |                          |              |
| RFx Response Number 50000033<br>RFx Response Version Num | 70 RFx Number 3000003760 Status Save<br>ber Active Version RFx Version Number 4 | d Submission Deadline 09    | 9.03.2025 13:00:00 UTC+3 Remaining Time 0 Days 00:53 | 22 RFx Owner NUPCO Buyer BUYER9 | Total Value 27,500.00 SA | R            |
| RFx Information Item:                                    | Notes and Attachments Conditions St                                             | mmary Tracking              |                                                      |                                 |                          |              |
| Further Properties                                       |                                                                                 |                             | 1st Shinment Lead time delivery period in days:      | * 150 Days 👻 🛐                  |                          | -            |
| Supplier Product Number:                                 |                                                                                 |                             | Lead time delivery period in days:*                  | 60 Days V                       |                          |              |
| Manufacturer:*                                           | DAR AL DAWA DEVELOPMENT AND INVESTME                                            |                             | Max. number of shipments per year:*                  | 3 - 🔞                           |                          |              |
| Manufacturer Country of Origin:*                         | SA 🗇 Saudi Arabia                                                               |                             | Company Comment Terms:*                              | • Yes No                        |                          |              |
| SEDA:                                                    |                                                                                 |                             | Catalog Number 8                                     | CT123AB30004                    | 1                        |              |
| SI DA.                                                   | Enter correct SFDA format (exam                                                 | pie xx-xxx-xx )             | ID of Model Offered:                                 | MD123AB30004                    |                          |              |
|                                                          |                                                                                 |                             |                                                      |                                 |                          |              |
| Embedding Type:*                                         | Standard Configuration + FOC                                                    |                             |                                                      |                                 |                          |              |
| FOC Quantity:*                                           | 2                                                                               |                             |                                                      |                                 |                          |              |
| Scoring:*                                                | CRITICAL                                                                        |                             |                                                      |                                 |                          |              |
| Pack Size:*                                              | 3.000                                                                           |                             |                                                      |                                 |                          |              |
| Pack Type:*                                              | CON Container                                                                   |                             |                                                      |                                 |                          |              |
| Pack Price:*                                             | 150                                                                             |                             |                                                      |                                 |                          |              |
|                                                          | tion                                                                            |                             |                                                      |                                 |                          |              |
| Details Add J Send E-Mail                                | Call Clear                                                                      |                             |                                                      |                                 | Fil                      | ter Settings |
| Function                                                 |                                                                                 | Number                      | Name                                                 | Phone Number                    | r                        |              |
| Requester                                                |                                                                                 |                             | Mr. Partheepan Paranjothy                            |                                 |                          |              |
| Goods Recipient                                          |                                                                                 |                             | Mr. Partheepan Paranjothy                            |                                 |                          |              |
| Ship-To Address                                          |                                                                                 |                             | Riyadh Hub Warehouse                                 | 1111111                         |                          |              |
| Location                                                 |                                                                                 |                             | Riyadh Hub Warehouse                                 | 1111111                         |                          |              |
|                                                          |                                                                                 |                             |                                                      |                                 |                          | -            |
|                                                          |                                                                                 |                             |                                                      |                                 |                          |              |
|                                                          |                                                                                 |                             |                                                      |                                 |                          |              |

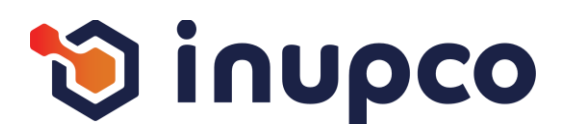

#### Step 1

Copy the first key from the screen, then search for the corresponding key in the exported Excel sheet. Translate it into Arabic based on the context

# Step 2

Repeat the process for all keys on the page

#### Step 3

Continue through all the flows and repeat the process process within the module until you have covered all the all the pages for every persona.

#### Step 4

If you have any comments, you can add them in the Note

| inse                                                                                                    |                                       |                                                                                                    | History Back Form |
|----------------------------------------------------------------------------------------------------|---------------------------------------|----------------------------------------------------------------------------------------------------|-------------------|
| lit RFx Response:                                                                                                    |                                       |                                                                                                    |                   |
| submit Read Only Print Preview Check Close Technical REx Respons                                                                                                    | e Save Delete Export Import           | Questions and Answers ( 0 )                                                                                                    |                   |
| Line 0001: Max. Shipment per Year is lesser than NUPCO's term & NUPCO rese<br>Line 0001: SFDA number is not entered<br>Line 0002: Max. Shipment per Year is lesser than NUPCO's term & NUPCO rese                | rve the rights to reject your respons | e                                                                                                    |                   |
| Fx Response Number 5000003370 RFx Number 3000003760 Stat<br>RFx Response Version Number Active Version RFx Version Number                                                                                        | us Saved Submission Dead<br>r 4       | dline 09.03.2025 13.00:00 UTC+3 Remaining Time 0 Days 00:53:22 RFx Owner NUPCO Buyer BUYER9 Total Value                                                                                                    | 27,500.00 SAR     |
| RFx Information Items Notes and Attachments Condition                                                                                                    | s Summary Tracking                    |                                                                                                    |                   |
| Further Properties         Supplier Product Number:         Manufacturer.*       DAR AL DAWA DEVELOPMENT AND INVES         Manufacturer Country of Origin:*       SA         SA       Saudi Arabia         SFDA: | TIME T                                | 1st Shipment Lead time delivery period in days:*       150 Days       Image: Compary Comment Terms:*       Image: Company Comment Terms:*       Image: Company Comment Terms:*       Image: Comment Terms:*       Image: Comment Terms:*       Image: Comm |                   |
| Partners and Delivery Information                                                                                                    |                                       |                                                                                                    |                   |
| Details Add A Send E-Mail Call Clear                                                                                                    |                                       |                                                                                                    | Filter Settings   |
| Function                                                                                                    | Number                                | Name Phone Number                                                                                                    |                   |
| Requester                                                                                                    |                                       | Mr. Partheepan Paranjothy                                                                                                    |                   |
| Goods Recipient                                                                                                    |                                       | Mr. Partheepan Paranjothy                                                                                                    |                   |
| Ship-To Address                                                                                                    |                                       | Riyadh Hub Warehouse 1111111                                                                                                    |                   |
| Location                                                                                                    |                                       | Riyadh Hub Warehouse 1111111                                                                                                    |                   |
| 1                                                                                                    |                                       |                                                                                                    |                   |

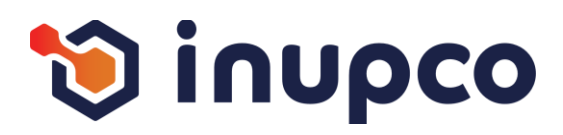

# Step 1

Copy the first key from the screen, then search for the corresponding key in the exported Excel sheet. Translate it into Arabic based on the context

# Step 2

Repeat the process for all keys on the page

#### Step 3

Continue through all the flows and repeat the process process within the module until you have covered all the all the pages for every persona.

#### Step 4

If you have any comments, you can add them in the Note

| nse                              |                                                                          |                                                                                        | History Back Forward                  |
|----------------------------------|--------------------------------------------------------------------------|----------------------------------------------------------------------------------------|---------------------------------------|
| lit RFx Response:                |                                                                          |                                                                                        |                                       |
| ubmit   Read Only Print Previe   | w   Check Close Technical RFx Response Save Delete Export                | Import Questions and Answers (0)                                                       | e                                     |
|                                  |                                                                          |                                                                                        |                                       |
| Line 0001: Max. Shipment per Yea | ar is lesser than NUPCO's term & NUPCO reserve the rights to reject your | esponse                                                                                |                                       |
| Line 0001: SFDA number is not e  | ntered                                                                   |                                                                                        |                                       |
| Line 0002: Max. Shipment per Yea | ar is lesser than NUPCO's term & NUPCO reserve the rights to reject your | esponse                                                                                |                                       |
| Line 0002 SEDA number is not e   | hered                                                                    |                                                                                        |                                       |
| x Response Number 50000033       | 70 RFx Number 3000003760 Status Saved Submiss                            | on Deadline 09.03.2025.13:00:00 UTC+3 Remaining Time 0 Days 00:53:22 REx Owner NUPCO B | uver BUYER9 Total Value 27 500 00 SAR |
| RFx Response Version Num         | ber Active Version RFx Version Number 4                                  | • · · · · · · · · · · · · · · · · · · ·                                                |                                       |
| RFx Information Item:            | Notes and Attachments Conditions Summary Trac                            | ing                                                                                    |                                       |
|                                  | WARMING UNITS FLUID                                                      |                                                                                        |                                       |
|                                  |                                                                          | Status and Statistics                                                                  |                                       |
|                                  |                                                                          | ▼ Item Validity:* 30 Days ▼                                                            |                                       |
| Item Variant Description:        | Original Item                                                            | Official Agent for the Item:                                                           |                                       |
| nom ranam bobonphom              | organia norri                                                            |                                                                                        |                                       |
| Further Properties               | · · · · · · · · · · · · · · · · · · ·                                    | 1st Shipment Lead time delivery period in days:* 150 Days 💌 😰                          |                                       |
| Manufacturer *                   |                                                                          | Lead time delivery period in days:* 60 Days - 10                                       |                                       |
| Manufacturer Country of Origin:* | SA 🗇 Saudi Arabia                                                        | Company Comment Terms*                                                                 |                                       |
|                                  |                                                                          |                                                                                        |                                       |
| SFDA:                            | Enter correct SFDA format (example xx-xxx-xx )                           | Catalog Number.* CT123AB30004                                                          |                                       |
|                                  |                                                                          | ID OF MODEL CITERED.                                                                   |                                       |
| Embedding Type:*                 | Standard Configuration + FOC                                             |                                                                                        |                                       |
| FOC Quantity:*                   | Standard Configuration                                                   |                                                                                        |                                       |
| Scoring:*                        | Standalone + FOC                                                         |                                                                                        |                                       |
| Pack Size:*                      | Standard Configuration + FOC                                             |                                                                                        |                                       |
| Pack Price:*                     | 150                                                                      |                                                                                        |                                       |
|                                  |                                                                          |                                                                                        |                                       |
| Partners and Delivery Informa    | Call Clear                                                               |                                                                                        | Eiller Settinge                       |
| Details Add Send E Mail          | Can Cicar                                                                |                                                                                        | Philer Setungs                        |
| Details Add Send E-Mail          | Number                                                                   | Name                                                                                   | Lenone Number                         |

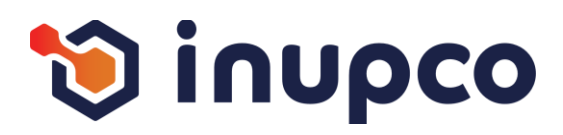

# Step 1

Copy the first key from the screen, then search for the corresponding key in the exported Excel sheet. Translate it into Arabic based on the context

# Step 2

Repeat the process for all keys on the page

#### Step 3

Continue through all the flows and repeat the process process within the module until you have covered all the all the pages for every persona.

# Step 4

If you have any comments, you can add them in the Note

| esponse                                                                                                    | History Back Forward |
|----------------------------------------------------------------------------------------------------|----------------------|
| Edit RFx Response:                                                                                                    |                      |
| Submit   Read Only Print Preview   Check Close Technical RFx Response Save Delete Export Import Questions and Answers (0)                                                                                                    | 0.                   |
| Line 0001: Max. Shipment per Year is lesser than NUPCO's term & NUPCO reserve the rights to reject your response Line 0001: SFDA number is not entered Line 0002: Max. Shipment per Year is lesser than NUPCO's term & NUPCO reserve the rights to reject your response Line 0002: Max. Shipment per Year is lesser than NUPCO's term & NUPCO reserve the rights to reject your response Line 0002: SED& number is not entered                                                                                                    |                      |
| RFx Response Number         5000003370         RFx Number         3000003760         Status         Saved         Submission Deadline         09.03.2025 13:00:00 UTC+3         Remaining Time         0 Days 00:53:22         RFx Owner         NUPCO Buyer BUYER9         Total Value           RFx Response Version Number         Active Version         RFx Version Number         4                                                                                                    | 27,500.00 SAR        |
| RFx Information Items Notes and Attachments Conditions Summary Tracking                                                                                                    |                      |
| WARKWING UNITS FLUID       Status and Statistics         Item Variant Description:       Original Item         Item Variant Description:       Original Item         Further Properties       Supplier Product Number:         Supplier Product Number:       Item Variant Description:         Manufacturer.*       DAR AL DAWA DEVELOPMENT AND INVESTIME         Manufacturer Country of Origin:       SA is Saudi Arabia         SFDA:       Item correct SFDA format (example xx-xxx-xx)         Data       Catalog Number:*         Item Correct SFDA format (example xx-xxx-xx)         Item Correct SFDA format (example xx-xxx-xx)         Item Correct SFDA format (example xx-xxx-xx)         Item Correct SFDA format (example xx-xxx-xx)         Item Correct SFDA format (example xx-xxx-xx) |                      |
| Embedding Type:* Standard Configuration + FOC  FOC Quantity:* Standard Configuration + FOC  Scoring:* Standard Configuration  Scoring:* Standard Configuration  Scoring:* Standard Configuration + FOC  Pack Size:* Standard Configuration + FOC  Pack Type:* CON Configuration + FOC  Pack Type:* CON Configuration + FOC  Pack Type:* 150   Pathers and Delivery Information  Details Add _ Send E-Mail Celar  Function Number Name Phone Number                                                                                                    | Filter Settings      |
| rumber maine Phone Number                                                                                                    |                      |
|                                                                                                    |                      |

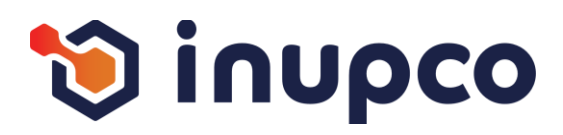

# Step 1

Copy the first key from the screen, then search for the corresponding key in the exported Excel sheet. Translate it into Arabic based on the context

# Step 2

Repeat the process for all keys on the page

#### Step 3

Continue through all the flows and repeat the process process within the module until you have covered all the all the pages for every persona.

# Step 4

If you have any comments, you can add them in the Note

| Response                                                 |                                                                                                    |                                                                                                   | History Back Forward E |
|----------------------------------------------------------|----------------------------------------------------------------------------------------------------|---------------------------------------------------------------------------------------------------|------------------------|
| Edit RFx Response:                                       |                                                                                                    |                                                                                                   |                        |
| Submit   Read Only Print Previe                          | v Check Close Technical RFx Response Save Delete Export Import Qu                                    | Justions and Answers ( 0 )                                                                        | 0.                     |
|                                                          |                                                                                                    |                                                                                                   | 1                      |
| Line 0001: Max. Shipment per Yea                         | r is lesser than NUPCO's term & NUPCO reserve the rights to reject your response                     |                                                                                                   | <u></u>                |
| Line 0001: SFDA number is not e                          | tered                                                                                                |                                                                                                   |                        |
| Line 0002: Max. Shipment per Yea                         | r is lesser than NUPCO's term & NUPCO reserve the rights to reject your response                     |                                                                                                   |                        |
| A Line 0002 SEDA number is not e                         | tered                                                                                                |                                                                                                   | •                      |
| RFx Response Number 50000033<br>RFx Response Version Num | 70 RFx Number 3000003760 Status Saved Submission Deadline<br>ser Active Version RFx Version Number 4 | 09.03.2025 13:00:00 UTC+3 Remaining Time 0 Days 00:53:22 RFx Owner NUPCO Buyer BUYER9 Total Value | 27,500.00 SAR          |
| RFx Information Item:                                    | Notes and Attachments Conditions Summary Tracking                                                    |                                                                                                   |                        |
|                                                          | WARMING UNITS FLUID                                                                                  | <u> </u>                                                                                          |                        |
|                                                          |                                                                                                    | Status and Statistics                                                                             |                        |
|                                                          |                                                                                                    | Item Validity.* 30 Days                                                                           |                        |
| Item Variant Description:                                | Original Item                                                                                        | Official Agent for the Item:                                                                      |                        |
| Further Properties                                       |                                                                                                    | 1st Shipment Lead time delivery period in days:* 150 Days 👻                                       |                        |
| Supplier Product Number.                                 |                                                                                                    | Lead time delivery period in days:* 60 Days 👻                                                     |                        |
| Manufacturer:*                                           | DAR AL DAWA DEVELOPMENT AND INVESTME                                                                 | Max. number of shipments per year:* 3 💌 🔞                                                         |                        |
| Manufacturer Country of Origin:*                         | SA 🗇 Saudi Arabia                                                                                    | Company Comment Terms:*    Yes  No                                                                |                        |
| SFDA:                                                    | Enter correct SEDA format (example xx-xxx-xx )                                                       | Catalog Number:* CT123AB30004                                                                     |                        |
|                                                          |                                                                                                    | ID of Model Offered: MD123AB30004                                                                 |                        |
| Embodding Tupo 7                                         | Chandralana                                                                                          |                                                                                                   |                        |
| Embedding Type                                           |                                                                                                    |                                                                                                   |                        |
| Scoring *                                                | CRITICAL                                                                                             |                                                                                                   |                        |
| Pack Size *                                              | 3.000                                                                                                |                                                                                                   |                        |
| Pack Type:*                                              | CON  Container                                                                                       |                                                                                                   |                        |
| Pack Price:*                                             | 150                                                                                                  |                                                                                                   |                        |
| ➡ Partners and Delivery Informa                          | ion                                                                                                  |                                                                                                   |                        |
| Details Add Send E-Mail                                  | Call Clear                                                                                           |                                                                                                   | Filter Settings        |
| Function                                                 | Number                                                                                               | Name Phone Number                                                                                 |                        |
| •                                                        |                                                                                                    |                                                                                                   | ,                      |
|                                                          |                                                                                                    |                                                                                                   |                        |

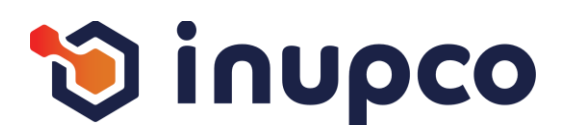

# Step 1

Copy the first key from the screen, then search for the corresponding key in the exported Excel sheet. Translate it into Arabic based on the context

# Step 2

Repeat the process for all keys on the page

#### Step 3

Continue through all the flows and repeat the process process within the module until you have covered all the all the pages for every persona.

#### Step 4

If you have any comments, you can add them in the Note

| t KFX Response:                                                        |                                                                                       |                                                                                                    |               |
|------------------------------------------------------------------------|---------------------------------------------------------------------------------------|----------------------------------------------------------------------------------------------------|---------------|
| mit   Read Only Print Previe                                           | w Check Close Technical RFx Response Save Delete Export Import                        | Questions and Answers (0)                                                                               |               |
| ' in the price field means that yo                                     | u are offering the item for free                                                      |                                                                                                    |               |
| ine 0001: Max, Shinment per Ve                                         | ar is lesser than NI IPCO's term & NI IPCO reserve the rights to reject your response |                                                                                                    |               |
| ine 0001: REDA number is not o                                         | I I I I I I I I I I I I I I I I I I I                                                 | u<br>L                                                                                                  |               |
| ine 0001: May Chiement per Ve                                          | aris lagger than MUDCO's tarm 8 MUDCO resons the rights to relatively response        |                                                                                                    |               |
| nie 0002. Max. Sinpinent per re                                        | an is resser than NOPCO's term & NOPCO reserve the rights to reject your response     |                                                                                                    |               |
| ine 0001: CEDA number le pet d                                         | internal                                                                              |                                                                                                    |               |
| Response Number 5000003                                                | RFx Number 3000003760 Status Saved Submission Dead                                    | Iline 09.03.2025 13:00:00 UTC+3 Remaining Time 0 Days 00:52:09 RFx Owner NUPCO Buyer BUYER9 Total Value | 27,500.00 SAR |
| RFx Response Version Nun                                               | ber Active Version RFx Version Number 4                                               |                                                                                                    |               |
| RFx Information Item                                                   | S Notes and Attachments Conditions Summary Tracking                                   |                                                                                                    |               |
|                                                                        | WARMING UNITS FLUID                                                                   | · · ·                                                                                                   |               |
|                                                                        |                                                                                       | Status and Statistics                                                                                   |               |
|                                                                        |                                                                                       | ✓ Item Validity.** 30 Days ▼                                                                            |               |
| em Variant Description                                                 | Original Item                                                                         | Official Agent for the Item:                                                                            |               |
|                                                                        |                                                                                       |                                                                                                    |               |
| urther Properties                                                      |                                                                                       | 1st Shipment Lead time delivery period in days:* 150 Days 💌                                             |               |
| Supplier Product Number:                                               |                                                                                       | Lead time delivery period in days.* 60 Days 🔻                                                           |               |
| Annuacturer Country of Origin*                                         | CAR AL DAVIA DEVELOPMENT AND INVESTINE                                                | Max. number of shipments per year:*                                                                     |               |
| and a country of origin.                                               | SA D Saudi Alabia                                                                     | Company Comment Terms.*                                                                                 |               |
| FDA:                                                                   | Enter correct SFDA format (example xx-xxx-xx )                                        | Catalog Number.* CT123AB30004                                                                           |               |
|                                                                        |                                                                                       | ID of Model Offered: MD123AB30004                                                                       |               |
| mbedding Type*                                                         | Standalone                                                                            |                                                                                                    |               |
| OC Quantity:*                                                          | 0                                                                                     |                                                                                                    |               |
| corina:*                                                               | CRITICAL                                                                              |                                                                                                    |               |
| ack Size:*                                                             | 3.000                                                                                 |                                                                                                    |               |
| ack Type:*                                                             | CON 🗇 Container                                                                       |                                                                                                    |               |
|                                                                        | 150                                                                                   |                                                                                                    |               |
| ack Price:*                                                            |                                                                                       |                                                                                                    | -             |
| <ul> <li>Price:*</li> <li>Partners and Delivery Information</li> </ul> | tion                                                                                  |                                                                                                    |               |

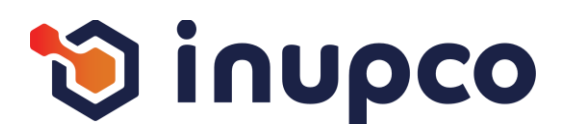

# Step 1

Copy the first key from the screen, then search for the corresponding key in the exported Excel sheet. Translate it into Arabic based on the context

# Step 2

Repeat the process for all keys on the page

#### Step 3

Continue through all the flows and repeat the process process within the module until you have covered all the all the pages for every persona.

# Step 4

If you have any comments, you can add them in the Note

| nse                                                |                                                                                            |                                                                                                    | History Back Forward |
|----------------------------------------------------|--------------------------------------------------------------------------------------------|----------------------------------------------------------------------------------------------------|----------------------|
| lit RFx Response:                                  |                                                                                            |                                                                                                    |                      |
| ubmit   Read Only Print Preview                    | v Check Close Technical RFx Response Save Delete Export Import C                           | Questions and Answers ( 0 )                                                                         |                      |
|                                                    |                                                                                            |                                                                                                    |                      |
| Line 0001: Kindly Enter FOC Quan                   | tity                                                                                       |                                                                                                    |                      |
| '0' in the price field means that you              | are offering the item for free                                                             |                                                                                                    |                      |
| Line 0001: Max. Shipment per Yea                   | r is lesser than NUPCO's term & NUPCO reserve the rights to reject your response           |                                                                                                    |                      |
| .ine 0001: SFDA number is not en                   | tered                                                                                      |                                                                                                    |                      |
| ine 0000: May Obioment nor Ven                     | r is losser than \$11 IDCO's term \$ \$11 IDCO reserve the rights to reject your responses |                                                                                                    |                      |
| x Response Number 50000033                         | 70 RFx Number 3000003760 Status Saved Submission Deadlin                                   | e 09.03.2025 13:00:00 UTC+3 Remaining Time 0 Days 00:51:52 RFx Owner NUPCO Buyer BUYER9 Total Value | 27,500.00 SAR        |
| RFx Response Version Numb                          | per Active Version RFx Version Number 4                                                    |                                                                                                    |                      |
| RFx Information Items                              | Notes and Attachments Conditions Summary Tracking                                          |                                                                                                    |                      |
|                                                    | WARMING UNITS FLUID                                                                        | · · ·                                                                                               |                      |
|                                                    |                                                                                            | Status and Statistics                                                                               |                      |
|                                                    |                                                                                            | ▼ Item Validity.* 30 Days ▼                                                                         |                      |
| tem Variant Description:                           | Original Item                                                                              | Official Agent for the Item:                                                                        |                      |
| urther Properties                                  |                                                                                            | tet Shipmont Lond time delivery parted in days K 150 Days                                           |                      |
| Supplier Product Number:                           |                                                                                            | Lead time delivery period in days.* 60 Days • 🚱                                                     |                      |
| Manufacturer:*                                     | DAR AL DAWA DEVELOPMENT AND INVESTME                                                       | Max. number of shipments per year:* 3 - 2                                                           |                      |
| anufacturer Country of Origin:*                    | SA 🗇 Saudi Arabia                                                                          | Company Comment Terms:*     Yes  No  No                                                             |                      |
| SEDA:                                              | Enter correct SEDA format (example xx-xxx-xx )                                             | Catalog Number* CT123AB30004                                                                        |                      |
|                                                    |                                                                                            | ID of Model Offered: MD123AB30004                                                                   |                      |
|                                                    | Photology - 500                                                                            |                                                                                                    |                      |
| mbedding Type.*                                    | Standarone + POC                                                                           |                                                                                                    |                      |
| coring:*                                           | CRITICAL                                                                                   |                                                                                                    |                      |
| ack Size:*                                         | 3.000                                                                                      |                                                                                                    |                      |
| Pack Type:*                                        | CON D Container                                                                            |                                                                                                    |                      |
| ack Price:* 13                                     | 150                                                                                        |                                                                                                    |                      |
| <ul> <li>Partners and Delivery Informat</li> </ul> | ion                                                                                        |                                                                                                    |                      |
|                                                    | Call Class                                                                                 |                                                                                                    | Filter Settings      |
| Details Add Send E-Mail                            | Call Clear                                                                                 |                                                                                                    |                      |

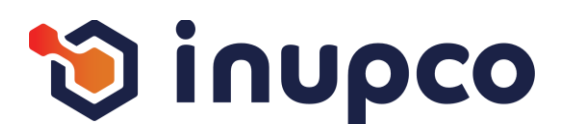

# Step 1

Copy the first key from the screen, then search for the corresponding key in the exported Excel sheet. Translate it into Arabic based on the context

# Step 2

Repeat the process for all keys on the page

#### Step 3

Continue through all the flows and repeat the process process within the module until you have covered all the all the pages for every persona.

# Step 4

If you have any comments, you can add them in the Note

| VIISE                                                                                                    |                                                                                                    |                      |                                                |                                   | I History               | Daux FurWall  |
|----------------------------------------------------------------------------------------------------|----------------------------------------------------------------------------------------------------|----------------------|------------------------------------------------|-----------------------------------|-------------------------|---------------|
| dit RFx Response:                                                                                                    |                                                                                                    |                      |                                                |                                   |                         |               |
| Submit   Read Only Print Previe                                                                                                    | w Check Close Technical RFx Response Save Delete Export Import C                                                                                                    | Juestions and Answer | s(0)                                           |                                   |                         | (             |
| Line 0001: Kindly Enter FOC Qua                                                                                                    | ntity                                                                                                    |                      |                                                |                                   |                         |               |
| 0' in the price field means that you                                                                                                    | are offering the item for free                                                                                                    |                      |                                                |                                   |                         |               |
| Line 0001: Max, Shinment ner Yea                                                                                                    | ar is lesser than NLIPCO's term & NLIPCO reserve the rights to reject your response                                                                                                    |                      |                                                |                                   |                         |               |
| Line 0001: SEDA number is not a                                                                                                    |                                                                                                    |                      |                                                |                                   |                         |               |
| Line odor. Si DA number is not e                                                                                                    |                                                                                                    |                      |                                                |                                   |                         |               |
| RFx Response Number 50000033<br>RFx Response Version Num<br>RFx Information                                                                                                    | RFx Number         3000003760         Status         Saved         Submission Deadlin           ber         Active Version         RFx Version Number         4           s         Notes and Attachments         Conditions         Summary         Tracking | e 09.03.2025 13:00:  | 00 UTC+3 Remaining Time 0 Days 00:51           | 52 RFx Owner NUPCO Buyer BUYER9 T | otal Value 27,500.00 S/ | AR            |
|                                                                                                    | WARMING UNITS FLUID                                                                                                    |                      |                                                | · · · · · ·                       |                         |               |
|                                                                                                    |                                                                                                    |                      | Status and Statistics                          |                                   |                         |               |
|                                                                                                    | B                                                                                                    |                      | Item Validity.*                                | 30 Davs                           |                         |               |
| Item Variant Description:                                                                                                    | Original Item                                                                                                    |                      | Official Agent for the Item:                   | ☑                                 |                         |               |
| Further Properties                                                                                                    |                                                                                                    |                      | 1st Shinment Lead time delivery period in days | 150 Days 💌 🛐                      |                         |               |
| Supplier Product Number:                                                                                                    |                                                                                                    |                      | Lead time delivery period in days:*            | 60 Days 🔻 🔞                       |                         |               |
| Manufacturer:*                                                                                                    | DAR AL DAWA DEVELOPMENT AND INVESTME                                                                                                    |                      | Max. number of shipments per year:*            | 3 🕶 😰                             |                         |               |
| Manufacturer Country of Origin:*                                                                                                    | SA 🗍 Saudi Arabia                                                                                                    |                      | Company Comment Terms:*                        | ⊙ Yes ONo 👔                       |                         |               |
| SEDA:                                                                                                    | Enter correct SEDA format (example xx.xxx.xx.)                                                                                                    |                      | Catalog Number.*                               | CT123AB30004                      |                         |               |
|                                                                                                    |                                                                                                    |                      | ID of Model Offered:                           | MD123AB30004                      |                         |               |
| 2000 C 100                                                                                                    |                                                                                                    |                      |                                                |                                   |                         |               |
| Embedding Type:*                                                                                                    | Standalone + FOC                                                                                                    |                      |                                                |                                   |                         |               |
| Scoring.*                                                                                                    | CRITICAL                                                                                                    |                      |                                                |                                   |                         |               |
| Pack Size:*                                                                                                    | 3 000                                                                                                    |                      |                                                |                                   |                         |               |
| Pack Type:*                                                                                                    | CON Container                                                                                                    |                      |                                                |                                   |                         |               |
| Pack Price:*                                                                                                    | 150                                                                                                    |                      |                                                |                                   |                         |               |
| ▼ Partners and Delivery Informa                                                                                                    | tion                                                                                                    |                      |                                                |                                   |                         |               |
| the second second s | Call Clear                                                                                                    |                      |                                                |                                   | FI                      | Iter Settings |
| Details Add Send E-Mail                                                                                                    |                                                                                                    |                      |                                                |                                   |                         |               |

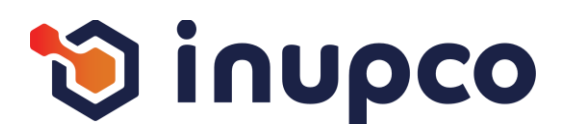

# Step 1

Copy the first key from the screen, then search for the corresponding key in the exported Excel sheet. Translate it into Arabic based on the context

# Step 2

Repeat the process for all keys on the page

#### Step 3

Continue through all the flows and repeat the process process within the module until you have covered all the all the pages for every persona.

# Step 4

If you have any comments, you can add them in the Note

| se                                                                             |                                                                                   |                       |                                                |                                        | History Back Forwa  |
|--------------------------------------------------------------------------------|-----------------------------------------------------------------------------------|-----------------------|------------------------------------------------|----------------------------------------|---------------------|
| t RFx Response:                                                                |                                                                                   |                       |                                                |                                        |                     |
| bmit   Read Only Print Preview                                                 | w Check Close Technical RFx Response Save Delete Export Import                    | Questions and Answ    | ers ( 0 )                                      |                                        |                     |
| I in the price field means that you                                            | uses affering the item for free                                                   |                       |                                                |                                        |                     |
| in the price field means that you                                              |                                                                                   |                       |                                                |                                        |                     |
| Ine 0001: Max. Shipment per Yea                                                | In Is lesser than NUPCU's term & NUPCU reserve the rights to reject your respons  | ie -                  |                                                |                                        |                     |
| ine 0001: SFDA number is not er                                                | ntered                                                                            |                       |                                                |                                        |                     |
| ine 0002: Max. Shipment per Yea                                                | ir is lesser than NUPCO's term & NUPCO reserve the rights to reject your response | e                     |                                                |                                        |                     |
| ine 0000- OFDA sumbar is not a                                                 | ntarad                                                                            |                       |                                                |                                        |                     |
|                                                                                |                                                                                   |                       |                                                |                                        |                     |
| RFx Response Version Num                                                       | ber Active Version RFx Version Number 4                                           | dline 09.03.2025 13:0 | 0:00 01C+3 Remaining time 0 Days 00:5          | 1:33 RFX Owner NUPCO Buyer BUYER9 Tota | Value 27,500.00 SAR |
|                                                                                |                                                                                   |                       |                                                |                                        |                     |
| RFx Information Items                                                          | Notes and Attachments Conditions Summary Tracking                                 |                       |                                                |                                        |                     |
|                                                                                | WARMING UNITS FLUID                                                               | -                     |                                                |                                        |                     |
|                                                                                |                                                                                   |                       | Status and Statistics                          |                                        |                     |
|                                                                                |                                                                                   | -                     | Item Validity:*                                | 30 Days 💌                              |                     |
| tem Variant Description:                                                       | Original Item                                                                     |                       | Official Agent for the Item:                   |                                        |                     |
| Further Properties                                                             |                                                                                   |                       | 1st Shinment Lead time delivery period in days | * 150 Days V                           |                     |
| Supplier Product Number:                                                       |                                                                                   |                       | Lead time delivery period in days:*            | 60 Davs V                              |                     |
| Manufacturer.*                                                                 | DAR AL DAWA DEVELOPMENT AND INVESTME                                              |                       | Max, number of shipments per year.*            | 3 - 2                                  |                     |
| Manufacturer Country of Origin:*                                               | SA 🗇 Saudi Arabia                                                                 |                       | Company Comment Terms:*                        | • Yes ONO                              |                     |
|                                                                                |                                                                                   |                       |                                                |                                        |                     |
| SFDA:                                                                          | Enter correct SFDA format (example xx-xxx-xx )                                    |                       | Catalog Number:*                               | CT123AB30004                           |                     |
|                                                                                |                                                                                   |                       | ID of Model Offered:                           | MD123AB30004                           |                     |
| Embedding Type:*                                                               | Standalone + FOC                                                                  |                       |                                                |                                        |                     |
| FOC Quantity:*                                                                 | 5                                                                                 |                       |                                                |                                        |                     |
| Scoring:*                                                                      | CRITICAL                                                                          |                       |                                                |                                        |                     |
| Pack Size:*                                                                    | 3.000                                                                             |                       |                                                |                                        |                     |
| Pack Type:*                                                                    | CON Container                                                                     |                       |                                                |                                        |                     |
| Pack Price.*                                                                   | 150                                                                               |                       |                                                |                                        |                     |
|                                                                                | line                                                                              | G                     |                                                |                                        | -                   |
| · Partners and Delivery Informat                                               | uun                                                                               |                       |                                                |                                        |                     |
| <ul> <li>Partners and Delivery Informat<br/>Details Add Send E-Mail</li> </ul> | Call Clear                                                                        |                       |                                                |                                        | Filter Settings     |

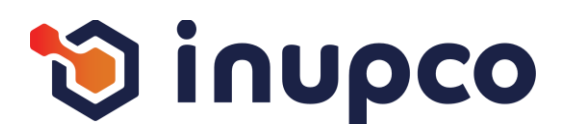

# Step 1

Copy the first key from the screen, then search for the corresponding key in the exported Excel sheet. Translate it into Arabic based on the context

# Step 2

Repeat the process for all keys on the page

#### Step 3

Continue through all the flows and repeat the process process within the module until you have covered all the all the pages for every persona.

#### Step 4

If you have any comments, you can add them in the Note

| tesponse                                                                                                    |                               |                                                   |                                             | History Back Forward |
|----------------------------------------------------------------------------------------------------|-------------------------------|---------------------------------------------------|---------------------------------------------|----------------------|
| Edit REx Response:                                                                                                    |                               |                                                   |                                             |                      |
| Submit   Read Only Print Preview   Check Close Technical REx Response Save                                                          | Delete Export Import Question | s and Answers (0)                                 |                                             | 0.                   |
|                                                                                                    | Delete Expert import Question |                                                   |                                             |                      |
| 10' in the price field means that you are offering the item for free                                                                |                               |                                                   |                                             | <u> </u>             |
| Line 0001: Max. Shipment per Year is lesser than NUPCO's term & NUPCO reserve the rig                                               | to reject your response       |                                                   |                                             |                      |
| Line 0001: SFDA number is not entered                                                                                               |                               |                                                   |                                             |                      |
| Line 0002: Max. Shipment per Year is lesser than NUPCO's term & NUPCO reserve the right                                             | thts to reject your response  |                                                   |                                             |                      |
| A Line 0009: DEDA number is not enternet                                                                                            |                               |                                                   |                                             | •                    |
| RFx Response Number 5000003370 RFx Number 3000003760 Status Save<br>RFx Response Version Number Active Version RFx Version Number 4 | d Submission Deadline 09.03   | 3.2025 13:00:00 UTC+3 Remaining Time 0 Days 00:51 | 33 RFx Owner NUPCO Buyer BUYER9 Total Value | 27,500.00 SAR        |
| RFx Information Items Notes and Attachments Conditions Su                                                                           | mmary Tracking                |                                                   |                                             |                      |
| Supplier Product Number:                                                                                                    |                               | Lead time delivery period in days:*               | 60 Days 💌 😨                                 |                      |
| Manufacturer.* DAR AL DAWA DEVELOPMENT AND INVESTME                                                                                 |                               | Max. number of shipments per year:*               | 3 🔻 🔞                                       |                      |
| Manufacturer Country of Origin:* SA 🗇 Saudi Arabia                                                                                  |                               | Company Comment Terms:*                           | ⊙Yes ○No 👩                                  |                      |
| SEDA: Enter correct SEDA format (exam                                                                                               | ole xx-xxx-xx )               | Catalog Number.*                                  | CT123AB30004                                |                      |
|                                                                                                    |                               | ID of Model Offered:                              | MD123AB30004                                |                      |
|                                                                                                    |                               |                                                   |                                             |                      |
| Embedding Type.* Standalone + FOC                                                                                                   |                               |                                                   |                                             |                      |
| Scoring:* CDITICAL                                                                                                    |                               |                                                   |                                             |                      |
| Pack Size:*                                                                                                    |                               |                                                   |                                             |                      |
| Pack Type:* CON D Container                                                                                                    |                               |                                                   |                                             |                      |
| Pack Price:* 150                                                                                                    |                               |                                                   |                                             |                      |
| Partners and Delivery Information                                                                                                   |                               |                                                   |                                             | = _                  |
| Details Add Send E-Mail Call Clear                                                                                                  |                               |                                                   |                                             | Filter Settings      |
| Function                                                                                                    | Number                        | Name                                              | Phone Number                                |                      |
| Requester                                                                                                    |                               | Mr. Partheepan Paranjothy                         |                                             |                      |
| Goods Recipient                                                                                                    |                               | Mr. Partheepan Paranjothy                         |                                             |                      |
| Ship-To Address                                                                                                    |                               | Riyadh Hub Warehouse                              | 1111111                                     |                      |
| Location                                                                                                    |                               | Riyadh Hub Warehouse                              | 1111111                                     |                      |
|                                                                                                    |                               |                                                   |                                             |                      |
|                                                                                                    |                               |                                                   |                                             | •                    |
|                                                                                                    |                               |                                                   |                                             |                      |

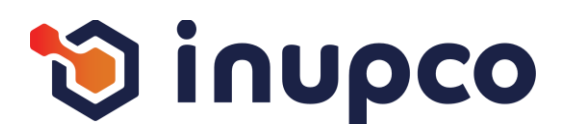

# Step 1

Copy the first key from the screen, then search for the corresponding key in the exported Excel sheet. Translate it into Arabic based on the context

# Step 2

Repeat the process for all keys on the page

#### Step 3

Continue through all the flows and repeat the process process within the module until you have covered all the all the pages for every persona.

#### Step 4

If you have any comments, you can add them in the Note

| nse                                                                                                    |                                                                                                    |                                                                                          |                                                        |                                               | History Back Forward |
|----------------------------------------------------------------------------------------------------|----------------------------------------------------------------------------------------------------|------------------------------------------------------------------------------------------|--------------------------------------------------------|-----------------------------------------------|----------------------|
| it RFx Response:                                                                                                    |                                                                                                    |                                                                                          |                                                        |                                               |                      |
| ubmit   Read Only Print Previ                                                                                                    | ew   Check Close Technical RFx Res                                                                                                 | oonse Save Delete Export Import (                                                        | Questions and Answers (0)                              |                                               | (                    |
| 0° in the price field means that yo<br>Line 0001: Max. Shipment per Ye<br>Line 0001: SFDA number is not (<br>Line 0002: Max. Shipment per Ye | ou are offering the item for free<br>ear is lesser than NUPCO's term & NUPCO<br>entered<br>aar is lesser than NUPCO's term & NUPCO | reserve the rights to reject your response<br>reserve the rights to reject your response |                                                        |                                               |                      |
| Fx Response Number 5000003<br>RFx Response Version Num                                                                                       | 370 RFx Number 3000003760<br>mber Active Version RFx Version Nu                                                                    | Status Saved Submission Deadlin<br>mber 4                                                | ne 09.03.2025 13:00:00 UTC+3 Remaining Time 0 Days 00: | 51:33 RFx Owner NUPCO Buyer BUYER9 Total Valu | e 27,500.00 SAR      |
| RFx Information Item<br>Supplier Product Number:                                                                                             | DAP AL DAWA DEVELOPMENT AND IN                                                                                                    | Itions Summary Tracking                                                                  | Lead time delivery period in days:*                    | 60 Days - 🕅                                   |                      |
| Manufacturer Country of Origin.*                                                                                                    | SA IT Saudi Arabia                                                                                                    |                                                                                          | Max. number of shipments per year.*                    |                                               |                      |
| , , , ,                                                                                                    |                                                                                                    |                                                                                          | Company Comment Terms.*                                |                                               |                      |
| SFDA:                                                                                                    | Enter correct SFDA                                                                                                    | format (example xx-xxx-xx )                                                              | Catalog Number:*<br>ID of Model Offered:               | CT123AB30004<br>MD123AB30004                  |                      |
| Embedding Type:*                                                                                                    | Standalone + FOC                                                                                                    |                                                                                          |                                                        |                                               |                      |
| FOC Quantity:*                                                                                                    | 5                                                                                                    |                                                                                          |                                                        |                                               |                      |
| Scoring:*                                                                                                    | CRITICAL                                                                                                    |                                                                                          |                                                        |                                               |                      |
| Pack Size:*                                                                                                    | 2.000                                                                                                    |                                                                                          |                                                        |                                               |                      |
| Pack Type:*                                                                                                    | CON 🗇 Container                                                                                                    |                                                                                          |                                                        |                                               |                      |
| Pack Price:*                                                                                                    | 150                                                                                                    |                                                                                          |                                                        |                                               |                      |
| - Dartnore and Delivery Inform                                                                                                    | ation                                                                                                    |                                                                                          |                                                        |                                               |                      |
| Details Add Send E Mail                                                                                                    | attoir                                                                                                    |                                                                                          |                                                        |                                               | Eilter Settings      |
| Euscies                                                                                                    | i our ora                                                                                                    | Alumber                                                                                  | Nama                                                   | Dhone Mumber                                  | The octange          |
| Function                                                                                                    |                                                                                                    | Number                                                                                   | Name                                                   | Phone Number                                  |                      |
| Requester                                                                                                    |                                                                                                    |                                                                                          | Mr. Partheepan Paranjothy                              |                                               |                      |
| Goods Recipient                                                                                                    |                                                                                                    |                                                                                          | Mr. Partneepan Paranjotny                              |                                               |                      |
| Ship-To Address                                                                                                    |                                                                                                    |                                                                                          | Riyadh Hub Warehouse                                   | 111111                                        |                      |
| Location                                                                                                    |                                                                                                    |                                                                                          | Riyadh Hub Warehouse                                   | 111111                                        |                      |
|                                                                                                    |                                                                                                    |                                                                                          |                                                        |                                               |                      |
| 1                                                                                                    |                                                                                                    |                                                                                          |                                                        |                                               |                      |

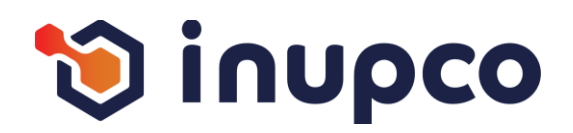

# Step 1

Copy the first key from the screen, then search for the corresponding key in the exported Excel sheet. Translate it Response into Arabic based on the context

# Step 2

Repeat the process for all keys on the page

#### Step 3

Continue through all the flows and repeat the process process within the module until you have covered all the all the pages for every persona.

| 2015a                                                                                                    |                                                                                              | Scoring:*<br>Pack Size:*<br>Pack Type:*                                                                 | CRITICAL 2<br>CON Container                                  |
|----------------------------------------------------------------------------------------------------|----------------------------------------------------------------------------------------------|----------------------------------------------------------------------------------------------------|--------------------------------------------------------------|
| Unse                                                                                                    |                                                                                              | Pack Price *                                                                                            | 150                                                          |
| dit RFx Response:                                                                                                    |                                                                                              | T delt T field                                                                                          |                                                              |
| ubmit   Read Only Print Preview   Check Close Technical Rf                                                                                                    | x Response Save Delete Export Impo                                                           | rt Questions and Answers (0)                                                                            |                                                              |
| Or in the price field means that you are offering the item for free     Line 0001: Max. Shipment per Year is lesser than NUPCO's term & N     Line 0001: SFDA number is not entered     Line 0002: Max. Shipment per Year is lesser than NUPCO's term & N     Line 0002: Max. Shipment per Year is lesser than NUPCO's term & N | UPCO reserve the rights to reject your respo<br>UPCO reserve the rights to reject your respo | ise                                                                                                    |                                                              |
| Fx Response Number 5000003370 RFx Number 3000005 Fx Response Version Number Active Version RFx V                                                                                                    | Results List: 121 results found for VOLEH                                                    | Personal Value Lis                                                                                      | Show Search Criteria 🔊 uyer BUYER9 Total Value 27,500 00 SAR |
| REx Information Items Notes and Attachments                                                                                                    | Int. meas. unit                                                                              | Unit text                                                                                               |                                                              |
| Durally Directory Mumber                                                                                                    | AMP                                                                                          | Ampoule                                                                                                 |                                                              |
| Manufacturer* DAR AL DAWA DEVELOPMEN                                                                                                    | BAG                                                                                          | Bag                                                                                                    |                                                              |
| Manufacturer Country of Origin * SA C Saudi Arabia                                                                                                    | BAL                                                                                          | Ball                                                                                                    |                                                              |
|                                                                                                    | BIB                                                                                          | Bib                                                                                                    |                                                              |
| SFDA: Enter con                                                                                                    | BT                                                                                           | Bottle                                                                                                  |                                                              |
|                                                                                                    | BOX                                                                                          | Bog                                                                                                    |                                                              |
| Embodding Tuno 8 Standalone + EOC                                                                                                    | CAP                                                                                          | Capsilie                                                                                                |                                                              |
| Encedding type-                                                                                                    | CON                                                                                          | Container                                                                                               |                                                              |
| Scoring*                                                                                                    | COV                                                                                          | COVER                                                                                                   |                                                              |
| Pack Size * 2 000                                                                                                    | CRL                                                                                          | cartilage                                                                                               |                                                              |
| Pack Type:* CON Container                                                                                                    | CRM                                                                                          | Cream                                                                                                   |                                                              |
| Pack Price:* 150                                                                                                    |                                                                                              |                                                                                                    | OK Cancel                                                    |
|                                                                                                    |                                                                                              |                                                                                                    |                                                              |
| Partners and Delivery Information                                                                                                    |                                                                                              |                                                                                                    | Filter S                                                     |
| Partners and Delivery Information     Details Add Send E-Mail Call Clear                                                                                                    |                                                                                              |                                                                                                    |                                                              |
| Partners and Delivery Information  Details Add _ Send E-Mail Call Clear  Function                                                                                                    | Number                                                                                       | Name                                                                                                    | Phone Number                                                 |
| Partners and Delivery Information Details Add Send E-Mail Cail Clear Function Requester                                                                                                    | Number                                                                                       | Name<br>Mr. Partheepan Paraniothy                                                                       | Phone Number                                                 |
|                                                                                                    | Number                                                                                       | Name<br>Mr. Partheepan Paranjothy<br>Mr. Partheepan Paranjothy                                          | Phone Number                                                 |
| Partners and Delivery Information  Details Add , Send E-Mail Call Clear      Function      Requester      Goods Recipient      Ship-To Address                                                                                                    | Number                                                                                       | Name Mr. Partheepan Paranjothy Mr. Partheepan Paranjothy Mr. Partheepan Paranjothy Riyadh Hub Warehouse | Phone Number                                                 |

#### Step 4

If you have any comments, you can add them in the Note

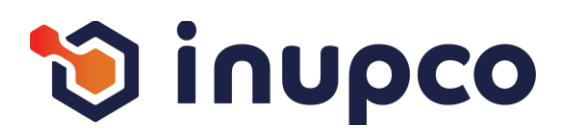

# Step 1

Copy the first key from the screen, then search for the corresponding key in the exported Excel sheet. Translate it into Arabic based on the context

# Step 2

Repeat the process for all keys on the page

#### Step 3

Continue through all the flows and repeat the process process within the module until you have covered all the all the pages for every persona.

#### Step 4

If you have any comments, you can add them in the Note

| it RFx Response:                                                                                                    |                                                |                                                                                                    |                                               |                  |
|----------------------------------------------------------------------------------------------------|------------------------------------------------|----------------------------------------------------------------------------------------------------|-----------------------------------------------|------------------|
| bmit   Read Only Print Preview   Check Close Technical RFx I                                                                                                    | Response Save Delete Export Import             | Questions and Answers (0)                                                                                       |                                               |                  |
|                                                                                                    |                                                |                                                                                                    |                                               |                  |
| 0' in the price field means that you are offering the item for free                                                                                                    |                                                |                                                                                                    |                                               |                  |
| Line 0001: Max. Shipment per Year is lesser than NUPCO's term & NUP                                                                                                    | CO reserve the rights to reject your response  | 8                                                                                                    |                                               |                  |
| ine 0001: SFDA number is not entered                                                                                                    |                                                |                                                                                                    |                                               |                  |
| Line 0002: Max. Shipment per Year is lesser than NUPCO's term & NUP                                                                                                    | PCO reserve the rights to reject your response | e                                                                                                    |                                               |                  |
| ina 0000- DEDA number is not entered                                                                                                    |                                                |                                                                                                    |                                               |                  |
| Fx Response Number 5000003370 RFx Number 3000003760<br>RFx Response Version Number Active Version RFx Version                                                                                                    | Status Saved Submission Dead<br>n Number 4     | tline 09.03.2025 13.00:00 UTC+3 Remaining Time 0 Days 00:                                                       | 51:33 RFx Owner NUPCO Buyer BUYER9 Total Valu | Je 27,500.00 SAR |
| RFx Information Items Notes and Attachments C                                                                                                    | Conditions Summary Tracking                    |                                                                                                    |                                               |                  |
| Supplier Product Number:                                                                                                    |                                                | Lead time delivery period in days:*                                                                             | 60 Days 👻 🔞                                   |                  |
| Manufacturer.* DAR AL DAWA DEVELOPMENT AN                                                                                                    |                                                | Max. number of shipments per year.*                                                                             | 3 - 10                                        |                  |
| Vanufacturer Country of Origin. SA                                                                                                    |                                                | Company Comment Terms:*                                                                                         | • Yes O No                                    |                  |
| SFDA: Enter correct SI                                                                                                    | FDA format (example xx-xxx-xx)                 | Catalog Number:*                                                                                                | CT123AB30004                                  |                  |
|                                                                                                    |                                                |                                                                                                    |                                               |                  |
|                                                                                                    |                                                | ID of Model Offered:                                                                                            | MD123AB30004                                  |                  |
| Embodding Tuno's Standalogo + EOC                                                                                                    | -                                              | ID of Model Offered:                                                                                            | MD123AB30004                                  |                  |
| Embedding Type:* Standalone + FOC                                                                                                    | •                                              | ID of Model Offered:                                                                                            | MD123AB30004                                  |                  |
| Embedding Type:* Standalone + FOC  FOC Quantity:* 5 Scotion * CRITICAL                                                                                                    | •                                              | ID of Model Offered:                                                                                            | MD123AB30004                                  |                  |
| Embedding Type:* Standalone + FOC   FOC Quantity:* 5 Socring:* CRITICAL Sack Size:* 2000                                                                                                    | •                                              | ID of Model Offered:                                                                                            | MD123AB30004                                  |                  |
| Embedding Type:* Standalone + FOC<br>FOC Quantity:* 5<br>Scoring:* CRITICAL<br>Pack Size:* 2.000<br>ack Type:* BOX Box                                                                                                    | •                                              | ID of Model Offered:                                                                                            | MD123AB30004                                  |                  |
| Embedding Type:*         Standalone + FOC           FOC Quantity:*         5           Scoring:*         CRITICAL           >ack Size:*         2 000           >ack Type:*         BOX           >ack Price:*         150                                                                                                    | •                                              | ID of Model Offered:                                                                                            | MD123AB30004                                  |                  |
| Embedding Type: * Standalone + FOC * FOC Quantity: * 6 Scoring: * CRITICAL Pack Size: * 2.000 Pack Size: * 2.000 Pack Type: * BOX Pack Type: * 150 Pack Frice: * 150                                                                                                    | •                                              | ID of Model Offered:                                                                                            | MD123AB30004                                  |                  |
| Embedding Type:*         Standalone + FOC           FOC Quantity:*         5           Scoring:*         CRITICAL           Pack Size:*         2 000           Pack Type:*         BOX           Pack Price:*         150 <ul></ul>                                                                                                    | •                                              | ID of Model Offered:                                                                                            | MD123AB30004                                  | Filter Set       |
| Embedding Type:* Standalone + FOC<br>FOC Quantity:* 6<br>Scoring:* CRITICAL<br>Pack Size:* 2 000<br>Pack Type:* 8<br>BOX 8<br>BOX 8<br>BOX 150<br>Pack Frice:* 150<br>Pack Frice:* 150<br>Pack Size:* 2 000<br>Pack Size:* 2 000<br>Pack Size:* 2 000<br>Pack Size:* 2 000<br>Pack Size:* 2 000<br>BOX<br>BOX<br>BOX<br>BOX<br>Pack Size:* 2 000<br>Pack Size:* 2 000<br>Pack Size:* 2 000<br>Pack Size:* 2 000<br>Pack Size:* 2 000<br>Pack Size:* 2 000<br>BOX<br>BOX<br>BOX<br>BOX<br>BOX<br>BOX<br>BOX<br>BOX | ▼<br>↓                                         | ID of Model Offered:                                                                                            | MD123AB30004                                  | Filter Set       |
| Embedding Type: * Standalone + FOC<br>FOC Quantity: * 5<br>Scoring: * CRITICAL<br>Pack Size: * 2 000<br>Pack Type: * BOX Box<br>Pack Price: * 150                                                                                                    | ▼<br>Number                                    | ID of Model Offered:           Name           Mr. Partheepan Paranjothy                                         | MD123AB30004 Phone Number                     | Filter Set       |
| Embedding Type.* Standalone + FOC<br>FOC Quantity.* 5<br>Scoring.* CRITICAL<br>Pack Size.* 2 000<br>Pack Type.* BOX<br>Pack Price.* 150<br>Pathers and Delivery Information<br>Details Add _ Send E-Mail Call Clear<br>Function<br>Requester<br>- Goods Recipient                                                                                                    | ▼<br>Number                                    | ID of Model Offered:<br>Name<br>Mr. Partheepan Paranjothy<br>Mr. Partheepan Paranjothy                          | MD123AB30004 Phone Number                     | Filter Set       |
| Embedding Type.* Standalone + FOC<br>FOC Quantity.* 5<br>Scoring.* CRITICAL<br>Pack Size.* 2 000<br>Pack Type.* BOX Box<br>Pack Price.* 150<br>Pathers and Delivery Information<br>Details Add _ Send E-Mail Call Clear<br>Function<br>Requester<br>Goods Recipient<br>Ship-To Address                                                                                                    | Number                                         | ID of Model Offered:<br>Name<br>Mr. Partheepan Paranjothy<br>Mr. Partheepan Paranjothy<br>Rilyadh Hub Warehouse | MD123AB30004 Phone Number IIIIIII             | Filter Set       |

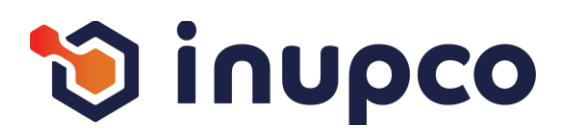

# Step 1

Copy the first key from the screen, then search for the corresponding key in the exported Excel sheet. Translate it into Arabic based on the context

# Step 2

Repeat the process for all keys on the page

# Step 3

Continue through all the flows and repeat the process process within the module until you have covered all the all the pages for every persona.

# Step 4

If you have any comments, you can add them in the Note

| onse                                                                                                    |                                                                                                    |                                                                                                    |                                                             | History Back Forward           |
|----------------------------------------------------------------------------------------------------|----------------------------------------------------------------------------------------------------|----------------------------------------------------------------------------------------------------|-------------------------------------------------------------|--------------------------------|
| dit RFx Response:                                                                                                    |                                                                                                    |                                                                                                    |                                                             |                                |
| Submit   Read Only Print Preview   Check Close Technical RFx Respo                                                                                                    | nse Save Delete Export Import Questions and Ar                                                                                  | nswers ( 0 )                                                                                                    |                                                             | 0.                             |
| Or in the price field means that you are offering the item for free Line 0001: Max. Shipment per Year is lesser than NUPCO's term & NUPCO re Line 0001: SFDA number is not entered Line 0002: Max. Shipment per Year is lesser than NUPCO's term & NUPCO re Line 0002: DEDA sumber is not entered                                                                                                    | serve the rights to reject your response<br>serve the rights to reject your response                                            |                                                                                                    |                                                             | •                              |
| RFx Response Number 5000003370 RFx Number 3000003760 S<br>RFx Response Version Number Active Version RFx Version Num                                                                                                    | tatus Saved Submission Deadline 09.03.2025 1<br>liber 4                                                                         | 13:00:00 UTC+3 Remaining Time 0 Days 00:                                                                                                    | 51:33 RFx Owner NUPCO Buyer BUYER9 Total Value              | 27,500.00 SAR                  |
| RFx Information Items Notes and Attachments Condition                                                                                                    | ons Summary Tracking                                                                                                    |                                                                                                    |                                                             |                                |
| Supplier Product Number:<br>Manufacturer.* DAR AL DAWA DEVELOPMENT AND INV<br>Manufacturer Country of Origin.* SA Saudi Arabia<br>SFDA:<br>Embedding Type.* Standalone + FOC                                                                                                    | ESTME                                                                                                    | Lead time delivery period in days:*<br>Max. number of shipments per year.*<br>Company Comment Terms:*<br>Catalog Number.*<br>ID of Model Offered: | 60 Days V<br>3 Ves No CT123AB30004<br>MD123AB30004          |                                |
| FOC Quantity:* 5 Scoring:* CRITICAL Pack Size:* 2000 Pack Type:* BOX [1] Box                                                                                                    | L3                                                                                                    |                                                                                                    |                                                             |                                |
| Pack hype: * Pack Price: * 150 Pack Price: * 150 Pack Price: * 15 | Embedding Type:*<br>FOC Quantity:*<br>Scoring:*<br>Pack Size:*                                                                  | Standalone + FO                                                                                                    | 2.000                                                       | Filter Settings                |
| •                                                                                                    | Pack Type:*<br>Pack Price:*                                                                                                    | BOX 🗇 Box                                                                                                    | 150                                                         |                                |
|                                                                                                    | Currency, Values and Pr<br>Currency:<br>Required Quantity:<br>Submitted Quantity:<br>Unit Price without VAT:<br>Price in words: | ricing<br>S<br>FI                                                                                                    | audi Riyal<br>25 PC items (P<br>25 PC ite<br>50 0000 SAR Pe | ieces)<br>ms (Pieces)<br>er: 1 |

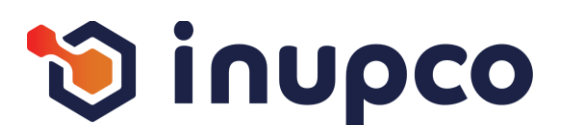

# Step 1

Copy the first key from the screen, then search for the corresponding key in the exported Excel sheet. Translate it into Arabic based on the context

# Step 2

Repeat the process for all keys on the page

# Step 3

Continue through all the flows and repeat the process process within the module until you have covered all the all the pages for every persona.

# Step 4

If you have any comments, you can add them in the Note

|                                                                                                    | Edit RFx Response:                                                                                                    |
|----------------------------------------------------------------------------------------------------|----------------------------------------------------------------------------------------------------|
|                                                                                                    | Submit   Read Only Print Preview   Check Close Technical RFx Response S                                                                                                    |
| Submit   Read Only Print Preview   Check Close Technical RFx Response Save Delete Output Output Out | <ul> <li>10' in the price field means that you are offering the item for free</li> <li>Line 0001: Max. Shipment per Year is lesser than NUPCO's term &amp; NUPCO reserve t</li> <li>Line 0001: SFDA number is not entered</li> <li>Line 0002: Max. Shipment per Year is lesser than NUPCO's term &amp; NUPCO reserve t</li> <li>Line 0002: DEDA sumber is not entered</li> </ul> |
| Line 0002: Max. Shipment per Year is lesser than NUPCO's term & NUPCO reserve the rights to re     Line 0002: DEDA sumber is not entend      RFx Response Number 50000003370 RFx Number 3000003760 Status Saved S     RFx Response Version Number Active Version RFx Version Number 4                                                                                                    | RFx Response Number         5000003370         RFx Number         3000003760         Status           RFx Response Version Number         Active Version         RFx Version Number                                                                                                    |
| RFx Information         Items         Notes and Attachments         Conditions         Summary           Supplier Product Number:                                                                                                    | RFx Information Items Notes and Attachments Conditions                                                                                                    |
| SFDA:                                                                                                    | x ) Catalog Number.* CT123AB30004<br>ID of Model Offered: MD123AB30004                                                                                                    |
| Embedding Type:*         Standalone + FOC           FOC Quantity:*         5           Scoring:*         CRITICAL           Pack Size:*         2 000           Pack Size:*         BOX           Pack Rise:*         000           Pack Rise:*         000           Pack Rise:*         000                                                                                                    |                                                                                                    |
| Partners and Delivery Information     Details Add - Send E-Mail Call Clear                                                                                                    | Eller Settions                                                                                                    |
| Function Number                                                                                                    | Name Phone Number                                                                                                    |
| Requester                                                                                                    | Mr. Partheepan Paranjothy                                                                                                    |
| Goods Recipient     Ship-To Address                                                                                                    | Mit. Parlineepan Parlahjothy Rivadh Hub Warehouse 1111111                                                                                                    |
| Location                                                                                                    | Riyadh Hub Warehouse 1111111                                                                                                    |
|                                                                                                    |                                                                                                    |
| 1921                                                                                                    |                                                                                                    |

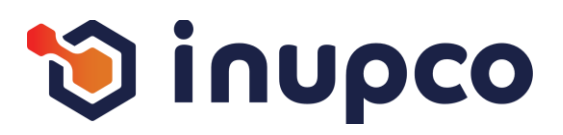

3

# 1. Title

# Step 1

Copy the first key from the screen, then search for the corresponding key in the exported Excel sheet. Translate it into Arabic based on the context

# Step 2

Repeat the process for all keys on the page

# Step 3

Continue through all the flows and repeat the process process within the module until you have covered all the all the pages for every persona.

# Step 4

If you have any comments, you can add them in the Note Note column in the Excel sheet.

|                                                                                                    | Edit RFx Response:                                                                                                    |
|----------------------------------------------------------------------------------------------------|----------------------------------------------------------------------------------------------------|
|                                                                                                    | Submit   Read Only Print Preview   Check Close Technical RFx Response S                                                                                                    |
|                                                                                                    | 10' in the price field means that you are offering the item for free                                                                                                    |
|                                                                                                    | Line 0001: Max. Shipment per Year is lesser than NUPCO's term & NUPCO reserve t                                                                                                    |
| inse                                                                                                    | A Line 0004: REDA sumber is not entered                                                                                                    |
| lit RFx Response:                                                                                                    | Chile 0001. SPDA humber is not entered                                                                                                    |
| bmit   Read Only Print Preview   Check Close Technical RFx Response Save De                                                                                                    | elete 🙆 Line 0002: Max. Shipment per Year is lesser than NUPCO's term & NUPCO reserve t                                                                                                    |
| 0' in the price field means that you are offering the item for free<br>Line 0001: Max. Shipment per Year is lesser than NUPCO's term & NUPCO reserve the rights                                                                                                    | store A Line 0000- DEDA number is not entered                                                                                                    |
| Line 0001: SFDA number is not entered<br>Line 0002: Max. Shipment per Year is lesser than NUPCO's term & NUPCO reserve the rights<br>Line 0002: DFDA sumber is not entered<br>Fx Response Number 5000003370 RFx Number 3000003760 Status Saved                                                                                                    | RFx Response Number 5000003370 RFx Number 3000003760 Status<br>RFx Response Version Number Active Version RFx Version Number                                                                                                    |
| RFx Response Version Number Active Version RFx Version Number 4<br>RFx Information Items Notes and Attachments Conditions Summ                                                                                                    | nary DEv Information Items Notes and Attachments Conditions                                                                                                    |
| Supplier Product Number:                                                                                                    | Hotes and Attachments Conditions                                                                                                    |
| Manufacturer.* DAR AL DAWA DEVELOPMENT AND INVESTINE []                                                                                                    |                                                                                                    |
| Manufacturer.* DARAL DAVIA DEVELOPMENT AND INVESTINE D<br>Manufacturer Country of Origin:* SA D Saudi Arabia                                                                                                    | Company Comment Terms:*   Yes No                                                                                                    |
| Manufacturer Country of Origin:* SA Saudi Arabia<br>SFDA:                                                                                                    | Company Comment Terms:* • Yes No @<br>xxx-xxx ) Catalog Number;* CT122AB30004                                                                                                    |
| Manufacturer Country of Origin:* SA Saudi Arabia SFDA:                                                                                                    | Company Comment Terms:*     Yes     No       xxx-xxx.)     Catalog Number.*     CT123AB30004       ID of Model Offered:     MD123AB30004                                                                                                    |
| Manufacturer Country of Origin:* SA Saudi Arabia SFDA: Embedding Type: Standalone + FOC                                                                                                    | Company Comment Terms:*     • Yes     No       xxx-xxx.xx )     Catalog Number.*     CT123AB30004       ID of Model Offered:     MD123AB30004                                                                                                    |
| Manufacturer Country of Origin: SA Saudi Arabia SFDA: Embedding Type: Standalone + FOC FOC Quantity: Scouting: CRITICAL CRITICAL                                                                                                    | Company Comment Terms:*     O Yes     No       :xxc-xxx.xx )     Catalog Number.*     CT123AB30004       ID of Model Offered:     MD123AB30004                                                                                                    |
| Manufacturer Country of Origin: SA Saudi Arabia SFDA: Embedding Type:* Standatone + FOC FOC Quantity:* S5 Socring:* CRITICAL Pack Size:* 2000                                                                                                    | Company Comment Terms:*     Yes     No       :xxc-xxx.)     Catalog Number.*     CT123AB30004       ID of Model Offered:     MD123AB30004                                                                                                    |
| Anulacturer Country of Origin: SA Saudi Arabia SFDA:                                                                                                    | Company Comment Terms:*     Yes     No       :xxc-xxx.)     Catalog Number.*     CT123AB30004       ID of Model Offered:     MD123AB30004                                                                                                    |
| Anulacturer Country of Origin: SA Saudi Arabia SFDA: Embedding Type:* Standalone + FOC CQuantity:* S Scoring:* CRITICAL ack Size:* Box Box Box CRITICAL CCRITICAL CCRI | Company Comment Terms:*     Yes     No       :xxc-xxx.)     Catalog Number.*     CT123AB30004       ID of Model Offered:     MD123AB30004                                                                                                    |
| Anulacturer Country of Origin: SA Saudi Arabia SFDA:  SFDA:  Standalone + FOC  Standalone + FOC  Standalone + FOC  CQuantity:*  Sociarity:*  Sociarity:*  Sociarity:*  Box Box Box CRITICAL  Ack Stze:*  Pack Type:*  Box Box CQUantity:*  Pack Type:*  Pack Type:*  Pack | Company Comment Terms:* • Yes No @<br>xxx-xxx() Catalog Number.* CT123AB30004<br>ID of Model Offered: MD123AB30004                                                                                                    |
| Andulacturer Country of Origin: SA Saudi Arabia SFDA:  The second second | Company Comment Terms:* • Yes No @ :xx:xx:xx:) Catalog Number:* D of Model Offered: MD123AB30004 Filter Setting                                                                                                    |
| Vanualauturer." DARAE DAVIS DEVELOPMENT AND INVESTINE Wanufacturer Country of Origin: SA Saudi Arabia SFDA: Embedding Type: Standalone + FOC CC Quantity: Socoring: CCITICAL Ack Size: Socoring: CCITICAL Ack Size: Socoring: Socoring: Socoring: CCITICAL Ack Size: Socoring: Socoring: Socor | Company Comment Terms:*       • Yes       No       Image: Company Comment Terms:*       • Yes       No       Image: Company Comment Terms:*       • Yes       No       Image: Company Comment Terms:*       • Yes       No       Image: Company Comment Terms:*       • Yes       No       Image: Company Comment Terms:*       • Yes       No       Image: Company Comment Terms:*       • Yes       No       Image: Company Comment Terms:*       • Yes       No       Image: Company Comment Terms:*       Image: Company Comment Terms:*       Image: Comment Terms:*       Image: Comment Terms:*       Image: Comment Terms:*       Image: Comment Terms:*       Image: Comment Terms:*       Image: Comment Terms:*       Image: Comment Terms:*       Image: Comment Terms:*       Image: Comment Terms:*       Image: Comment Terms:*                                                                                                    |
| Addutacturer Country of Origin: SA Saudi Arabia SFDA:  Embedding Type:*  Standalone + FOC  Embedding Type:*  Standalone + FOC  Embedding Type:*  Standalone + FOC  CRITICAL  Pack Size:*  BOX BOX BOX BOX Pack Proc:*  Pactners and Delivery Information  Details Add Send E-Mail Call Clear  Function  Requester  Goods Recipient  CRITICAL  CRITICAL  CR | Company Comment Terms:*       • Yes       No       Image: Company Comment Terms:*       • Yes       No       Image: Company Comment Terms:*       • Yes       No       Image: Company Comment Terms:*       • Yes       No       Image: Company Comment Terms:*       • Yes       No       Image: Company Comment Terms:*       • Yes       No       Image: Company Comment Terms:*       • Yes       No       Image: Company Comment Terms:*       Image: Company Comment Terms:*       Image: Comment Terms:*       Image: Comment Terms:*       Image: Comment Terms:*       Image: Comment Terms:*       Image: Comment Terms:*       Image: Comment Terms:*       Image: Comment Terms:*       Image: Comment Terms:*       Image: Comment Terms:*       Image: Comment Terms:*                                                                                                   |
| Anulacturer Country of Origin: SA Saudi Arabia SFDA: SFDA: SFDA: Enter correct SFDA format (example Embedding Type:* Standalone + FOC CC Quantity:* S Scoring:* CRITICAL ack Size:* BOX BOX BoX Pack Type:* BOX BOX CRITICAL CC CC CC CC CC CC CC CC CC CC CC CC CC                                                                                                    | Company Comment Terms:*       • Yes       No         • X0: x00:x0;)       Catalog Number;*       CT123AB30004         ID of Model Offered:       MD123AB30004                                                                                                    |
| Adduatuter: DARAE DAVIS DEVELOPMENT AND INVESTINE Adduataturer Country of Origin: SA Saudi Arabia SFDA: Enter correct SFDA format (example Embedding Type: Standalone + FOC C Quantity: S Scoring: CRITICAL Cack Size: CRITICAL Cack Size: CRITICAL Cack Size: SCORE CRITICAL Cack Size: SCORE CRITICAL Cack Size: SCORE CRITICAL Cack Size: SCORE CRITICAL Cack Size: SCORE CRITICAL Cack Size: SCORE CRITICAL Cack Size: SCORE CRITICAL CACK Size: SCORE CRITICAL CACK SIZE: SCORE CRITICAL CACK SIZE: SCORE CRITICAL CACK SIZE: SCORE CRITICAL CACK SIZE: SCORE CRITICAL CACK SIZE: SCORE CRITICAL CACK SIZE: SCORE CRITICAL CRITICAL CRITICAL CACK SIZE: SCORE CRITICAL CRITICAL CRIT | Company Comment Terms:*       • Yes       No       Image: Company Comment Terms:*       • Yes       No       Image: Company Comment Terms:*       • Yes       No       Image: Company Comment Terms:*       • Yes       No       Image: Company Comment Terms:*       • Yes       No       Image: Company Comment Terms:*       Image: Company Comment Terms:*       Image: Comment Terms:*       Image: Comment Terms:*       Image: Comment Terms:*       Image: Comment Terms:*       Image: Comment Terms:*       Image: Comment Terms:*       Image: Comment Terms:*       Image: Comment Terms:*       Image: Comment Terms:*       Image: Comment Terms:*       Image: CommentTerms:*       Image: Comment Terms:*                                                                                    |
| Manufacturer Country of Origin: * SA Saudi Arabia SFDA: Embedding Type: * Standatone + FOC Embedding Type: * Standatone + FOC Embedding Type: * Standatone + FOC FOC Quartity: * 5 Scoring: * CRITICAL Pack Stze: * 2.000 Pack Type: * BOX Box Pack Price: * 2.000 Pack Type: * BOX Box Pack Price: * 2.000 Pack Stze: * 2.000 Pack Stze: * 2.00 | Company Comment Terms.* <ul> <li>Yes</li> <li>No</li> <li>Catalog Number.*</li> <li>CT123AB30004</li> <li>D of Model Offered:</li> <li>MD123AB30004</li> <li>Filter Setting</li> <li>Filter Setting</li> <li>Filter Setting</li> <li>Official Agent for the Item:</li> <li>Image: Status and Statistics</li> <li>Official Agent for the Item:</li> <li>Image: Status and Statistics</li> <li>Image: Status and Statistics</li> <li>Image: Status and Statis</li></ul> |
| Andulacturer Country of Origin: SA Saudi Arabia SFDA:  Embedding Type: Standalone + FOC  Embedding Type: Standalone + FOC  Embedding Type: Sta | Company Comment Terms:*       • Yes       No         *:xx+xxx:xx)       Catalog Number.*       CT122AB30004         ID of Model Offered:       MD123AB30004                                                                                                    |
| Manufacturer Country of Origin: * SA Saudi Arabia SFDA: Embedding Type: * Standatone + FOC Embedding Type: * Standatone + FOC Embedding Type: * Standatone + FOC FOC Quartity: * 5 Scoring: * CRITICAL Pack Stze: * 2.000 Pack Type: * BOX Box Pack Price: * 2.000 Pack Type: * BOX Box Pack Price: * 2.000 Pack Stze: * 2.000 Pack Stze: * 2.00 | Company Comment Terms:*       • Yes       No         • Yes       No       Image: Company Comment Terms:*       • Yes         • Catalog Number.*       CT122AB30004       Image: CT122AB30004         ID of Model Offered:       MD123AB30004       Image: CT122AB30004         Number       Status and Statistics       Image: CT122AB30004         Item Validity:*       Image: CT122AB30004       Image: CT122AB30004         Official Agent for the Item:       Image: CT122AB30004       Image: CT122AB30004         Ist Shipment Lead time delivery period in days:*       150 Days       Image: CT122AB30004                                                                                                    |
| Addutacturer Country of Origin: SA Saudi Arabia SFDA: SFDA: Embedding Type: Standatone + FOC CC Quantity: Socoring: CCITICAL Catch Stack Stace: Box Box Box CCITICAL Catch Stace: Box Box CCITICAL Catch Stace: CCITICAL Catch Stace: CCITICAL Cat | Company Comment Tems:*   Catalog Number:*   Catalog Number:*   ID of Model Offered:   MD123AB30004 Filter Setting Filter Setting Filter                                                                                                    |
| Manufacturer Country of Origin: * SA Saudi Arabia SFDA: Embedding Type: * Standalone + FOC Embedding Type: * Standalone + FOC FOC Quantity: * 5 Scoring: * CRITICAL Pack Size: * 2.000 Pack Type: * BOX Box Pack Price: * CONTINUE Pack Size: * CONTINUE Pack Size: * CO | Company Comment Terms:*          Yes No           Catalog Number:*       CT123AB30004         ID of Model Offered:       MD123AB30004    Filter Setting Filter Setting Filter Setting Company Comment Terms:* Official Agent for the Item: Ist Shipment Lead time delivery period in days:* 150 Days 150 Days<                                                                                                    |
| Manufacturer Country of Origin:* SA Saudi Arabia SFDA: Embedding Type:* Standatone + FOC Embedding Type:* Standatone + FOC FOC Quantity:* 5 Scoring:* CRITICAL Pack Size:* 2.000 Pack Type:* BOX BoX Pack Proce:* 100 Pack Size:* 100 Pack Siz | Company Comment Terms:* Yes   Catalog Number:* CT123AB30004   ID of Model Offered: MD123AB30004     Numb Status and Statistics   Item Validity:* I So Days   Official Agent for the Item: Image: Company Comment Terms:*   1st Shipment Lead time delivery period in days:* 150 Days   Kax. number of shipments per year:* Image: Company Comment Terms:*   Company Comment Terms:* Yes   No Image: Company Comment Terms:*   Catalog Number:* CT123AB30004                                                                                                    |
| Manufacturer Country of Origin:* SA Saudi Arabia SFDA: Embedding Type:* Standatone + FOC FOC Quantry:* S Scoring:* CRITICAL Pack Size:* 2.000 Pack Type:* BOX Box Pack Price:* DOC FUNCTION Pack Price:* DOC FUNCTION FActore:* DOC FUNCTION FActore:* DOC FUNCTION FActore:* DOC FUNCTION FActore:* DOC FUNCTION FACTORE:* DOC FUNCTION FACTORE:* DOC FUNCTION FACTORE:* FACTORE FUNCTION FACTORE:* FACTORE FUNCTION FACTORE:* FACTORE FUNCTION FACTORE:* FACTORE FUNCTION FACTORE:* FACTORE FUNCTION FACTORE:* FACTORE FUNCTION FACTORE:* FACTORE FUNCTION FACTORE:* FACTORE FUNCTION FACTORE:* FACTORE FUNCTION FACTORE:* FACTORE FUNCTION FACTORE:* FACTORE FUNCTION FACTORE:* FACTORE FUNCTION FACTORE:* FACTORE FUNCTION FACTORE:* FACTORE:* FACTORE FUNCTION FACTORE:* FACTORE:* FACTOR | Company Comment Terms.*   Catalog Number.*   ID of Model Offered:                                                                                                    |

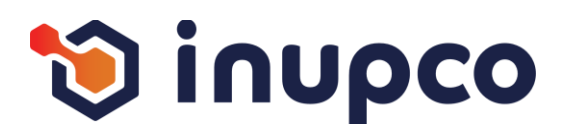

#### Step 1

Copy the first key from the screen, then search for the corresponding key in the exported Excel sheet. Translate it into Arabic based on the context

# Step 2

Repeat the process for all keys on the page

# Step 3

Continue through all the flows and repeat the process process within the module until you have covered all the all the pages for every persona.

# Step 4

If you have any comments, you can add them in the Note

Note column in the Excel sheet.

| Edit | RFx | Res | por | nse: |
|------|-----|-----|-----|------|

sponse

 Submit
 Read Only
 Print Preview
 Check
 Close
 Technical RFx Response
 Save
 Delete
 Export
 Import
 Questions and Answers (0)

 Image: Comparison of the price field means that you are offering the item for free
 Image: Comparison of the price field means that you are offering the item for free

 Image: Comparison of the price field means that you are offering the item for free
 Image: Comparison of the price field means that you are offering the item for free

 Image: Comparison of the price field means that you are offering the item for free
 Image: Comparison of the price field means that you are offering the item for free

 Image: Comparison of the price field means that you are offering the item for free
 Image: Comparison of the price field means that you are offering the item for free

 Image: Comparison of the price field means that you are offering the item for free
 Image: Comparison of the price field means that you are offering the item for free

 Image: Comparison of the price field means that you are offering the item for free
 Image: Comparison of the price field means that you are offering the item for free

 Image: Comparison of the price field means that you are offering the item for free
 Image: Comparison of the price field means that you are offering the item for free

 Image: Comparison of the price field means that you are offering the item for free
 Image: Comparison of the price field means the price field means the price field means the price field means t

Line 0002: Max. Shipment per Year is lesser than NUPCO's term & NUPCO reserve the rights to reject your response

A Line 0000- OFDA sumber is not entered

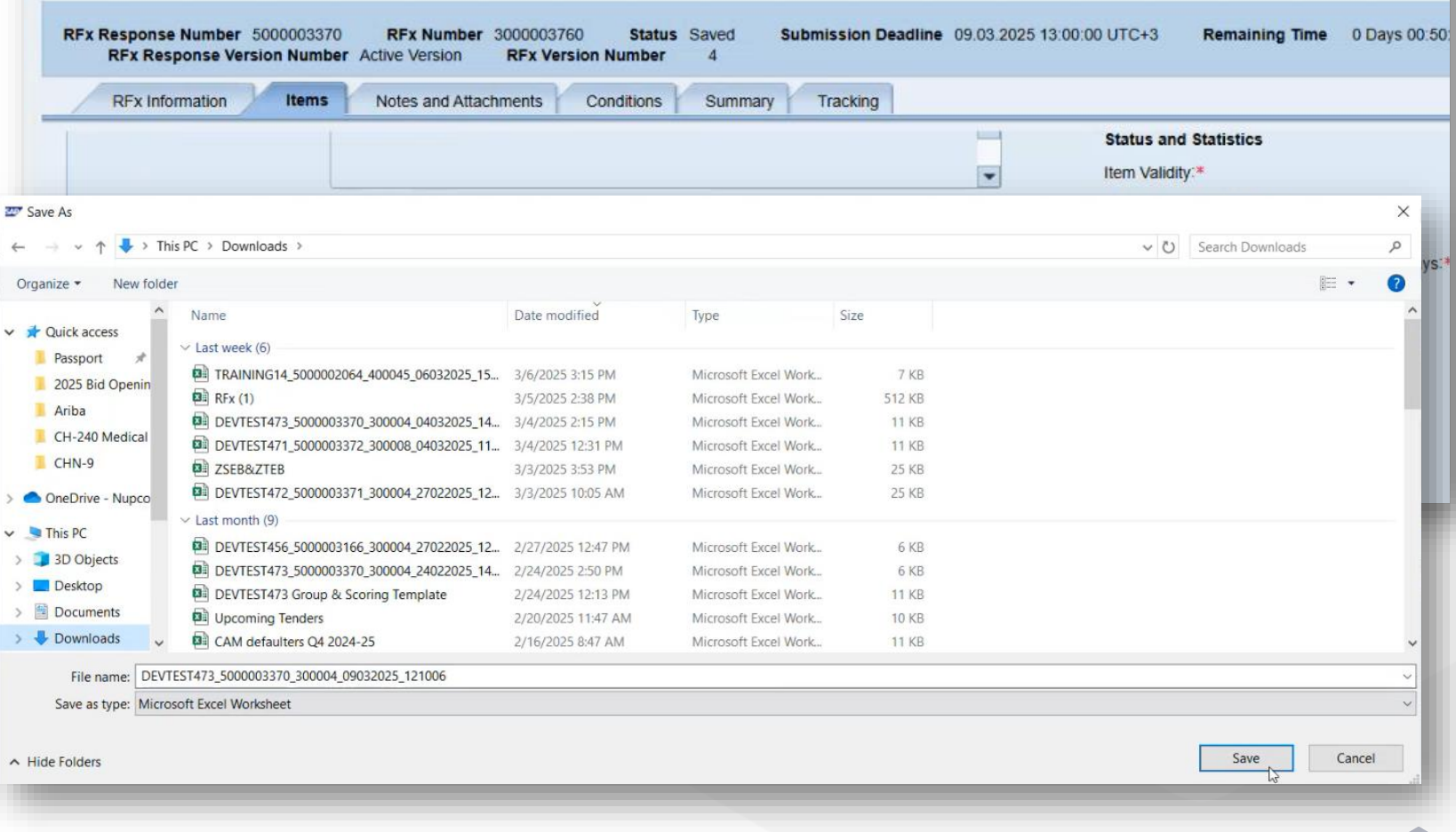

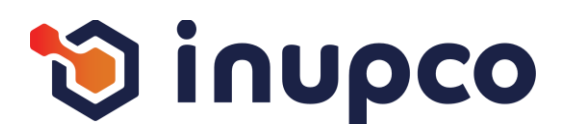

# Step 1

Copy the first key from the screen, then search for the corresponding key in the exported Excel sheet. Translate it into Arabic based on the context

# Step 2

Repeat the process for all keys on the page

# Step 3

Continue through all the flows and repeat the process process within the module until you have covered all the all the pages for every persona.

# Step 4

If you have any comments, you can add them in the Note Note column in the Excel sheet.

#### Response Edit RFx Response: Submit | Read Only Print Preview | Check Close Technical RFx Response Savin Delete Export Import Questions and Answers (0) 10' in the price field means that you are offering the item for free A Enter Item no. click "Display Items" to get the Tech. Param. in Excel A Line 0001: Max. Shipment per Year is lesser than NUPCO's term & NUPCO reserve the rights to reject your response Line 0001: SFDA number is not entered A Line 0003 May Obioment per Veer is leaser than MI IDCO's term & MI IDCO reserve Submission Deadline 09.03.2025 13:00:00 UT RFx Response Number 5000003370 RFx Number 3000003760 Status Saved RFx Response Version Number Active Version **RFx Version Number** 4 Tracking **RFx** Information Items Notes and Attachments Conditions Summary Sta -Iter Off Item Variant Description: Original Item Further Enter Security Answer 0 Supplier Please Answer below Question to Proceed Further. 51+1= 52

E Save

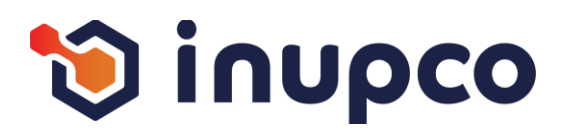

# Step 1

Copy the first key from the screen, then search for the corresponding key in the exported Excel sheet. Translate it into Arabic based on the context

# Step 2

Repeat the process for all keys on the page

# Step 3

Continue through all the flows and repeat the process process within the module until you have covered all the all the pages for every persona.

# Step 4

If you have any comments, you can add them in the Note Note column in the Excel sheet.

|                                                                                                    |                       |                                              | 100                                                       |                                                                      |                                                     |                                       |                                                       |                                                |                                                                    |                                                            |                                        |          |          |        |                      |                        |                  |           |            |            |                                                                      |
|----------------------------------------------------------------------------------------------------|-----------------------|----------------------------------------------|-----------------------------------------------------------|----------------------------------------------------------------------|-----------------------------------------------------|---------------------------------------|-------------------------------------------------------|------------------------------------------------|--------------------------------------------------------------------|------------------------------------------------------------|----------------------------------------|----------|----------|--------|----------------------|------------------------|------------------|-----------|------------|------------|----------------------------------------------------------------------|
|                                                                                                    |                       |                                              | í                                                         | Dis                                                                  | play                                                | RFx                                   | Resp                                                  | oons                                           | e:                                                                 |                                                            |                                        |          |          |        |                      |                        |                  |           |            |            |                                                                      |
|                                                                                                    |                       |                                              |                                                           |                                                                      | Edit                                                | Print F                               | Preview                                               | 13                                             | Che                                                                | eck C                                                      | lose 1                                 | Technica | ll RFx F | Respon | se Ex                | p <mark>ort</mark> Q   | uestion          | s and A   | nswers     | 5(0)       |                                                                      |
|                                                                                                    |                       |                                              |                                                           | ∆ Li                                                                 | ine 000                                             | 1: Max                                | Shipm                                                 | ent per                                        | Year is                                                            | lesser                                                     | than NI                                | JPCO's   | term &   | NUPC   | O reser              | ve the ri              | ights to         | reject y  | our res    | sponse     |                                                                      |
|                                                                                                    |                       |                                              |                                                           |                                                                      | ine 000                                             | 1: SFD                                | A numl                                                | ber is n                                       | ot enter                                                           | ed                                                         | than All                               |          | tama 0   | NUDO   | 0                    | up the rive            | ebte te          | minut     |            |            |                                                                      |
|                                                                                                    |                       |                                              |                                                           |                                                                      | ine 000                                             | 2. Max.                               | A num                                                 | ent per                                        | t enter                                                            | od                                                         | unan Nu                                | JPCUS    | term o   | NUPC   | o reser              | ve me n                | ignis io         | reject y  | ourres     | sponse     |                                                                      |
|                                                                                                    |                       |                                              |                                                           |                                                                      |                                                     | - E000                                | 000070                                                | ocurad                                         | or enten                                                           | cu                                                         |                                        |          |          |        |                      |                        |                  |           |            |            |                                                                      |
| AutoSave Off                                                                                       |                       | ) ~ C1 ~                                     | $\stackrel{A}{z}\downarrow ~\stackrel{Z}{}_{A}\downarrow$ |                                                                      | DEVTEST47                                           | 3_500000337                           | 70_300004_0                                           | 9032025_12                                     | 1006 - Prote                                                       | ected •                                                    | Saved to thi                           | s PC 🗸   | ,∕⊃ Sea  | rch    |                      |                        |                  |           | 8          | ₽ -        | ð                                                                    |
| e Home Inser                                                                                       | t Develo              | per Pag                                      | e Layout                                                  | Formulas                                                             | Data                                                | Review                                | View Au                                               | itomate                                        | Help                                                               |                                                            |                                        |          |          |        |                      |                        |                  |           |            |            |                                                                      |
| PROTECTED VIEW                                                                                     | 3e careful—f          | iles from th                                 | e Internet ca                                             | an contain vir                                                       | uses, Unless                                        | you need to                           | o edit, it's sal                                      | 'er to stay in                                 | Protected Vi                                                       | ew, Enal                                                   | ole Editing                            |          |          |        |                      |                        |                  |           |            |            | 3                                                                    |
| ~ : ×                                                                                              | $\checkmark f_x \sim$ |                                              |                                                           |                                                                      |                                                     |                                       |                                                       |                                                |                                                                    |                                                            |                                        |          |          |        |                      |                        |                  |           |            |            |                                                                      |
| A B<br>owTyp <mark>··</mark> Document                                                              | С                     | D                                            | E                                                         | F                                                                    | G                                                   | Н                                     | 1                                                     | J                                              | К                                                                  | L                                                          | М                                      | N        | 0        | Р      | Q                    | R                      | S                | Т         | U          | V          | W                                                                    |
| nder Nu 50000033                                                                                   | Change O              | Item Type<br>Orig                            | Item Num                                                  | Material N                                                           | Material E                                          | Equipmen                              | CRITICAL                                              | Quantity<br>25,000                             | Unit Of Me<br>ST - items                                           | Price<br>50.0000                                           | Currency<br>SAR                        | DAR AL D | Manufact | SFDA   | Model ID:<br>MD123AE | Catalog Nu<br>CT123AB3 | Item Valid<br>2M | Package S | Official A | g Company  | Company 1<br>X 1                                                     |
| EVIES150000033                                                                                     |                       | Orig                                         | 0002                                                      | 41102916                                                             | MICROTO                                             | G2                                    | CRITICAL                                              | 35.000                                         | ST - items                                                         | 750.0000                                                   | SAR                                    | MEDICAL  | RU       | 2      | MD2SD30              | CT2SD300               | 30D              | 3.000 Box | X          | eatesytdke | X C                                                                  |
| VTEST 50000033<br>VTEST 50000033                                                                   |                       | Orig<br>Orig<br>Orig                         | 0002 0003 0004                                            | 41102916<br>41103903<br>41103903                                     | MICROTO                                             | G2<br>G3<br>G3                        | CRITICAL<br>MAJOR<br>MAJOR                            | 35.000<br>50.000<br>70.000                     | ST - items<br>ST - items<br>ST - items                             | 750.0000<br>0.0000<br>0.0000                               | SAR<br>SAR<br>SAR                      | MEDICAL  | RU       |        | MD2SD30              | CT2SD300               | 30D              | 3.000 Box | X          | eatesytdko |                                                                      |
| VTEST 50000033<br>VTEST 50000033<br>VTEST 50000033<br>VTEST 50000033<br>VTEST 50000033             |                       | Orig<br>Orig<br>Orig<br>Orig<br>Orig<br>Orig | 0002<br>0003<br>0004<br>0005<br>0006                      | 41102916<br>41103903<br>41103903<br>41103904<br>41103906             | MICROTO<br>CENTRIF<br>CENTRIF<br>CENTRIF<br>CENTRIF | G2<br>G3<br>G3<br>G3<br>G3<br>G4      | CRITICAL<br>MAJOR<br>MAJOR<br>MAJOR<br>MINOR          | 35.000<br>50.000<br>70.000<br>40.000<br>60.000 | ST - items<br>ST - items<br>ST - items<br>ST - items<br>ST - items | 750.0000<br>0.0000<br>0.0000<br>0.0000<br>0.0000           | SAR<br>SAR<br>SAR<br>SAR<br>SAR        | MEDICAL  | RU       |        | MD2SD30              | CT2SD300               | 30D              | 3.000 Box | X          | eatesytdke |                                                                      |
| VTEST 50000033<br>VTEST 50000033<br>VTEST 50000033<br>VTEST 50000033<br>VTEST 50000033             |                       | Orig<br>Orig<br>Orig<br>Orig<br>Orig         | 0002<br>0003<br>0004<br>0005<br>0006                      | 41102916<br>41103903<br>41103903<br>41103904<br>41103906             | MICROTO<br>CENTRIF<br>CENTRIF<br>CENTRIF<br>CENTRIF | 62<br>63<br>63<br>63<br>63<br>64      | CRITICAL<br>MAJOR<br>MAJOR<br>MAJOR<br>MINOR          | 35.000<br>50.000<br>70.000<br>40.000<br>60.000 | ST - items<br>ST - items<br>ST - items<br>ST - items<br>ST - items | 750.0000<br>0.0000<br>0.0000<br>0.0000<br>0.0000           | SAR<br>SAR<br>SAR<br>SAR<br>SAR        | MEDICAL  | RU       |        | MD2SD30              | 0 CT2SD300             | 30D              | 3.000 Box | X          | eatesytoko |                                                                      |
| VTEST 50000033<br>VTEST 50000033<br>VTEST 50000033<br>VTEST 50000033                               |                       | Orig<br>Orig<br>Orig<br>Orig<br>Orig         | 0002<br>0003<br>0004<br>0005<br>0006                      | 41102916<br>41103903<br>41103903<br>41103904<br>41103906             | MICROTO<br>CENTRIF<br>CENTRIF<br>CENTRIF<br>CENTRIF | G2<br>G3<br>G3<br>G3<br>G4            | CRITICAL<br>MAJOR<br>MAJOR<br>MAJOR<br>MINOR          | 35.000<br>50.000<br>70.000<br>40.000<br>60.000 | ST - items<br>ST - items<br>ST - items<br>ST - items<br>ST - items | 750.0000<br>0.0000<br>0.0000<br>0.0000<br>0.0000           | SAR<br>SAR<br>SAR<br>SAR<br>SAR        | MEDICAL  | RU       |        | MD2SD30              | CT2SD300               | 30D              | 3.000 Box | X          | eatesytdko |                                                                      |
| VTEST 50000033<br>VTEST 50000033<br>VTEST 50000033<br>VTEST 50000033<br>VTEST 50000033             |                       | Orig<br>Orig<br>Orig<br>Orig<br>Orig         | 0002<br>0003<br>0004<br>0005<br>0006                      | 41102916<br>41103903<br>41103903<br>41103904<br>41103906             | MICROTC<br>CENTRIF<br>CENTRIF<br>CENTRIF<br>CENTRIF | G2<br>G3<br>G3<br>G3<br>G3<br>G4      | CRITICAL<br>MAJOR<br>MAJOR<br>MAJOR<br>MINOR          | 35.000<br>50.000<br>70.000<br>40.000<br>60.000 | ST - items<br>ST - items<br>ST - items<br>ST - items<br>ST - items | 750.0000<br>0.0000<br>0.0000<br>0.0000<br>0.0000           | SAR<br>SAR<br>SAR<br>SAR<br>SAR        | MEDICAL  | RU       |        | MD2SD3(              | ) CT2SD300             | 30D              | 3.000 Box | ×          | eatesytdko |                                                                      |
| VTEST 50000033<br>VTEST 50000033<br>VTEST 50000033<br>VTEST 50000033<br>VTEST 50000033             |                       | Orig<br>Orig<br>Orig<br>Orig<br>Orig<br>Orig | 0002<br>0003<br>0004<br>0005<br>0006                      | 41102916<br>41103903<br>41103903<br>41103904<br>41103906             | MICROTO<br>CENTRIF<br>CENTRIF<br>CENTRIF<br>CENTRIF | G2<br>G3<br>G3<br>UG3<br>UG4          | CRITICAL<br>MAJOR<br>MAJOR<br>MAJOR<br>MINOR          | 35.000<br>50.000<br>70.000<br>40.000<br>60.000 | ST - items<br>ST - items<br>ST - items<br>ST - items<br>ST - items | 750.0000<br>0.0000<br>0.0000<br>0.0000<br>0.0000           | SAR<br>SAR<br>SAR<br>SAR<br>SAR        | MEDICAL  | RU       |        | MD2SD3(              | CT2SD300               | 30D              | 3.000 Box | X          | eatesytdke |                                                                      |
| VTEST 5000033<br>VTEST 5000033<br>VTEST 5000033<br>VTEST 5000033<br>VTEST 5000033                  |                       | Orig<br>Orig<br>Orig<br>Orig<br>Orig<br>Orig | 0002 0003 0004 0005 0006                                  | 41102916<br>41103903<br>41103903<br>41103904<br>41103904<br>41103906 | MICROTO<br>CENTRIF<br>CENTRIF<br>CENTRIF<br>CENTRIF | 62<br>63<br>63<br>63<br>63<br>64      | CRITICAL<br>MAJOR<br>MAJOR<br>MAJOR<br>MINOR          | 35.000<br>50.000<br>70.000<br>40.000<br>60.000 | ST - items<br>ST - items<br>ST - items<br>ST - items<br>ST - items | 750.0000<br>0.0000<br>0.0000<br>0.0000<br>0.0000           | SAR<br>SAR<br>SAR<br>SAR<br>SAR        | MEDICAL  | RU       |        | MD2SD3(              | CT2SD30(               | 30D              | 3.000 Box | X          | eatesytdko |                                                                      |
| VTEST 5000033<br>VTEST 5000033<br>VTEST 5000033<br>VTEST 5000033<br>VTEST 5000033                  |                       | Orig<br>Orig<br>Orig<br>Orig<br>Orig<br>Orig | 0002 0003 0004 0005 0006                                  | 41102916<br>41103903<br>41103903<br>41103904<br>41103904<br>41103906 | MICROTO<br>CENTRIF<br>CENTRIF<br>CENTRIF<br>CENTRIF | 62<br>63<br>63<br>63<br>63<br>64      | CRITICAL<br>MAJOR<br>MAJOR<br>MAJOR<br>MINOR          | 35.000<br>50.000<br>70.000<br>40.000<br>60.000 | ST - items<br>ST - items<br>ST - items<br>ST - items<br>ST - items | 750.0000<br>0.0000<br>0.0000<br>0.0000<br>0.0000<br>0.0000 | SAR<br>SAR<br>SAR<br>SAR<br>SAR        | MEDICAL  | RU       |        | MD2SD3(              | CT2SD30(               | 30D              | 3.000 Box | X          | eatesytdko |                                                                      |
| VTEST 5000033<br>VTEST 5000033<br>VTEST 5000033<br>VTEST 5000033<br>VTEST 5000033                  |                       | Orig<br>Orig<br>Orig<br>Orig<br>Orig<br>Orig | 0002 0003 0004 0005 0006                                  | 41102916<br>41103903<br>41103903<br>41103904<br>41103906             | MICROTC<br>CENTRIF<br>CENTRIF<br>CENTRIF<br>CENTRIF | 62<br>63<br>63<br>63<br>64            | CRITICAL<br>MAJOR<br>MAJOR<br>MAJOR<br>MINOR          | 35.000<br>50.000<br>70.000<br>60.000<br>60.000 | ST - items<br>ST - items<br>ST - items<br>ST - items<br>ST - items | 750.0000<br>0.0000<br>0.0000<br>0.0000<br>0.0000           | SAR<br>SAR<br>SAR<br>SAR<br>SAR        | MEDICAL  | RU       |        | MD2SD3(              | CT2SD30(               | 30D              | 3.000 Box | X          |            | dX C<br>C<br>C<br>C<br>C<br>C<br>C<br>C<br>C                         |
| VTEST 50000033<br>VTEST 50000033<br>VTEST 50000033<br>VTEST 50000033<br>VTEST 50000033             |                       | Orig<br>Orig<br>Orig<br>Orig<br>Orig<br>Orig | 0002 0003 0004 0005 0006                                  | 41102916<br>41103903<br>41103903<br>41103904<br>41103904<br>41103906 | MICROTO<br>CENTRIF<br>CENTRIF<br>CENTRIF<br>CENTRIF | 62<br>63<br>63<br>63<br>63<br>64      | CRITICAL<br>MAJOR<br>MAJOR<br>MAJOR<br>MINOR          | 35.000<br>50.000<br>70.000<br>60.000<br>60.000 | ST - items<br>ST - items<br>ST - items<br>ST - items<br>ST - items | 750.0000<br>0.0000<br>0.0000<br>0.0000<br>0.0000           | SAR<br>SAR<br>SAR<br>SAR<br>SAR        | MEDICAL  | RU       |        | MD2SD3(              | CT2SD30(               | 30D              | 3.000 Box | X          |            |                                                                      |
| VTEST 5000033<br>2VTEST 5000033<br>2VTEST 5000033<br>2VTEST 5000033<br>2VTEST 5000033              |                       | Orig<br>Orig<br>Orig<br>Orig<br>Orig         | 0002 0003 0004 0005 0006                                  | 41102916<br>41103903<br>41103903<br>41103904<br>41103904<br>41103906 | MICROTO<br>CENTRIF<br>CENTRIF<br>CENTRIF            | 62<br>63<br>63<br>63<br>64            | CRITICAL<br>MAJOR<br>MAJOR<br>MAJOR<br>MAJOR<br>MINOR | 35.000<br>50.000<br>70.000<br>40.000<br>80.000 | ST - items<br>ST - items<br>ST - items<br>ST - items<br>ST - items | 750.0000<br>0.0000<br>0.0000<br>0.0000<br>0.0000           | SAR<br>SAR<br>SAR<br>SAR<br>SAR        | MEDICAL  | RU       |        | MD2SD3(              | CT2SD30(               | 30D              | 3.000 Box | X          | eatesytck  | x 0<br>C<br>C<br>C<br>C<br>C<br>C<br>C<br>C<br>C<br>C<br>C<br>C<br>C |
| VTEST 5000033<br>VTEST 5000033<br>VTEST 5000033<br>VTEST 5000033<br>VTEST 5000033<br>VTEST 5000033 |                       | Orig<br>Orig<br>Orig<br>Orig<br>Orig         | 0002 0003 0004 0005 0006                                  | 41102916<br>41103903<br>41103903<br>41103904<br>41103906             | MICROTO<br>CENTRIF<br>CENTRIF<br>CENTRIF<br>CENTRIF | 62<br>(63<br>(63<br>(63<br>(64        | CRITICAL<br>MAJOR<br>MAJOR<br>MAJOR<br>MAJOR<br>MINOR | 35.000<br>50.000<br>70.000<br>40.000<br>60.000 | ST - items<br>ST - items<br>ST - items<br>ST - items<br>ST - items | 750.0000<br>0.0000<br>0.0000<br>0.0000<br>0.0000<br>0.0000 | SAR<br>SAR<br>SAR<br>SAR<br>SAR<br>SAR | MEDICAL  | RU       |        | MD2SD3(              | CT2SD30(               | 30D              | 3.000 Box | X          | eatesytck  |                                                                      |
| EVTEST 5000033<br>EVTEST 5000033<br>EVTEST 5000033<br>EVTEST 5000033<br>EVTEST 5000033             |                       | Orig<br>Orig<br>Orig<br>Orig<br>Orig<br>Orig | 0002 0003 0004 0005 0006                                  | 41102916<br>41103903<br>41103903<br>41103904<br>41103906             | MICROTO<br>CENTRIF<br>CENTRIF<br>CENTRIF<br>CENTRIF | 62<br>(63<br>(63<br>(63<br>(63<br>(64 | CRITICAL<br>MAJOR<br>MAJOR<br>MAJOR<br>MAJOR          | 35.000<br>50.000<br>70.000<br>40.000<br>60.000 | ST - items<br>ST - items<br>ST - items<br>ST - items<br>ST - items | 750.0000<br>0.0000<br>0.0000<br>0.0000<br>0.0000           | SAR<br>SAR<br>SAR<br>SAR<br>SAR        |          | RU       |        |                      | CT2SD30(               | 30D              | 3.000 Box | ×          | eatesytdk  |                                                                      |
| EVTEST 50000033<br>EVTEST 50000033<br>EVTEST 50000033<br>EVTEST 50000033<br>EVTEST 50000033        |                       | Orig<br>Orig<br>Orig<br>Orig<br>Orig<br>Orig |                                                           | 41102916<br>41103903<br>41103903<br>41103904<br>41103906             | MICROTO<br>CENTRIF<br>CENTRIF<br>CENTRIF<br>CENTRIF | 62<br>(63<br>(63<br>(63<br>(64        | CRITICAL<br>MAJOR<br>MAJOR<br>MAJOR<br>MINOR          | 35.000<br>50.000<br>70.000<br>40.000<br>80.000 | ST - items<br>ST - items<br>ST - items<br>ST - items<br>ST - items | 750.0000<br>0.0000<br>0.0000<br>0.0000<br>0.0000           | SAR<br>SAR<br>SAR<br>SAR<br>SAR<br>SAR |          | RU       |        |                      |                        | 30D              | 3.000 Box | X          |            |                                                                      |

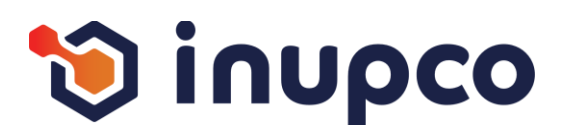

# Step 1

Copy the first key from the screen, then search for the corresponding key in the exported Excel sheet. Translate it into Arabic based on the context

# Step 2

Repeat the process for all keys on the page

#### Step 3

Continue through all the flows and repeat the process process within the module until you have covered all the all the pages for every persona.

| x               | AutoSave | Off [                   | 875                   | ) ~ (° ~      | A↓ Z↓ →        | ⇒ DEV         | /TEST473_    | 5000003370_3  | 00004_09      | 032025_121   | 006 - Protec  | ted • S     | aved to this P | c~ [       | € Searc     | h         |              |                    |            |             | 8          | - ♥        | - 0     | ×      |
|-----------------|----------|-------------------------|-----------------------|---------------|----------------|---------------|--------------|---------------|---------------|--------------|---------------|-------------|----------------|------------|-------------|-----------|--------------|--------------------|------------|-------------|------------|------------|---------|--------|
| File            | Hom      | ie Insert               | Develo                | per Page      | E Layout F     | ormulas       | Data R       | eview Vie     | w Aut         | omate I      | Help          |             |                |            |             |           |              |                    |            |             |            |            |         |        |
|                 | PROTECTI | ed view <u>b</u>        | e careful—fi          | iles from the | Internet can o | ontain viruse | s. Unless ye | ou need to ed | it, it's safe | r to stay in | Protected Vie | w. Enab     | le Editing     |            |             |           |              |                    |            |             |            |            |         | ×      |
| ει              |          | ~) : (×                 | $\checkmark f_x \sim$ | 25.000        |                |               |              |               |               |              |               |             |                |            |             |           |              |                    |            |             |            |            |         | ^      |
|                 |          |                         |                       |               |                |               |              |               |               |              |               |             |                |            |             |           |              |                    |            |             |            |            |         |        |
|                 | A        | В                       | С                     | D             | E              | F             | G            | н             | 1             | J            | К             | L           | M              | N          | 0           | Р         | Q            | R                  | S          | T           | U          | V          | N N     |        |
| Ro              | wTyp     | Document                | ~ ~                   |               |                |               |              | 10            |               |              |               | -           |                |            |             |           |              | ~ · · ·            |            |             | 0.075      |            |         |        |
|                 | nder Nu  | 500000331               | Change O              | Item Type     | Item Numb N    | aterial NM    | aterial Dit  | Equipment So  |               | Quantity     | Unit Of Me    | Price       | Currency I     | Anufactu   | Manufactu S | SFDA IN   | Indel ID:    | Catalog N          | litem Vali | di Package  | e gotticia | Ag Compa   | ny Comp | any 1s |
|                 | VIEST    | 500000331               |                       | Orig          | 0001 4         | 11024070W     | CROTO        | 31 01         |               | 25.000       | ST - itoms    | 750.0000    | SAR I          | JAR AL D   | DII         | IN IN     | 1D123AB      | CT2SD30            | 300        | 2.000 B     |            | oatocut    |         | 15     |
| DE              | VTEST    | 50000033                |                       | Orig          | 0002 4         | 1103903( CI   | ENTRIFIC     | G3 M          | AJOR          | 50.000       | ST - items    | 0.0000      | SAR            | LDIOAL     | NO I        |           | 1020030      | 0120000            | 4000       | 0.000 B     |            | learesy    |         | 00     |
| DE              | VTEST    | 500000331               |                       | Orig          | 0004 4         | 1103903(CI    | ENTRIFU      | 33 M          | AJOR          | 70.000       | ST - items    | 0.0000      | SAR            |            |             |           |              |                    |            | -           | _          |            |         | 00     |
| DE              | VTEST    | 50000337                |                       | Orig          | 0005 4         | 1103904( CI   | ENTRIFU      | 33 M/         | AJOR          | 40.000       | ST - items    | 0.0000      | SAR            |            |             |           |              |                    |            |             |            |            |         | 00     |
| B DE            | VTEST    | 500000337               |                       | Orig          | 0006 4         | 1103906(CI    | ENTRIFU      | G4 MI         | NOR           | 60.000       | ST - items    | 0.0000      | SAR            |            |             |           |              |                    |            |             |            |            |         | 00     |
| 9               |          |                         |                       |               |                |               |              |               |               |              |               |             |                |            |             |           |              |                    |            |             |            |            |         |        |
| 0               |          |                         |                       |               |                |               |              |               |               |              |               |             |                |            |             |           |              |                    |            |             |            |            | _       |        |
| Auto Com        |          |                         | <b>12</b> . 0         | AIZ           | -              | DEVITECTAZ    | 2 5000002    | 270 200004 0  | 0022025       | 121          | 0 6           | arch        |                |            |             |           |              |                    |            | DD          | ⊕          |            | · ~     |        |
| AutoSav         | e O On   | ) a r                   | ] 7 • 1               | Z↓ A          | ↓ <b>b</b> x ~ | DEVIES147     | 3_5000003.   | 370_300004_0  | 9032025_      | IZ1 Y        | <u>р</u> зе   | arch        |                |            |             |           |              |                    |            | PP          | V          | - L        | ~       |        |
|                 | mo In    | cort Dou                | alonar E              |               | t Formula      | e Data        | Paviou       | View Au       | tomato        | Holp         |               |             |                |            |             |           |              |                    |            |             | Com        | monte      | Sharo y |        |
|                 | ine in   | seit Dev                | eloper r              | -age Layou    | t Formula      | s Data        | Review       | view Au       | tomate        | пер          |               |             |                |            |             |           |              |                    |            |             | - Com      |            | Share   |        |
| ° <b>1</b> 4, ∦ | A        | rial                    | <b>~</b> 10           | → A^          | A* = =         | - 🗐 🗞 🗸       | >¶ ~         | ab            | General       |              |               |             |                | 7, 🖾       | Insert 🗸    | Σ -       | 452          | $\Omega$           |            |             |            | 1          |         |        |
| -U Da           |          |                         |                       |               |                |               |              |               |               |              |               | ditional Fr |                | . 30       | Delete 🗸    | 🗔 🗸 🗌     | L /          |                    |            |             | Analuma    | Onon Write |         |        |
|                 |          | B I <u>U</u>            | * <b>±</b> *          | 🗠 × 🔺         | · = =          |               | •=           | E             | \$ ~ %        | 5 9 50       | ⇒0 Form       | attina ~    | Table × Style  | s v 👘      | Format v    | A.        | Filter * Sel | ect Y              |            | Add-Ins     | Data       | add-in     | e       |        |
| -Sebeard        |          |                         | Fort                  |               | _              | Alianm        |              | _             |               | and to see   |               |             |                |            | c-ll-       |           | e antes a    |                    |            | A 444 Tax   |            | 110-10-0   |         |        |
| lipuoaru        |          |                         | ront                  |               | 121            | Alighm        | ent          | N.            | INU           | imper        | 12            | SI          | yies           | <u>k</u>   | Cells       | <u>\</u>  | Editing      | 5                  | ensitivity | Add-Ins     |            | wrike      |         |        |
|                 | ~]:[     | $\times \checkmark f_x$ | ~ 5 CON               | N             |                |               |              |               |               |              |               |             |                |            |             |           |              |                    |            |             |            |            |         |        |
|                 |          |                         |                       |               |                |               |              |               |               |              |               |             |                |            |             |           |              |                    |            |             |            |            |         |        |
|                 |          |                         |                       |               |                |               |              |               |               |              |               |             |                |            |             |           |              |                    |            |             |            |            |         |        |
|                 |          |                         |                       |               |                |               |              |               |               |              |               |             |                |            |             |           |              |                    |            |             |            |            |         |        |
| A               | В        | С                       | D                     | E             | F              | G             | Н            |               | J             | K            | L             | M           | N              | 0          | P           | Q         | R            | S                  | Т          | U           |            | v I v      | v I I   | ~      |
| owTyp ×         | Docum    | ent                     |                       |               |                |               |              |               | -             |              |               | 1           |                |            |             |           | i.           |                    |            | -           |            |            |         | 1      |
| ender Nu        | 500000   | 33 Change               | e O Item Ty           | /pe Item Nu   | umb Material   | N Material E  | Equipme      | ent Scoring   | Quantity      | / Unit Of    | Me Price      | Curren      | cy Manufac     | tu Manufac | tu SFDA     | Model ID: | Catalog      | Ni Item Va         | lidi Packa | ge S Offici | al Ag Com  | pany Com   | bany 1s |        |
| EVTEST          | 500000   | 33 C                    | Orig                  | 0001          | 4110240        | WARMIN        | G1           | CRITICAL      | 25.000        | ST - ite     | ms            | 75 SAR      | DAR AL         | DSA        |             | MD123AE   | 3 CT123A     | B3 <mark>2M</mark> | 2.000      | Box X       |            | X          | 15      |        |
| EVTEST          | 500000   | 331                     | Orig                  | 0002          | 4110291        | 6 MICROTO     | G2           | CRITICAL      | 35.000        | ST - ite     | ms 750.000    | 0 SAR       | MEDICA         | LRU        |             | MD2SD3    | CT2SD3       | 0030D              | 3.000      | Box X       | eate       | sytdkc X   | 09      |        |
| EVTEST          | 500000   | 331                     | Orig                  | 0003          | 4110390        | 3 CENTRIF     | UG3          | MAJOR         | 50.000        | ST - ite     | ms 0.0000     | SAR         | _              |            |             |           |              |                    |            |             |            |            | 00      |        |
| EVTEST          | 500000   | 33                      | Orig                  | 0004          | 4110390        | 3 CENTRIF     | UG3          | MAJOR         | 10.000        | ST - ite     | ms 0.0000     | SAR         | Our Di         |            | 04.05.05    | E MD00050 | Castri       | 22/                | 5.001      |             |            | _          | 00      |        |
| EVIESI          | 500000   | 3310                    | Orig                  | 0005          | 4110390        | A CENTRIF     | 163          | MAJOR         | 40.000        | ST - Ite     | ms 0.0000     | SAR         | Sun Pha        | mus        | 01-25-05    | SIMD00052 | centrifue    | Je 3Y              | 5 CON      | <u> </u>    |            |            | 00      |        |
| EVIESI          | 1300000  | 331                     | Ung                   | 0000          | 4110390        | GENTRIF       | 404          | MINOR         | 100.000       | 51 - Ite     | ms 0.0000     | SAR         |                |            |             |           |              |                    |            |             |            |            | 100     |        |
|                 |          |                         |                       |               |                |               |              |               |               |              |               |             |                |            |             |           |              |                    |            |             |            |            |         |        |
|                 |          |                         |                       |               |                |               |              |               |               |              |               |             |                |            |             |           |              |                    |            |             |            |            |         |        |
|                 |          |                         |                       |               |                |               |              |               |               |              |               |             |                |            |             |           |              |                    |            |             |            |            |         |        |
|                 | -        |                         | _                     | _             | -              | -             | -            | -             |               |              | _             |             |                | -          | -           | -         | -            | -                  |            | _           |            | _          | _       |        |
|                 |          |                         |                       |               |                |               |              |               |               |              |               |             |                |            |             |           |              |                    |            |             |            |            |         |        |

#### Step 4

If you have any comments, you can add them in the Note

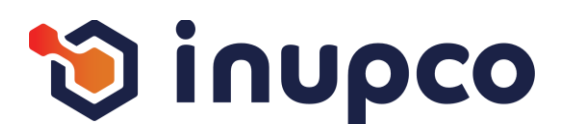

# Step 1

Copy the first key from the screen, then search for the corresponding key in the exported Excel sheet. Translate it into Arabic based on the context

# Step 2

Repeat the process for all keys on the page

#### Step 3

Continue through all the flows and repeat the process process within the module until you have covered all the all the pages for every persona.

# Step 4

If you have any comments, you can add them in the Note

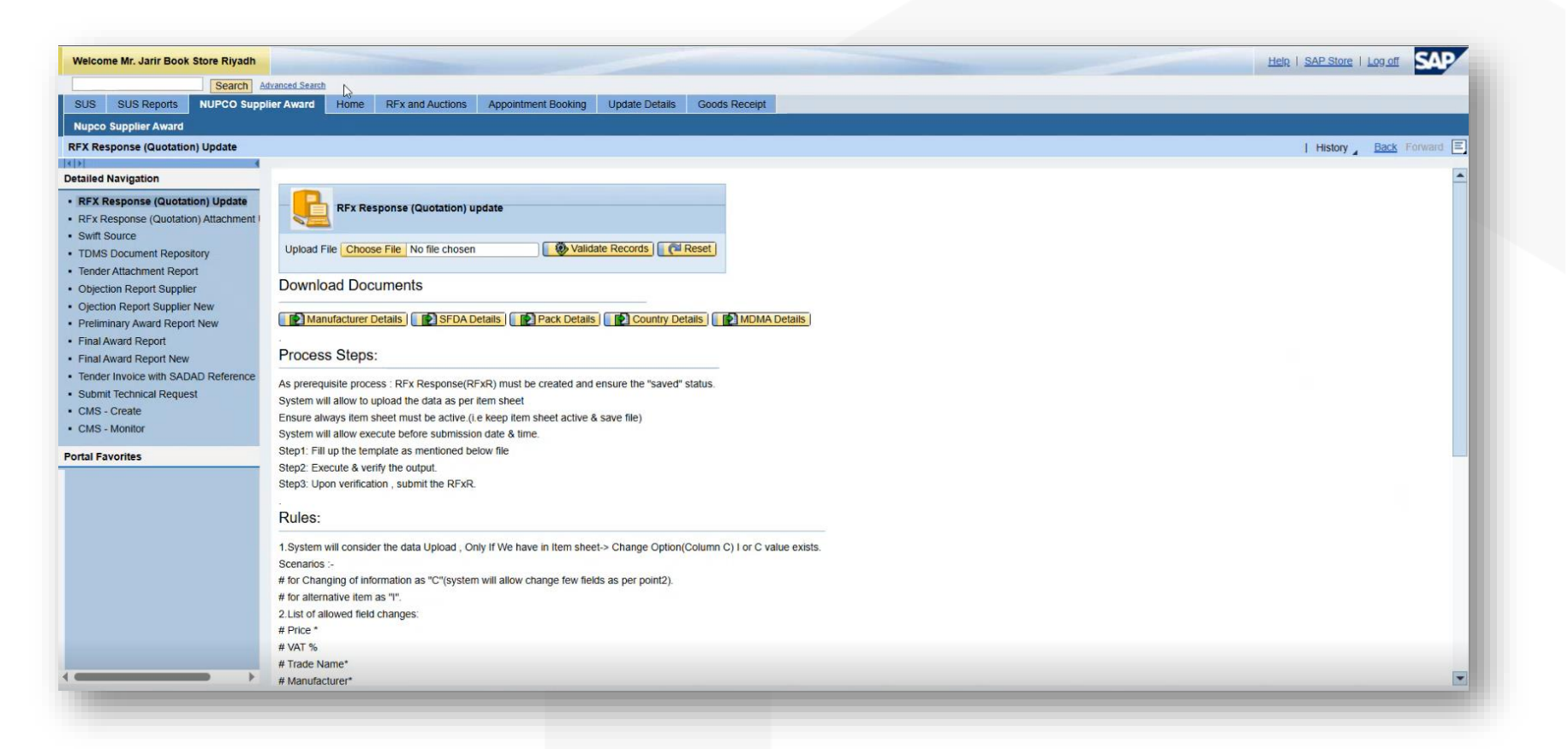

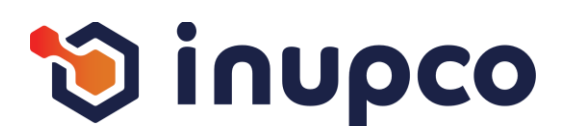

# Step 1

Copy the first key from the screen, then search for the corresponding key in the exported Excel sheet. Translate it into Arabic based on the context

# Step 2

Repeat the process for all keys on the page

# Step 3

Continue through all the flows and repeat the process process within the module until you have covered all the all the pages for every persona.

#### Save As ↑ 🕹 > This PC > Downloads v ひ Search Dow Organize \* Date modified A Quick access Passport All Tender Quotation Report - DEVTEST469 - 20... 3/6/2025 10:28 AM Microsoft Excel 97-20. 28 KB 2025 Bid Oper Equipment Report - 20250304 3/4/2025 2:21 PM Microsoft Excel 97-20... 466 KB Ariba 19 KB All Tender Quotation Report - DEVTEST472 - 20... 3/4/2025 2:19 PM Microsoft Excel 97-20. E CH-240 M Equipment Report - 20250303 467 KB 3/3/2025 12:45 PM Microsoft Excel 97-20 CHN-9 All Tender Quotation Report - DEVTEST472 - 20... 3/3/2025 12:43 PM 19 KB Microsoft Excel 97-20 OneDrive - Nu Last month (8) Equipment Report - 20250226 2/26/2025 12:06 PM Microsoft Excel 97-20... 5.163 KB S This PC All Tender Quotation Report - NDP014424 - 20... 2/25/2025 10:53 AM 12 KB Microsoft Excel 97-20... 3D Objects Equipment Report - 20250213 2/13/2025 10:05 AM Microsoft Excel 97-20... 2,553 KB Desktop All Tender Quotation Report - NDP015025 - 20... 2/12/2025 2:33 PM Microsoft Excel 97-20. 44 KB Documents Tech Spec. template \_ PPARANJOTHY \_ 2025021... 2/11/2025 9:49 AM Microsoft Excel 97-20... 5 KB Downloads All Tender Quotation Report - NPT000523 - 202... 2/4/2025 3:51 PM Microsoft Excel 97-20... 932 KB File name: Package Detail Save as type: Microsoft Excel 97-2003 Workshee Sal & Cancel A Hide Folde Microsoft Excel X The file format and extension of 'Package Details.xls' don't match. The file could be corrupted or unsafe. Unless you trust its source, don't open it. Do you want to open it anyway? No Yes Help

Validate Records

Manufacturer Details SFDA Details Revealed Brack Details Country Details

C

**RFx Response (Quotation) update** 

Upload File Choose File No file chosen

**Download Documents** 

#### Step 4

If you have any comments, you can add them in the Note

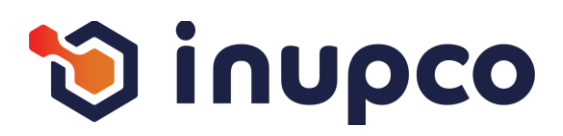

# Step 1

Copy the first key from the screen, then search for the corresponding key in the exported Excel sheet. Translate it into Arabic based on the context

# Step 2

Repeat the process for all keys on the page

#### Step 3

Continue through all the flows and repeat the process process within the module until you have covered all the all the pages for every persona.

| AutoSave Off [      | ĦŸŸ·@·≩↓Z↓ ➡ ▼ Pac                                   | kage Details - Protec | ted • Save        | d to this PC <sup>·</sup> | ج ~          | ) Search |        |   |   |   |   |   |   | PI | • | - | o x |
|---------------------|------------------------------------------------------|-----------------------|-------------------|---------------------------|--------------|----------|--------|---|---|---|---|---|---|----|---|---|-----|
| ile Home Insert     | Developer Page Layout Formulas                       | Data Review           | /iew Autor        | nate Hel                  | р            |          |        |   |   |   |   |   |   |    |   |   |     |
| D PROTECTED VIEW B  | e careful—files from the Internet can contain viruse | s. Unless you need to | uit, it's safer t | o stay in Pro             | tected View. | Enable E | diting |   |   |   |   |   |   |    |   |   | ×   |
|                     |                                                      |                       |                   |                           |              |          |        | _ | _ | _ | _ | _ | _ | _  | _ | _ |     |
| 18 V I X            | $\checkmark Jx \sim$                                 |                       |                   |                           |              |          |        |   |   |   |   |   |   |    |   |   | ^   |
|                     |                                                      |                       |                   |                           |              |          |        |   |   |   |   |   |   |    |   |   |     |
|                     |                                                      |                       |                   |                           |              |          |        |   |   |   |   |   |   |    |   |   |     |
| A                   | в                                                    | C D                   | E                 | F                         | G            | н        |        | J | к | L | м | N | о | Р  | Q | R | s   |
| Unit of Measurement | Unit of Measurement Text                             |                       |                   |                           |              |          |        |   |   |   |   |   |   |    |   |   |     |
| %                   | Percentage                                           |                       |                   |                           |              |          |        |   |   |   |   |   |   |    |   |   |     |
| %0                  | Per mille                                            |                       |                   |                           |              |          |        |   |   |   |   |   |   |    |   |   |     |
| 1                   | One                                                  |                       |                   |                           |              |          |        |   |   |   |   |   |   |    |   |   |     |
| 10                  | Days                                                 |                       |                   |                           |              |          |        |   |   |   |   |   |   |    |   |   |     |
| 225                 | Square millimeter/second                             |                       |                   |                           |              |          |        |   |   |   |   |   |   |    |   |   |     |
| 2M                  | Centimeter/second                                    |                       |                   |                           |              |          |        |   |   |   |   |   |   |    |   |   |     |
| 2X                  | Meter/Minute                                         |                       |                   |                           |              |          |        |   |   |   |   |   |   |    |   |   |     |
| 4G                  | Microliter                                           |                       |                   |                           |              |          |        |   |   |   |   |   |   |    |   |   |     |
| 40                  | Microfarad                                           |                       |                   |                           |              |          |        |   |   |   |   |   |   |    |   |   |     |
| 4T                  | Pikofarad                                            |                       |                   |                           |              |          |        |   |   |   |   |   |   |    |   |   |     |
| A                   | Ampere                                               |                       |                   |                           |              |          |        |   |   |   |   |   |   |    |   |   |     |
| A87                 | Gigaohm                                              |                       |                   |                           |              |          |        |   |   |   |   |   |   |    |   |   |     |
| A93                 | Gram/Cubic meter                                     |                       |                   |                           |              |          |        |   |   |   |   |   |   |    |   |   |     |
| ACR                 | Acre                                                 |                       |                   |                           |              |          |        |   |   |   |   |   |   |    |   |   |     |
| AMP                 | Ampoule                                              |                       |                   |                           |              |          |        |   |   |   |   |   |   |    |   |   |     |
| B34                 | Kilogram/cubic decimeter                             |                       | _                 |                           |              |          |        |   |   |   |   |   |   |    |   |   |     |
| B45                 | Kilomol                                              |                       |                   |                           |              |          |        |   |   |   |   |   |   |    |   |   |     |
| B47                 | Kilonewton                                           |                       |                   |                           |              |          |        |   |   |   |   |   |   |    |   |   |     |
| B73                 | Meganewton                                           |                       |                   |                           |              |          |        |   |   |   |   |   |   |    |   |   |     |
| B75                 | Megohm                                               |                       |                   |                           |              |          |        |   |   |   |   |   |   |    |   |   |     |
| B78                 | Megavolt                                             |                       |                   |                           |              |          |        |   |   |   |   |   |   |    |   |   |     |
| B84                 | Microampere                                          |                       |                   |                           |              |          |        |   |   |   |   |   |   |    |   |   |     |
| BAG                 | Bag                                                  |                       |                   |                           |              |          |        |   |   |   |   |   |   |    |   |   |     |
| BAL                 | Ball                                                 |                       |                   |                           |              |          |        |   |   |   |   |   |   |    |   |   |     |
| BAR                 | bar                                                  |                       |                   |                           |              |          |        |   |   |   |   |   |   |    |   |   |     |
| BIB                 | Bib                                                  |                       |                   |                           |              |          |        |   |   |   |   |   |   |    |   |   |     |
| Tabel               | e1 +                                                 |                       |                   |                           |              |          |        | : | - |   |   |   |   |    |   |   |     |
|                     |                                                      |                       |                   |                           |              |          |        |   |   |   |   |   |   |    |   |   |     |
|                     |                                                      |                       |                   |                           |              |          |        |   |   |   |   |   |   |    |   |   |     |

#### Step 4

If you have any comments, you can add them in the Note

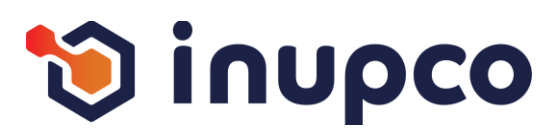

# Step 1

Copy the first key from the screen, then search for the corresponding key in the exported Excel sheet. Translate it into Arabic based on the context

# Step 2

Repeat the process for all keys on the page

#### Step 3

Continue through all the flows and repeat the process process within the module until you have covered all the all the pages for every persona.

#### Step 4

If you have any comments, you can add them in the Note

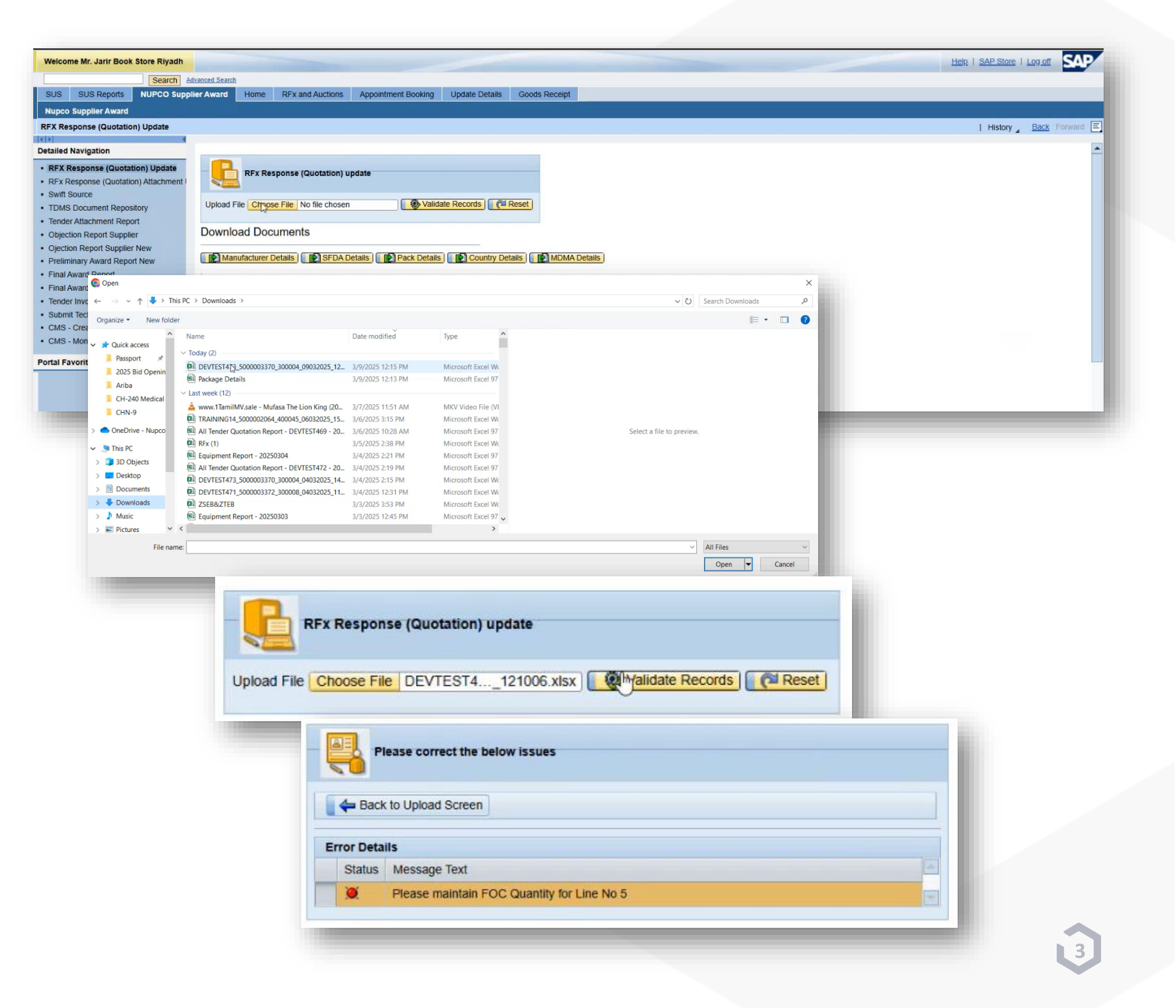

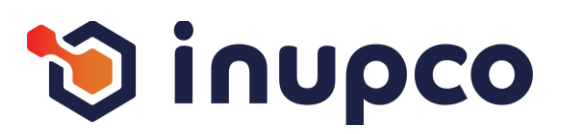

# Step 1

Copy the first key from the screen, then search for the corresponding key in the exported Excel sheet. Translate it into Arabic based on the context

# Step 2

Repeat the process for all keys on the page

# Step 3

Continue through all the flows and repeat the process process within the module until you have covered all the all the pages for every persona.

# Step 4

If you have any comments, you can add them in the Note Note column in the Excel sheet.

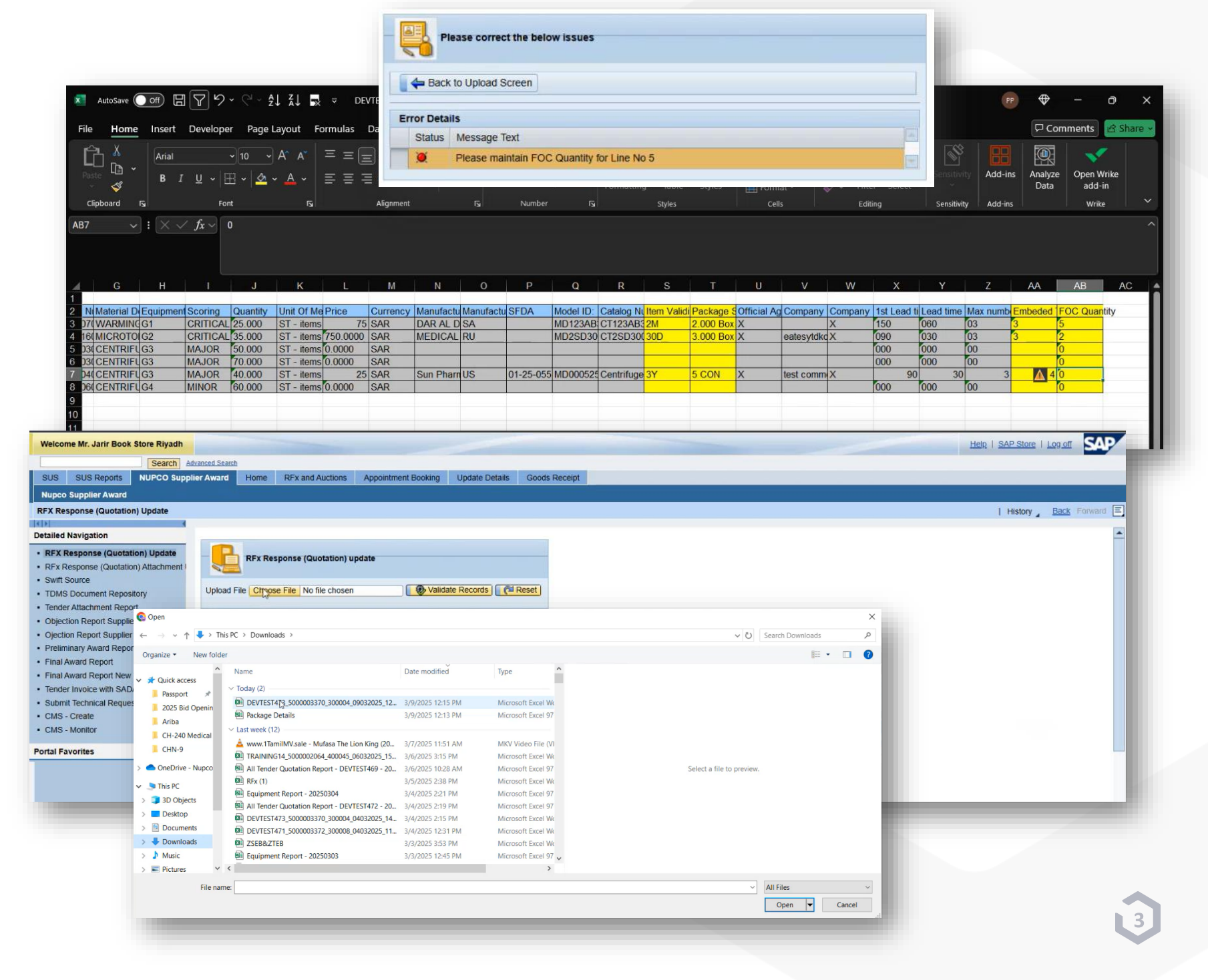

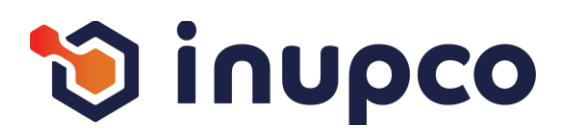

# Step 1

Copy the first key from the screen, then search for the corresponding key in the exported Excel sheet. Translate it into Arabic based on the context

# Step 2

Repeat the process for all keys on the page

# Step 3

Continue through all the flows and repeat the process process within the module until you have covered all the all the pages for every persona.

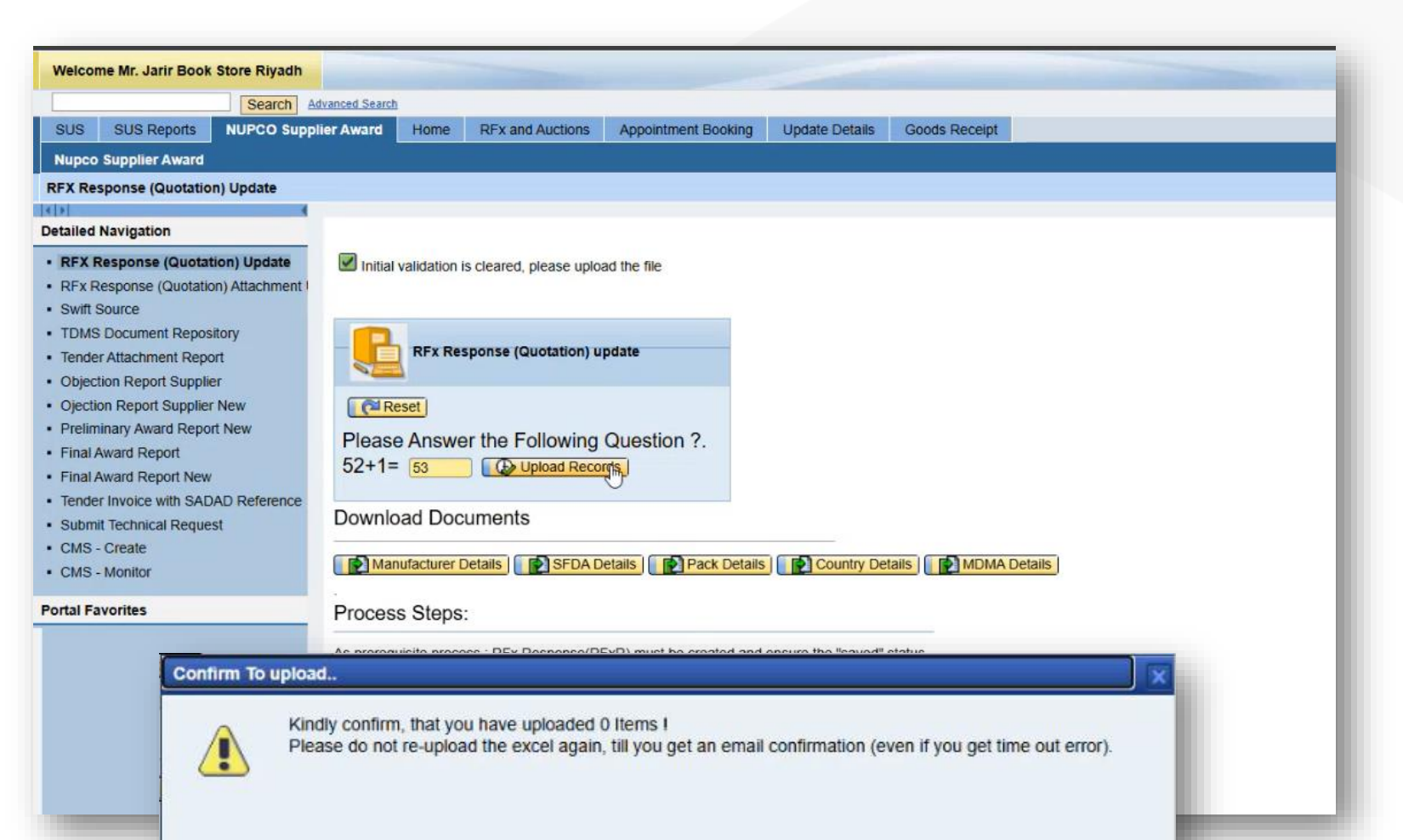

#### Step 4

If you have any comments, you can add them in the Note

Note column in the Excel sheet.

Yes

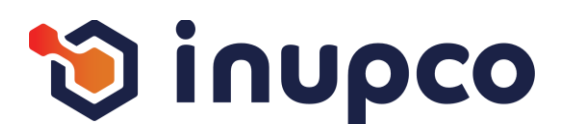

# Step 1

Copy the first key from the screen, then search for the corresponding key in the exported Excel sheet. Translate it into Arabic based on the context

# Step 2

Repeat the process for all keys on the page

#### Step 3

Continue through all the flows and repeat the process process within the module until you have covered all the all the pages for every persona.

# Step 4

If you have any comments, you can add them in the Note Note column in the Excel sheet.

|                                                                                                    | o Supplier Av                                                                                                    | Home                                                                                                    | a A and Add                                                                                                    | мрр                                                                                                    | Santinent Dooki                                                                                                    | opuale Details                                                                                                    | Coous Receipt                                                                   |                                                                                                    |                  |                                                                                   |                                                                                                    |                                                                                                    |                                                                                                    |                                                                                                    |                                                                                                    |                                                                                      |
|----------------------------------------------------------------------------------------------------|----------------------------------------------------------------------------------------------------|----------------------------------------------------------------------------------------------------|----------------------------------------------------------------------------------------------------|----------------------------------------------------------------------------------------------------|----------------------------------------------------------------------------------------------------|----------------------------------------------------------------------------------------------------|---------------------------------------------------------------------------------|----------------------------------------------------------------------------------------------------|------------------|-----------------------------------------------------------------------------------|----------------------------------------------------------------------------------------------------|----------------------------------------------------------------------------------------------------|----------------------------------------------------------------------------------------------------|----------------------------------------------------------------------------------------------------|----------------------------------------------------------------------------------------------------|--------------------------------------------------------------------------------------|
| oplier Award                                                                                                    |                                                                                                    |                                                                                                    |                                                                                                    |                                                                                                    |                                                                                                    |                                                                                                    |                                                                                 |                                                                                                    |                  |                                                                                   |                                                                                                    |                                                                                                    |                                                                                                    |                                                                                                    |                                                                                                    |                                                                                      |
| nse (Quotation) Upda                                                                                                    | te                                                                                                    |                                                                                                    |                                                                                                    |                                                                                                    |                                                                                                    |                                                                                                    |                                                                                 |                                                                                                    |                  |                                                                                   |                                                                                                    |                                                                                                    |                                                                                                    |                                                                                                    | History                                                                                                 | Back Forw                                                                            |
| igation                                                                                                    |                                                                                                    |                                                                                                    |                                                                                                    |                                                                                                    |                                                                                                    |                                                                                                    |                                                                                 |                                                                                                    |                  |                                                                                   |                                                                                                    |                                                                                                    |                                                                                                    |                                                                                                    |                                                                                                    |                                                                                      |
| onse (Quotation) Up                                                                                                    | iate 🗸                                                                                                    | Your request is unde                                                                                                    | er processing                                                                                                    | and we will                                                                                                    | Undate you on                                                                                                    | ice it's done. Kindly DO N                                                                                                    | OT make any changes                                                             | to your REx response u                                                                                                    | intil vou receiv | ve the con                                                                        | firmation email                                                                                                    |                                                                                                    |                                                                                                    |                                                                                                    |                                                                                                    |                                                                                      |
| onse (Quotation) Attac                                                                                                    | nment                                                                                                    |                                                                                                    | or proceeding                                                                                                    | g, and no m.                                                                                                    | opualo jou un                                                                                                    | io no dono. ranaj co r                                                                                                    | io i mane any onangeo                                                           |                                                                                                    |                  |                                                                                   |                                                                                                    |                                                                                                    |                                                                                                    |                                                                                                    |                                                                                                    |                                                                                      |
| ce                                                                                                    |                                                                                                    |                                                                                                    |                                                                                                    |                                                                                                    |                                                                                                    |                                                                                                    |                                                                                 |                                                                                                    |                  |                                                                                   |                                                                                                    |                                                                                                    |                                                                                                    |                                                                                                    |                                                                                                    |                                                                                      |
| ument Repository                                                                                                    | _                                                                                                    | successful                                                                                                    | lly uploaded                                                                                                    | records                                                                                                    |                                                                                                    |                                                                                                    |                                                                                 |                                                                                                    |                  |                                                                                   |                                                                                                    |                                                                                                    |                                                                                                    |                                                                                                    |                                                                                                    |                                                                                      |
| Report Supplier                                                                                                    |                                                                                                    |                                                                                                    | .,                                                                                                    |                                                                                                    |                                                                                                    |                                                                                                    |                                                                                 |                                                                                                    |                  |                                                                                   |                                                                                                    |                                                                                                    |                                                                                                    |                                                                                                    |                                                                                                    |                                                                                      |
| eport Supplier New                                                                                                    |                                                                                                    | A Back to Liploa                                                                                                    | d Scroon                                                                                                    |                                                                                                    |                                                                                                    |                                                                                                    |                                                                                 |                                                                                                    |                  |                                                                                   |                                                                                                    |                                                                                                    |                                                                                                    |                                                                                                    |                                                                                                    |                                                                                      |
| Award Report New                                                                                                    |                                                                                                    | Back to option                                                                                                    | u scieen                                                                                                    |                                                                                                    |                                                                                                    |                                                                                                    |                                                                                 |                                                                                                    |                  |                                                                                   |                                                                                                    |                                                                                                    |                                                                                                    |                                                                                                    |                                                                                                    |                                                                                      |
| d Report                                                                                                    |                                                                                                    | Export _                                                                                                    |                                                                                                    |                                                                                                    |                                                                                                    |                                                                                                    |                                                                                 |                                                                                                    |                  |                                                                                   |                                                                                                    |                                                                                                    |                                                                                                    | 1                                                                                                    |                                                                                                    |                                                                                      |
| d Report New                                                                                                    | rence                                                                                                    | ransaction Number                                                                                                    | Action                                                                                                    | Item Type                                                                                                    | Item Number                                                                                                    | Product ID M                                                                                                    | aterial Description                                                             |                                                                                                    |                  | Quantity                                                                          | Measuremen                                                                                                    | unit text                                                                                                    | Unit Price                                                                                                    | Currency                                                                                                    | NUPCO Trade                                                                                             | Code Descriptio                                                                      |
| chnical Request                                                                                                    | -                                                                                                    |                                                                                                    |                                                                                                    |                                                                                                    |                                                                                                    |                                                                                                    |                                                                                 |                                                                                                    |                  |                                                                                   |                                                                                                    |                                                                                                    |                                                                                                    |                                                                                                    |                                                                                                    |                                                                                      |
| ate                                                                                                    |                                                                                                    |                                                                                                    |                                                                                                    |                                                                                                    |                                                                                                    | 1                                                                                                    |                                                                                 |                                                                                                    |                  |                                                                                   |                                                                                                    |                                                                                                    |                                                                                                    |                                                                                                    |                                                                                                    |                                                                                      |
| nitor                                                                                                    |                                                                                                    |                                                                                                    |                                                                                                    |                                                                                                    |                                                                                                    |                                                                                                    |                                                                                 |                                                                                                    |                  |                                                                                   |                                                                                                    |                                                                                                    |                                                                                                    |                                                                                                    |                                                                                                    |                                                                                      |
| tes                                                                                                    |                                                                                                    |                                                                                                    |                                                                                                    |                                                                                                    |                                                                                                    |                                                                                                    |                                                                                 |                                                                                                    |                  |                                                                                   |                                                                                                    |                                                                                                    |                                                                                                    |                                                                                                    |                                                                                                    |                                                                                      |
|                                                                                                    |                                                                                                    |                                                                                                    |                                                                                                    |                                                                                                    |                                                                                                    |                                                                                                    |                                                                                 |                                                                                                    |                  |                                                                                   |                                                                                                    |                                                                                                    |                                                                                                    |                                                                                                    |                                                                                                    |                                                                                      |
| ponse                                                                                                    |                                                                                                    |                                                                                                    |                                                                                                    |                                                                                                    |                                                                                                    |                                                                                                    |                                                                                 |                                                                                                    |                  |                                                                                   |                                                                                                    |                                                                                                    |                                                                                                    |                                                                                                    | L History Ba                                                                                            | ack Forward                                                                          |
|                                                                                                    |                                                                                                    |                                                                                                    |                                                                                                    |                                                                                                    |                                                                                                    |                                                                                                    |                                                                                 |                                                                                                    |                  |                                                                                   |                                                                                                    |                                                                                                    |                                                                                                    |                                                                                                    |                                                                                                    |                                                                                      |
|                                                                                                    | SIN 11 SM -                                                                                                    |                                                                                                    |                                                                                                    |                                                                                                    |                                                                                                    |                                                                                                    |                                                                                 |                                                                                                    |                  |                                                                                   |                                                                                                    |                                                                                                    |                                                                                                    |                                                                                                    |                                                                                                    |                                                                                      |
| Display Krx Ke                                                                                                    | sponse.                                                                                                    |                                                                                                    |                                                                                                    |                                                                                                    |                                                                                                    |                                                                                                    |                                                                                 |                                                                                                    |                  |                                                                                   |                                                                                                    |                                                                                                    |                                                                                                    |                                                                                                    |                                                                                                    |                                                                                      |
| Clispiay Krx K                                                                                                    | ew b≎   c                                                                                                    | heck Close Techn                                                                                                    | ical RFx Res                                                                                                    | ponse Expor                                                                                                    | t Questions an                                                                                                    | nd Answers ( 0 )                                                                                                    |                                                                                 |                                                                                                    |                  |                                                                                   |                                                                                                    |                                                                                                    |                                                                                                    |                                                                                                    |                                                                                                    | 0.                                                                                   |
| Edit   Print Prev                                                                                                    | ew ¦,≎   c                                                                                                    | Check Close Techn                                                                                                    | iical RFx Resp                                                                                                    | ponse Expor                                                                                                    | rt Questions an                                                                                                    | nd Answers ( 0 )                                                                                                    |                                                                                 |                                                                                                    |                  |                                                                                   |                                                                                                    |                                                                                                    |                                                                                                    |                                                                                                    |                                                                                                    | 0.                                                                                   |
| Edit   Print Prev                                                                                                    | ew 5 + C                                                                                                    | theck Close Techn<br>is lesser than NUPCC                                                                                                    | nical RFx Resp<br>D's term & NU                                                                                                    | ponse Expor                                                                                                    | rt Questions an the rights to reje                                                                                                    | nd Answers ( 0 )<br>ect your response                                                                                                    |                                                                                 |                                                                                                    |                  |                                                                                   |                                                                                                    |                                                                                                    |                                                                                                    |                                                                                                    |                                                                                                    | • 0                                                                                  |
| Edit   Print Prev     Line 0001: Max. Sh     Line 0001: SFDA n                                                                                                    | ew or the sector of the sector of the sector  | theck Close Techn<br>is lesser than NUPCC<br>ered                                                                                                    | nical RFx Resp<br>D's term & NU                                                                                                    | ponse Expor                                                                                                    | t Questions an<br>the rights to reje                                                                                                    | nd Answers ( 0 )<br>ect your response                                                                                                    |                                                                                 |                                                                                                    |                  |                                                                                   |                                                                                                    |                                                                                                    |                                                                                                    |                                                                                                    |                                                                                                    | •                                                                                    |
| Edit   Print Prev     Line 0001: Max. Sh     Line 0001: SFDA n     Line 0002: Max. Sh     Line 0002: Max. Sh                                                                                                    | ew Solution (Component per Year<br>umber is not ent<br>pment per Year                                                                                                    | check Close Techn<br>is lesser than NUPCC<br>ered<br>is lesser than NUPCC                                                                                                    | nical RFx Resp<br>D's term & NU<br>D's term & NU                                                                                                    | ponse Expor<br>JPCO reserve<br>JPCO reserve                                                                                                    | t Questions an<br>the rights to reje<br>the rights to reje                                                                                                    | nd Answers ( 0 )<br>ect your response<br>ect your response                                                                                                    |                                                                                 |                                                                                                    |                  |                                                                                   |                                                                                                    |                                                                                                    |                                                                                                    |                                                                                                    |                                                                                                    | © .                                                                                  |
| Edit   Print Prev     Line 0001: Max. Sh     Line 0001: SFDA n     Line 0002: Max. Sh     Line 0002: Max. Sh                                                                                                    | ew Sold and a construction of the construction of the construction  | theck Close Techn<br>is lesser than NUPCC<br>ered<br>is lesser than NUPCC<br>ered                                                                                                    | iical RFx Resj<br>D's term & NU<br>D's term & NU                                                                                                    | ponse Expor                                                                                                    | rt Questions an<br>the rights to reje<br>the rights to reje                                                                                                    | nd Answers ( 0 )<br>ect your response<br>ect your response                                                                                                    |                                                                                 |                                                                                                    |                  |                                                                                   |                                                                                                    |                                                                                                    |                                                                                                    |                                                                                                    |                                                                                                    | 0 4<br>•<br>•                                                                        |
| Edit   Print Prev     Edit   Print Prev     Line 0001: Max. Sh     Line 0001: SFDA n     Line 0002: Max. Sh     Line 0002: Max. Sh     Line 0002: SEDA n     RFX Response Num                                                                                                    | ew b c l C<br>prment per Year<br>umber is not ent<br>prment per Year<br>umber is not ent                                                                                                    | theck Close Techn<br>is lesser than NUPCC<br>ered<br>is lesser than NUPCC<br>ered<br>0 RFx Number                                                                                                    | ical RFx Resp<br>D's term & NU<br>D's term & NU<br>3000003760                                                                                                    | ponse Expor<br>JPCO reserve<br>JPCO reserve<br>Status                                                                                                    | t Questions an<br>the rights to reje<br>the rights to reje<br>Saved Su                                                                                                    | nd Answers ( 0 )<br>ect your response<br>ect your response<br>ubmission Deadline 09.0                                                                                                    | 13.2025 13:00:00 UTC+3                                                          | 3 Remaining Time                                                                                                    | 0 Days 00:4      | 3:29                                                                              | RFx Owner NU                                                                                                    | PCO Buyer BUY                                                                                                    | ER9                                                                                                    | Total Value                                                                                                    | 27,500.00 SAR                                                                                           | @ _<br>                                                                              |
| Edit   Print Prev     Edit   Print Prev     Line 0001: Max. Sh     Line 0001: SFDA n     Line 0002: Max. Sh     Line 0002: Max. Sh     Line 0002: SFDA n     RFx Response Numi     RFx Response Numi                                                                                                    | ew $rac{1}{2}$ $rac{1}{2}$ $ra$ | theck Close Techn<br>is lesser than NUPCC<br>ered<br>is lesser than NUPCC<br>erent<br>0 RFx Number<br>er Active Version                                                                                                    | iical RFx Resj<br>D's term & NU<br>D's term & NU<br>3000003760<br><b>RFx Versi</b>                                                                                                    | ponse Expor<br>JPCO reserve<br>JPCO reserve<br>D Status<br>on Number                                                                                                    | t Questions an<br>the rights to reje<br>the rights to reje<br>Saved Su                                                                                                    | nd Answers ( 0 )<br>ect your response<br>ect your response<br>ubmission Deadline 09.6                                                                                                    | 33.2025 13:00:00 UTC+3                                                          | 3 Remaining Time                                                                                                    | 0 Days 00:4      | 3:29                                                                              | RFx Owner NU                                                                                                    | 2CO Buyer BUY                                                                                                    | ER9 '                                                                                                    | Total Value                                                                                                    | 27,500.00 SAR                                                                                           | •                                                                                    |
| Edit   Print Prev     Edit   Print Prev     Line 0001: Max. Sh     Line 0001: SFDA n     Line 0002: Max. Sh     Line 0002: Max. Sh     RFx Response Numi     RFx Response Numi     RFx Response Numi     RFx Response Numi                                                                                                    | ew & C   C<br>pment per Year<br>umber is not ent<br>pment per Year<br>umber is not ent<br>er 500000337<br>Version Numb                                                                                                    | theck Close Techn<br>Is lesser than NUPCC<br>tered<br>Is lesser than NUPCC<br>ered<br>0 RFx Number<br>er Active Version<br>Notes and Attac                                                                                                    | o's term & NU<br>D's term & NU<br>D's term & NU<br>3000003760<br><b>RFx Versie</b>                                                                                                    | ponse Expor<br>JPCO reserve<br>JPCO reserve<br>O Status<br>on Number<br>Conditions                                                                                                    | t Questions an<br>the rights to reje<br>the rights to reje<br>Saved Su<br>Summary                                                                                                    | nd Answers ( 0 )<br>ect your response<br>ect your response<br>ubmission Deadline 09.0<br>Tracking                                                                                                    | 33 2025 13:00:00 UTC+3                                                          | 3 Remaining Time                                                                                                    | 0 Days 00:4      | 3:29                                                                              | RFx Owner NU                                                                                                    | °CO Buyer BUY                                                                                                    | ER9 '                                                                                                    | Total Value                                                                                                    | 27,500.00 SAR                                                                                           | •                                                                                    |
| Edit   Print Prev     Edit   Print Prev     Line 0001: Max. Sh     Line 0001: SFDA n     Line 0002: Max. Sh     Line 0002: Max. Sh     Line 0002: Max. Sh     RFx Response Num     RFx Response Num     RFx Response Num     RFx Informatio     Them Overview                                                                                                    | ew by C   C<br>priment per Year<br>umber is not ent<br>priment per Year<br>umber is not ent<br>per 500000337<br>Version Numb                                                                                                    | theck Close Techn<br>Is lesser than NUPCC<br>ered<br>Is lesser than NUPCC<br>ered<br>0 RFx Number<br>er Active Version<br>Notes and Attac                                                                                                    | ical RFx Resp<br>D's term & NU<br>D's term & NU<br>3000003760<br><b>RFx Versi</b><br>chments                                                                                                    | ponse Expor<br>JPCO reserve<br>JPCO reserve<br>O Status<br>on Number<br>Conditions                                                                                                    | t Questions an<br>the rights to reje<br>the rights to reje<br>Saved Su<br>Summary                                                                                                    | nd Answers ( 0 )<br>ect your response<br>ect your response<br>ubmission Deadline 09.0<br>Tracking                                                                                                    | 33.2025 13.00:00 UTC+3                                                          | 3 Remaining Time                                                                                                    | 0 Days 00:4      | 3:29                                                                              | RFx Owner NU                                                                                                    | PCO Buyer BUY                                                                                                    | ER9 '                                                                                                    | Total Value                                                                                                    | 27,500.00 SAR                                                                                           | •                                                                                    |
| Construction of the second second se | ew b C   C<br>priment per Year<br>umber is not ent<br>priment per Year<br>umber is not ent<br>primer 500000337<br>Version Numb                                                                                                    | theck Close Techn<br>Is lesser than NUPCC<br>ered<br>Is lesser than NUPCC<br>ered<br>0 RFx Number<br>er Active Version<br>Notes and Attac                                                                                                    | ical RFx Resp<br>D's term & NU<br>D's term & NU<br>3000003760<br>RFx Versii<br>chments                                                                                                    | ponse Expor<br>JPCO reserve<br>JPCO reserve<br>D Status<br>on Number<br>Conditions                                                                                                    | t Questions an<br>the rights to reje<br>the rights to reje<br>Saved Su<br>Summary                                                                                                    | nd Answers ( 0 )<br>ect your response<br>ect your response<br>ubmission Deadline 09.0<br>Tracking                                                                                                    | 33.2025 13.00:00 UTC+3                                                          | 3 Remaining Time                                                                                                    | 0 Days 00:4      | 3.29                                                                              | RFx Owner NU                                                                                                    | 2CO Buyer BUY                                                                                                    | ER9 '                                                                                                    | Total Value                                                                                                    | 27,500.00 SAR                                                                                           | •                                                                                    |
| Edit   Print Prev     Edit   Print Prev     Line 0001: Max. Sh     Line 0001: SFDA n     Line 0002: Max. Sh     Line 0002: Max. Sh     RFx Response Numi     RFx Response Numi     RFx Response Numi     RFx Informatio     them Overview     Details Add New                                                                                                    | ew S C I Copy Pr                                                                                                    | theck Close Techn<br>Is lesser than NUPCC<br>ered<br>Is lesser than NUPCC<br>ered<br>Is lesser than NUPCC<br>ered<br>0 RFx Number<br>er Active Version<br>Notes and Attac<br>aste Delete Delete                                                           | ical RFx Resp<br>D's term & NU<br>D's term & NU<br>D's term & NU<br>3000003760<br><b>RFx Versi</b><br>chments                                                                                                    | ponse Expor<br>JPCO reserve<br>JPCO reserve<br>O Status<br>On Number<br>Conditions                                                                                                    | the rights to rejet<br>the rights to rejet<br>the rights to rejet<br>Saved Su<br>Summary                                                                                                    | nd Answers ( 0 )<br>ect your response<br>ect your response<br>ubmission Deadline 09.0<br>Tracking                                                                                                    | 33.2025 13:00:00 UTC+3                                                          | 3 Remaining Time                                                                                                    | 0 Days 00:4      | 3:29                                                                              | RFx Owner NU                                                                                                    | CO Buyer BUY                                                                                                    | ER9                                                                                                    | Total Value                                                                                                    | 27,500 00 SAR<br>Expa                                                                                   | ind All Collapse                                                                     |
| Constraints and the second second se | ew b l C Copy Pi<br>I Copy Pi<br>Description                                                                                                    | theck Close Techn<br>Is lesser than NUPCC<br>ered<br>Is lesser than NUPCC<br>ered<br>Is lesser than NUPCC<br>ered<br>ORFX Number<br>er Active Version<br>Notes and Attac<br>uste Delete Delete<br>Variant Item Type                                       | ical RFx Resp<br>D's term & NU<br>D's term & NU<br>D's term & NU<br>3000003760<br><b>RFx Versi</b> k<br>chments<br>& Save   C<br>Product ID                                                                                                    | ponse Expor<br>IPCO reserve<br>JPCO reserve<br>D Status<br>on Number<br>Conditions<br>Calculate Value<br>Produ                                                                                                    | t Questions an<br>the rights to rejet<br>the rights to rejet<br>Saved <b>5</b><br>Summary<br>e Filter<br>tt Category Prr                                                                                                    | nd Answers ( 0 )<br>ect your response<br>ect your response<br>ubmission Deadline 09.0<br>Tracking                                                                                                    | 13.2025 13.00:00 UTC+3                                                          | 3 Remaining Time<br>Submitted Quantity Gr                                                                                                    | 0 Days 00:4      | 3:29<br>Jnit Price                                                                | RFx Owner NU                                                                                                    | PCO Buyer BUY                                                                                                    | ER9 P                                                                                                    | Total Value                                                                                                    | 27,500.00 SAR<br>Expa<br>RFx / Response (2010)                                                          | and All Collapse Internal Item                                                       |
| Constraints and the second second se | eew by Comment per Year<br>immer is not ent<br>penet per Year<br>immer is not ent<br>penet per Year<br>immer is not ent<br>eer 500000337<br>Version Numb<br>Items<br>Copy Pe<br>Description<br>WARMING                                                                                                    | theck Close Techn<br>Is lesser than NUPCC<br>ered<br>is lesser than NUPCC<br>arrent<br>O<br>RFx Number<br>Active Version<br>Notes and Attac<br>aste Delete Delete<br>Variant Item Type<br>Material                                                        | ical RFx Resp<br>D's term & NUD<br>D's term & NUD<br>D's term & NUD<br>D's term & NUD<br>Store & NUD<br>RFx Versik<br>chments<br>& Save   C<br>Product ID<br>4110240700                                                                                                    | ponse Expor<br>IPCO reserve<br>JPCO reserve<br>) Status<br>on Number<br>Conditions<br>Calculate Value<br>Produ                                                                                                    | t Questions an<br>the rights to rejet<br>the rights to rejet<br>saved <b>S</b><br>Summary<br>e Filter<br>ct Category Pr<br>CO <u>Ga</u>                                                                                                    | nd Answers ( 0 )<br>ect your response<br>ect your response<br>ubmission Deadline 09.0<br>Tracking<br>roduct Category Description<br>astrointestine Drug                                                                                                    | 13 2025 13:00:00 UTC+3<br>n Required Quantity<br>25                             | 3 Remaining Time<br>Submitted Quantity Gr<br>25 G1                                                                                                    | 0 Days 00:4      | 3:29<br>Jnit Price<br>50.0000                                                     | RFx Owner NU<br>Currency Pric<br>SAR 1                                                                                             | Per Total Val                                                                                                    | ER9                                                                                                    | Total Value<br>Response 🌡<br>(0                                                                                                    | 27,500.00 SAR<br>Expa<br>RFx / Response (2)<br>1/0                                                      | and All Collapse Internal Iter 1                                                     |
| Construction of the second second se | eew be composed of the composed of the compose  | theck Close Techn<br>Is lesser than NUPCC<br>ered<br>is lesser than NUPCC<br>arent<br>O RFx Number<br>er Active Version<br>Notes and Attac<br>aste Delete Delete<br>Variant Item Type<br>Material<br>Material                                             | Alcal RFx Resp<br>D's term & NUD<br>D's term & NUD<br>D's term & NUD<br>D's term & NUD<br>Store & NUD<br>RFx Versik<br>chments<br>& Save C<br>Product ID<br>4110240700<br>4110291600                                                                                                    | ponse Expor<br>JPCO reserve<br>JPCO reserve<br>O Status<br>on Number<br>Conditions<br>Calculate Value<br>Produ                                                                                                    | t Questions an<br>the rights to rejet<br>the rights to rejet<br>a saved Su<br>Summary<br>E Filter<br>tt Category Pr<br>GO Ga<br>Ga<br>OO Ga                                                                                                    | nd Answers ( 0 )<br>ect your response<br>ect your response<br>ubmission Deadline 09.0<br>Tracking<br>roduct Category Descriptic<br>astronitestine Drug<br>astronitestine Drug                                                                                             | n Required Quantity<br>25<br>35                                                 | 3 Remaining Time<br>Submitted Quantity Gr<br>25 G1<br>35 G2                                                                                                    | 0 Days 00:4      | 3:29<br>Jnit Price<br>50.0000<br>750.0000                                         | RFx Owner NU<br>Currency Pric<br>SAR 1<br>SAR 1                                                                                    | PCO Buyer BUY<br>Per Total Val<br>1,250<br>26,250                                                                  | ER9 1                                                                                                    | Total Value<br>Response ()<br>(                                                                                                    | 27,500.00 SAR<br>Expa<br>RFx / Response @<br>1/0<br>1/1                                                 | and All Collapse internal Iter 1 2                                                   |
| Constraints Add New Constraints Constraints Constrain | ew b l Copy     prinent per Year     umber is not ent     prinent per Year     umber is not ent     umber is not ent     umber is        | theck Close Techn<br>is lesser than NUPCC<br>ered<br>is lesser than NUPCC<br>errer<br>RFX Number<br>er Active Version<br>Notes and Attac<br>aste Delete Delete<br>Variant Item Type<br>Material<br>Material                                               | Alcal RFx Resp<br>D's term & NU<br>D's term & NU<br>D's term & NU<br>D's term & NU<br>3000003760<br><b>RFx Versi</b><br>chments<br>& Save C<br>Product ID<br>4110240700<br>4110291600<br>4110390300                                                                                                    | ponse Expor<br>JPCO reserve<br>JPCO reserve<br>O Status<br>On Number<br>Conditions<br>Calculate Value<br>Produ                                                                                                    | t Questions an<br>the rights to rejet<br>the rights to rejet<br>saved St<br>Summary<br>s Fitter<br>t Category Pr<br>Go Ga<br>So Mt                                                                                                    | nd Answers ( 0 )<br>ect your response<br>ect your response<br>ubmission Deadline 09.0<br>Tracking<br>roduct Category Description<br>astrointestine Drug<br>astrointestine Drug<br>astrointestine Drug<br>ed Equip Acc & Supp                                              | n Required Quantity<br>25<br>35<br>50                                           | 3 Remaining Time<br>Submitted Quantity Gr<br>25 G1<br>35 G2<br>50 G3                                                                                                    | 0 Days 00:4      | 3:29<br>Jnit Price<br>50.0000<br>750.0000<br>0.0000                               | RFx Owner NU<br>Currency Price<br>SAR 1<br>SAR 1<br>SAR 1                                                                          | Per Total Val<br>26,250<br>0                                                                                       | ER9<br>RFx //<br>00 00<br>00 00<br>00 00                                                                                                    | Total Value                                                                                                    | 27,500.00 SAR<br>Expa<br>RFx / Response (2)<br>1/ 0<br>1/ 1<br>1/ 0                                     | and All Collapse Internal Item 1 2 3                                                 |
| Constraint of the second second seco | ew b l Copy     prinent per Year     umber is not ent     prinent per Year     umber is not ent     umber is not ent     umber is        | theck Close Techn<br>Is lesser than NUPCC<br>ered<br>is lesser than NUPCC<br>ered<br>RFX Number<br>er Active Version<br>Notes and Attac<br>variant tem Type<br>Material<br>Material<br>Material                                                           | ical RFx Resp<br>D's term & NU<br>D's term & NU<br>D's term & NU<br>D's term & NU<br>3000003760<br><b>RFx Versi</b><br>chments<br>& Save C<br>Product ID<br>4110240700<br>4110291600<br>4110390300                                                                                                    | ponse Expor<br>JPCO reserve<br>JPCO reserve<br>On Number<br>Conditions<br>Calculate Value<br>Produ<br>2000 511700<br>000 511700<br>000 511700<br>000 511700                                                                                                    | t Questions an<br>the rights to rejet<br>the rights to rejet<br>saved St<br>4<br>Summary<br>a Fitter<br>to Categony Pr<br>CO Categony Pr<br>CO Categony Pr<br>Co Categony Pr<br>Co Categony P | nd Answers ( 0 )<br>ect your response<br>ect your response<br>ubmission Deadline 09.0<br>Tracking<br>roduct Category Descriptic<br>astrointestine Drug<br>ed Equip Acc & Supp<br>astrointestine Drug                                                                      | n Required Quantity<br>25<br>35<br>50<br>70                                     | 3 Remaining Time           Submitted Quantity         Gr           25         G1           35         G2           36         G3           37         G3                                                                                                    | 0 Days 00:4      | 3:29<br>Jnit Price<br>50.0000<br>750.0000<br>0.0000<br>0.0000                     | RFx Owner NU<br>Currency Pric<br>SAR 1<br>SAR 1<br>SAR 1<br>SAR 1                                                                  | Per Total Val<br>26.250<br>0<br>0                                                                                  | ER9 RFx /<br>00 00<br>00 00<br>00 00                                                                                                    | Total Value<br>Response ()<br>( 0<br>( 0<br>( | 27,500.00 SAR<br>Expa<br>RFx / Response<br>1/<br>1/0<br>1/0<br>1/0<br>1/0                               | and All Collapse Internal Iter I 2 3 4 4                                             |
| Constraints and the second second se | Copy Pr     Copy Pr     Copy Pr     Copy Pr     Copy Pr     Description     MICROTO     CENTRIF     CENTRIF     CENTRIF                                                                                                    | theck Close Techn<br>Is lesser than NUPCC<br>ered<br>is lesser than NUPCC<br>or RFX Number<br>er Active Version<br>Notes and Attac<br>Notes and Attac<br>variant Item Type<br>Material<br>Material<br>Material                                            | ical RFx Resp<br>D's term & NU<br>D's term & NU<br>D's term & NU<br>D's term & NU<br>S000003760<br>RFx Versit<br>Chrients<br>& Save   C<br>Product ID<br>4110240700<br>4110390300<br>4110390300                                                                                                    | ponse Expor<br>JPCO reserve<br>JPCO reserve<br>O Status<br>on Number<br>Conditions<br>Calculate Value<br>Produ<br>3000 511700<br>3000 511700<br>3000 511700                                                                                                    | t Questions an<br>the rights to rejet<br>the rights to rejet<br>Saved Su<br>Summary<br>e Filter<br>t Category Pr<br>Go Ga<br>Go M<br>M<br>00 Ga<br>Ga<br>Go Ga<br>Ga<br>Go Ga<br>Ga<br>Ga<br>Ga<br>Ga<br>Ga<br>Ga<br>Ga<br>Ga<br>Ga<br>Ga<br>Ga<br>Ga<br>G                                                                                                    | nd Answers ( 0 ) ect your response ect your response ubmission Deadline 09.6 Tracking roduct Category Descriptic astrointestine Drug astrointestine Drug astrointestine Drug astrointestine Drug astrointestine Drug                                                      | 13.2025 13:00:00 UTC+3                                                          | Submitted Quantity         Gr           25         G1           33         G2           40         G3           40         G3                                                                                                    | 0 Days 00:4      | 3:29<br>Jnit Price<br>50.0000<br>750.0000<br>0.0000<br>0.0000<br>0.0000           | RFx Owner NU<br>Currency Price<br>SAR 1<br>SAR 1<br>SAR 1<br>SAR 1<br>SAR 1<br>SAR 1                                               | Per Total Val<br>26,250<br>0<br>0                                                                                  | ER9 1000000000000000000000000000000000000                                                                                                    | Total Value           Response         ()           ()         0           ()         0           ()         0           ()         0           ()         0           ()         0                                                                                                    | 27,500.00 SAR<br>Expa<br>RFx / Response<br>1/ 0<br>1/ 1<br>1/ 0<br>1/ 0<br>1/ 0                         | and All Collapse Internal Item 1 2 3 4 5                                             |
| Construction of the second second se | ew b Copy Parameters of Copy Parameters of Copy Par  | theck Close Techn<br>Is lesser than NUPCC<br>ered<br>is lesser than NUPCC<br>orror<br>REx Number<br>er Active Version<br>Notes and Attac<br>Notes and Attac<br>Variant Item Type<br>Material<br>Material<br>Material<br>Material                          | ical RFx Resp<br>D's term & NU<br>D's term & NU<br>D's term & NU<br>S000003760<br>RFx Versil<br>Chrients<br>& Save C<br>Product ID<br>4110240700<br>411029100<br>4110390300<br>4110390400                                                                                                    | ponse         Expor           JPCO reserve         JPCO reserve           JPCO reserve         Status           O Status         Conditions           Conditions         Produ           2000         St7200           2000         St7200           2000         St7200           2000         St7200           2000         St7200           2000         St7200           2000         St7200           2000         St7200           2000         St7200           2000         St7200           2000         St7200 | t Questions an<br>the rights to rejet<br>saved 4<br>Summary<br>e Filter<br>ct Category Pr<br>Co<br>Category Pr<br>Category M<br>M<br>00 Ga<br>00 Ga<br>00 Ga<br>00 Ga                                                                                                    | nd Answers ( 0 ) ect your response ect your response ubmission Deadline 09.0 Tracking roduct Category Descriptio astrointestine Drug ed Equip Acc & Supp astrointestine Drug astrointestine Drug astrointestine Drug astrointestine Drug astrointestine Drug              | 13.2025 13:00:00 UTC+3<br>Required Quantity<br>25<br>35<br>50<br>70<br>40<br>60 | Submitted Quantity         Gr           500         63           61         63           62         63           63         63           64         63           64         63                                                                                                    | 0 Days 00.4      | 3:29<br>Jnit Price<br>50.0000<br>750.0000<br>0.0000<br>0.0000<br>0.0000<br>0.0000 | Currency     Price       SAR     1       SAR     1       SAR     1       SAR     1       SAR     1       SAR     1       SAR     1 | Per Total Val<br>200 80yer BUY<br>1,250<br>200 20<br>0<br>0<br>0<br>0<br>0<br>0<br>0<br>0<br>0<br>0<br>0<br>0<br>0 | ER9<br>RFx //<br>00 00<br>00 00<br>00 00<br>00 00<br>00 00<br>00 00<br>00 00<br>00 00                                                                                                    | Total Value                                                                                                    | 27,500.00 SAR<br>Expa<br>RFx / Response<br>1/ 0<br>1/ 1<br>1/ 0<br>1/ 0<br>1/ 0<br>1/ 0<br>1/ 0<br>0/ 0 | and All Collapse Internal Item I I I I I I I I I I I I I I I I I I I                 |
| Cline 0001: Max. Sh Cline 0001: Max. Sh Cline 0001: SFDA n Cline 0002: Max. Sh Cline 0002: Max. Sh Cline 0002: Max. Sh Cline 0002: SFDA n RFx Response Numl RFx Response Numl | ew b Copy Parent per Year<br>umber is not ent<br>pment per Year<br>umber is not ent<br>per 500000337<br>Version Numb<br>Copy Pa<br>Description<br>WARMING<br>MICROTO<br>CENTRIF<br>CENTRIF                                                                                                    | theck Close Techn<br>Is lesser than NUPCC<br>ered<br>is lesser than NUPCC<br>aread<br>RFx Number<br>er Active Version<br>Notes and Attac<br>Notes and Attac<br>sate Delete Delete<br>Variant Item Type<br>Material<br>Material<br>Material<br>Material    | ical RFx Resp<br>D's term & NU<br>D's term & NU<br>D's term & NU<br>D's term & NU<br>S000003760<br>RFx Versi<br>chments<br>Product ID<br>4110240700<br>4110290000<br>4110390400<br>4110390600                                                                                                    | ponse Expor<br>IPCO reserve<br>DPCO reserve<br>Conditions<br>Calculate Value<br>Produ<br>20000 611700<br>20000 611700<br>20000 611700<br>20000 611700                                                                                                    | t Questions and<br>the rights to rejet<br>saved 4 Su<br>Summary P<br>t Filter<br>t Category Pr<br>Co Ga<br>Co Ga<br>Co Ga<br>Co Ga<br>Co Ga                                                                                                    | nd Answers ( 0 )<br>ect your response<br>ect your response<br>ubmission Deadline 09.6<br>Tracking<br>roduct Category Descriptic<br>astrointestine Drug<br>astrointestine Drug<br>astrointestine Drug<br>astrointestine Drug<br>astrointestine Drug<br>astrointestine Drug | n Required Quantity<br>25<br>25<br>25<br>25<br>25<br>25<br>25<br>25<br>25<br>25 | 3         Remaining Time           Submitted Quantity         Gr           25         G1           35         G2           40         G2           40         G3           40         G4           40         G4                                                                                                    | 0 Days 00-4      | 3:29<br>3100 Price<br>50:0000<br>0:0000<br>0:0000<br>0:0000<br>0:0000<br>0:0000   | RFx Owner NU<br>Currency Pric<br>SAR 1<br>SAR 1<br>SAR 1<br>SAR 1<br>SAR 1<br>SAR 1                                                | Per Total Val<br>262,500<br>262,500<br>0<br>0<br>0<br>0<br>0<br>0<br>0<br>0<br>0<br>0<br>0<br>0                    | ER9<br>RFX/<br>00 0<br>00 0 | Total Value           Response ()           (                                                                                                    | 27,500 00 SAR<br>Expa<br>RFx / Response<br>1/ 0<br>1/ 1<br>1/ 0<br>1/ 0<br>1/ 0<br>1/ 0<br>0/ 0         | and All Collapse Internal Item I I I I I I I I I I I I I I I I I I I                 |
| Edit   Print Prev     Edit   Print Prev     Line 0001: Max. Sh     Line 0001: SFDA n     Line 0002: Max. Sh     Line 0002: Max. Sh     Ine 0002: Max. Sh     RFx Response Numl     RFx Response Numl     RFx Response Numl     RFx Informatio     Tealis Add New     Line Number         •                                                                                                    | ew of comment per Year<br>immer is not ent<br>penent per Year<br>immer is not ent<br>penent per Year<br>immer is not ent<br>er 500000337<br>Version Numb<br>Items<br>Copy Pe<br>Description<br>WARMING<br>MICROTO<br>CENTRIF<br>CENTRIF<br>CENTRIF                                                                                                    | Is lesser than NUPCC<br>ered<br>is lesser than NUPCC<br>arred<br>O<br>RFX Number<br>Active Version<br>Notes and Attac<br>Variant Item Type<br>Material<br>Material<br>Material<br>Material                                                                | ical RFx Resp<br>D's term & NU<br>D's term & NU<br>D's term & NU<br>D's term & NU<br>S000003760<br>RFx Versik<br>thrents<br>A Save C<br>Product ID<br>4110240700<br>4110390600<br>4110390600                                                                                                    | ponse         Export           JPCO reserve         JPCO reserve           JPCO reserve         Status           On Number         Conditions           Calculate Value         Produt           2000         \$11700           2000         \$11700           2000         \$11700           2000         \$11700                                                                                                    | t Questions an<br>the rights to rejet<br>the rights to rejet<br>saved 4 su<br>Summary 2<br>t Filter<br>tt Category Pr<br>0 Ga<br>00 Ga<br>00 Ga<br>00 Ga<br>00 Ga                                                                                                    | nd Answers ( 0 )<br>ect your response<br>ect your response<br>ubmission Deadline 09.0<br>Tracking<br>roduct Category Description<br>astrointestine Drug<br>ed Eoup Acc & Supp<br>astrointestine Drug<br>astrointestine Drug<br>astrointestine Drug                        | n Required Quantity<br>25<br>35<br>50<br>70<br>40<br>60                         | Submitted Quantity         Gr           Submitted Quantity         Gr           Submitted Quantity         Gr           Ga         Gr           Ga         Gr | 0 Days 00.4      | 3:29<br>Juit Price<br>50:000<br>0:0000<br>0:0000<br>0:0000<br>0:0000              | RFx Owner NU<br>Currency Pric<br>SAR 1<br>SAR 1<br>SAR 1<br>SAR 1<br>SAR 1<br>SAR 1                                                | Per Total Val<br>26,250<br>26,250<br>0<br>0<br>0<br>0<br>0<br>0<br>0<br>0<br>0<br>0<br>0<br>0<br>0                 | ER9<br>RFx/<br>00 0<br>00 0 | Total Value<br>Response @<br>/ 0<br>/ 0<br>/ 0<br>/ 0<br>/ 0<br>/ 0<br>/ 0<br>/ 0                                                                                                    | 27,500.00 SAR                                                                                           | All Collapse Internal Item      All      S      6                                    |
| Edit   Print Prev     Edit   Print Prev     Line 0001: Max. Sh     Line 0001: SFDA n     Line 0002: Max. Sh     Line 0002: Max. Sh     Line 0002: SFDA n     RFx Response Num     RFx Response Num     RFx Response Num     RFx Informatio     Tem Overview     Details Add New     Line Number                                                                                                    | ew Copy Provide Compared Provided Compared Provided Compared Provided Compared Provided Compared Compared Compa  | Is lesser than NUPCC<br>ered<br>is lesser than NUPCC<br>arcert<br>O<br>RFx Number<br>er Active Version<br>Notes and Attac<br>Attac<br>Variant<br>Material<br>Material<br>Material<br>Material<br>Material<br>Material                                     | ical RFx Resp<br>D's term & NU<br>D's term & NU<br>D's term & NU<br>D's term & NU<br>D's term & NU<br>Source & NU<br>Source | ponse         Export           JPCO reserve         JPCO reserve           JPCO reserve         Status           On Number         Conditions           Calculate Value         Produt           20000         \$11700           20100         \$11700           20100         \$11700           20100         \$11700                                                                                                    | t Questions an<br>the rights to rejet<br>the rights to rejet<br>saved 4 su<br>Summary P<br>t Summary P<br>t Category Pr<br>00 Ga<br>00 Ga<br>00 Ga<br>00 Ga<br>00 Ga                                                                                                    | nd Answers ( 0 ) ect your response ect your response ect your response ubmission Deadline 09.0 Tracking roduct Category Description astrointestine Drug ed Eoup Acc & Supp astrointestine Drug astrointestine Drug                                                        | n Required Quantity<br>25<br>35<br>50<br>70<br>40<br>60                         | Submitted Quantity         Gr           5000         61           61         63           62         63           63         63           64         64                                                                                                    | 0 Days 00.4      | 3:29<br>Juit Price<br>50.0000<br>0.0000<br>0.0000<br>0.0000<br>0.0000             | RFx Owner NU<br>Currency Price<br>SAR 1<br>SAR 1<br>SAR 1<br>SAR 1<br>SAR 1<br>SAR 1                                               | Per Total Val<br>265,250<br>265,250<br>0<br>0<br>0<br>0<br>0<br>0<br>0<br>0<br>0<br>0<br>0<br>0<br>0               | ER9<br>RFx//<br>00 0<br>00 0<br>00<br>0                                                                                                    | Total Value<br>Response @<br>/ 0<br>/ 0<br>/ 0<br>/ 0<br>/ 0<br>/ 0<br>/ 0<br>/ 0                                                                                                    | 27,500.00 SAR<br>Expa<br>RFx / Response<br>1/ 0<br>1/ 0<br>1/ 0<br>1/ 0<br>1/ 0<br>0/ 0                 | All Collapse Internal Item 1 2 3 4 5 6                                               |
| Edit   Print Prev     Edit   Print Prev     Line 0001: Max. Sh     Line 0001: SFDA n     Line 0002: Max. Sh     Line 0002: Max. Sh     Line 0002: SFDA n     RFx Response Num     RFx Response Num     RFx Response Num     RFx Informatio     Tem Overview     Details Add New     Line Number     . © 00012     . © 00022     . © 00022     . © 00052     . © 00052     . © 00052     . © 00052     . © 00052     . © 00052     . © 00052                                                                                                    | ew Copy Pre-<br>ment per Year<br>umber is not ent<br>pment per Year<br>umber is not ent<br>er 500000377<br>Version Numb<br>n Items<br>Copy Pr<br>Description<br>WARMING<br>CENTRIF<br>CENTRIF<br>CENTRIF                                                                                                    | Is lesser than NUPCC<br>ered<br>is lesser than NUPCC<br>ered<br>is lesser than NUPCC<br>ered<br>RFX Number<br>er Active Version<br>Notes and Attac<br>aste Delete Delete<br>Variant Item Type<br>Material<br>Material<br>Material<br>Material<br>Material | ical RFx Resp<br>D's term & NU<br>D's term & NU<br>D's term & NU<br>3000003760<br><b>RFx Versik</b><br>shments<br>4110291600<br>4110390300<br>4110390300<br>4110390600                                                                                                    | ponse         Export           JPCO reserve         JPCO reserve           JPCO reserve         JPCO reserve           O Status         Status           On Number         Conditions           Conditions         Status           D0000         \$11700           00000         \$11700           00000         \$11700           00000         \$11700           00000         \$11700           00000         \$11700                                                                                                | t Questions and<br>the rights to rejet<br>the rights to rejet<br>a saved 4<br>Summary<br>b Filter<br>t Category Pr<br>Co Ga<br>Co Ga<br>Co Co Co Co Co Co Co Co Co Co Co Co Co C                                                                                                    | nd Answers ( 0 )<br>ect your response<br>ect your response<br>ubmission Deadline 09.0<br>Tracking<br>roduct Category Descriptic<br>astronitestine Drug<br>astrointestine Drug<br>astrointestine Drug<br>astrointestine Drug                                               | n Required Quantity<br>25<br>35<br>50<br>70<br>40<br>60                         | Submitted Quantity         Gr           25         G1           33         G2           40         G3           40         G3           40         G3           40         G3           40         G3           40         G3           40         G3           40         G3           40         G3           40         G3           40         G3           40         G3           40         G3           40         G3                                                                                                    | 0 Days 00.4      | 3:29<br>50.0000<br>0.0000<br>0.0000<br>0.0000<br>0.0000                           | RFx Owner NU<br>SAR 1<br>SAR 1<br>SAR 1<br>SAR 1<br>SAR 1<br>SAR 1<br>SAR 1<br>SAR 1<br>SAR 1                                      | Per Total Val<br>1,250<br>26,250<br>0<br>0<br>0<br>0<br>0<br>0<br>0<br>0<br>0<br>0<br>0<br>0<br>0                  | ER9 00 00 00 00 00 00 00 00 00 00 00 00 00                                                                                                    | Total Value           Response         ()           ()         0           ()         0           ()         0           ()         0           ()         0           ()         0                                                                                                    | 27,500.00 SAR                                                                                           | All Collapse     Internal Item     1     2     3     4     5     6     5     6     5 |

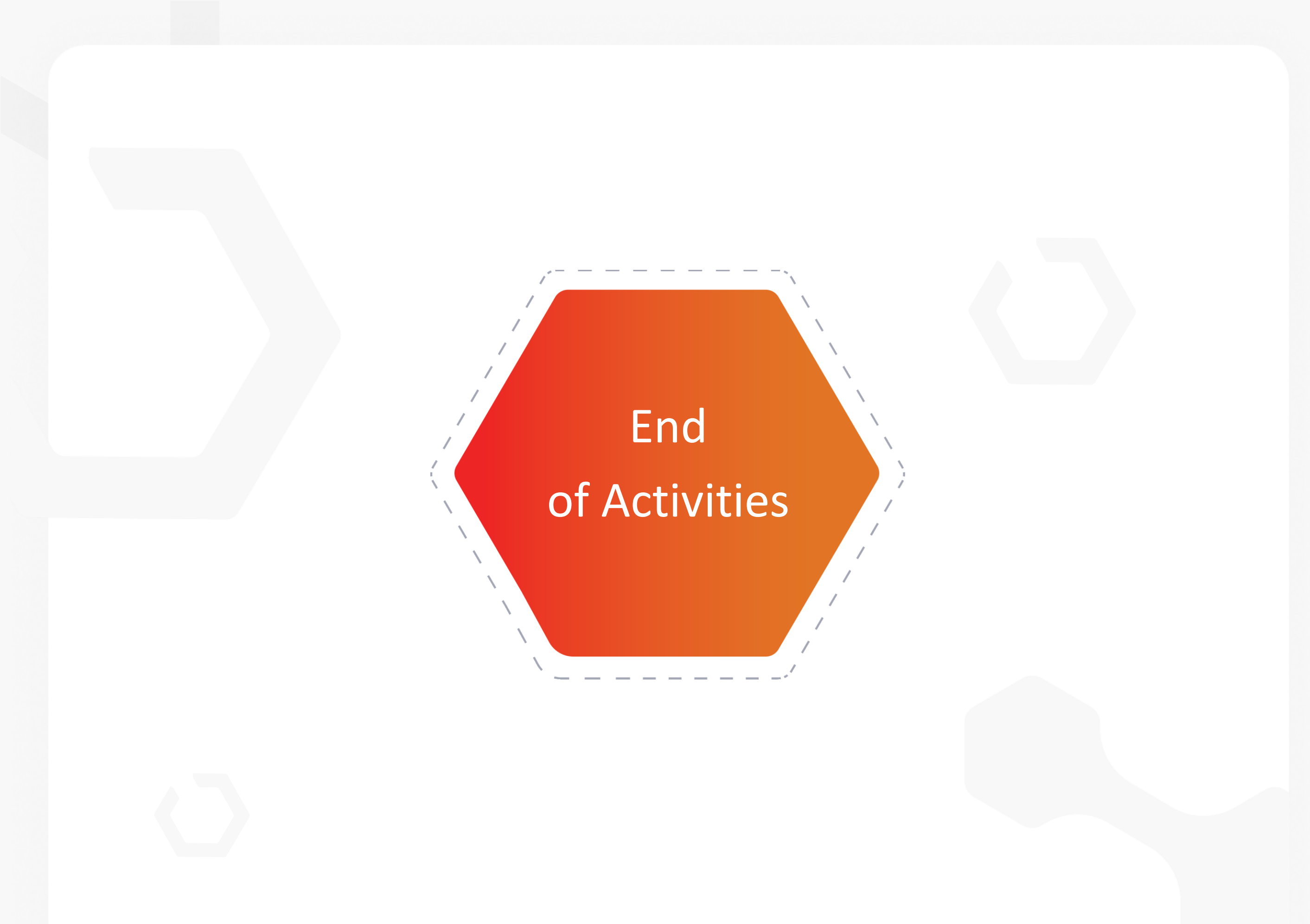